# Able CV for Windows,Æ,Í

fVf"fvf<,È'€□ì'ÌŒn,Æ'¬"x,ð□dŽ<,μ,ÄŠJ",μ,½□A‰æ'œ‰{——□E□®— □□E^ó□ü□EŒŸ□õ□E—ÞŽ—ŒŸ□õ□EŠÇ—□f\ftfg,Å,·□B

f[]fCf"fEfBf"fhfE,ĺ[]AftfHf<f\_[][fcfŠ][,âŠeŽífc][f<,ð"z'u, $\mu$ ,½<u>fc][f<fpflf<</u>]C ‰æ'œ,ðfJf^f]fO•\ަ,·,é<u>f]f^f]fOfpflf<</u>]C‰æ'œ,â^ó[]üfvfŒfrf...][,ð•\ ަ,·,é,½,ß,Ì<u>frf...][fpflf<</u>,Æ,¢,¤]A‰æ-Ê,ð,R•ªŠ,,, $\mu$ ,½flfŠfWfif<,Ì]u,**b,ufXf^fCf**<]v,ð]Ì—p, $\mu$ ,Ä,¢,Ü,·]B

%æ'œ,Ì•\ަ□E•â□³□CfJf^f□fO•\ަ,Í,à,¿,ë,ñ□A<u>fXf‰fCfh‹@''\</u>,â<u>fAf‹fof€‹@''\</u> □C<u>ftf@fCf‹-¼,Ì^ꊇ•ÏŠ·</u>□CfTf€fIfCf‹<u>%æ'œ,Ì^ꊇ</u>]ì□¬□C <u>%æ'œ□EfJf^f□fO,Ì^ó□ü</u>□C<u>DðŒ□ŒŸ□õ</u>□E<u>EXIF□î•ñŒŸ□õ</u>□E<u>—ÞŽ—</u> ‰æ'œŒŸ⊓õ⊓CfIf^f□fO,q,s,I,k,Ì⊓ì□¬‹@''\,È,C,à''õ,¦,Ä,¢,Ü,·□B

 $fJf^f\Box fO, \dot{I} \cdot \dot{Z}_{,A}, \dot{I} \Box AfT fuft fHf \cdot f_, \dot{a} \ddot{S} U, B, \ddot{A} \cdot \dot{Z}_{,A}, \\ \mathcal{A}, \dot{A}, \mathcal{A}, \mathcal{A$ 

 $\underline{-P\check{Z}-\underline{\mathbb{C}''_{0}}}_{,\hat{A},\hat{I}_{1},\hat{A},\hat{I}_{1},\hat{A},\hat{I}_{1},\hat{A},\hat{I}_{1},\hat{A},\hat{I}_{1},\hat{A},\hat{I}_{1},\hat{A},\hat{I}_{1},\hat{A},\hat{I}_{1},\hat{A},\hat{I}_{1},\hat{A},\hat{I}_{1},\hat{A},\hat{I}_{1},\hat{A},\hat{I}_{1},\hat{I}_{1},\hat{A},\hat{I}_{1},\hat{I}_{1},$ 

,Ü,½□AfJf^f□fO‰æ'œ,Ì□ì□¬,ð,Í,¶,ß□A□^— □,ÉŽžŠÔ,Ì,©,©,é^ó□ü,âfTf€flfCf‹,Ì^ꊇ□ì□¬□C—ÞŽ—ŒŸ□õ□^— □,È,Ç,Í□Af}f‹f`fXfŒfbfh,Æ,μ,Ä□^—□,ð□s,¤,½,ß□A'Ò,½,³,ê,¸,É•À□s,μ,Ä'¼,Ì□^— □,ª,Å,«,Ü,·□B

# "®∏ìŠÂ‹«,É,Â,¢,Ä

**'Ήž ,n,r**]@ "ú-{Œê Windows95/98/Me/NT4.0/2000/XP

#### ,**b,o,t**]@

Pentium ^È[]ã,ð[]"[]§

f⊡f,fŠ⊡@

,S,O,I,a^鸋

**fffBfXfvfŒfC**[]@ fnfCfJf‰[][^È[]ã,ª•K—v[]i**,Q,T,U[]F,͕s‰Â**[]j

'Ήž‰æ'œŒ`Ž®<u></u>]@

BMP□CEMF□CWMF□CJPEG□CEXIF(DCF)□C Susie Plug-in,DCFfTf€flfCf<

# f\ftfg,Ì^µ,¢□EŽg—p□ðŒ□,É,Â,¢,Ä

,±,Ìf∖ftfg,É,Â,¢,Ä

- $\Box -- \{f \setminus ftfgfEfFfA, \hat{I}^{\sim} \Box \hat{U} \neq , \hat{I}, g \Box \bullet, b \Box D, x, \Box, , , \Box, \hat{u} \bullet \hat{U} L, \mu, \ddot{U}, \cdot \Box B$
- □--{f\ftfgfEfFfA,ÌŽŽ—pŠúŠÔ,Í,Q□TŠÔ,Å,·□B,»,ê^ÈŒã,àŽg p,ð'±,¯,ć□ê□‡,É,Í□Aft□[fU□["o˜^,ð,·,ć•K—v,ª, ,è,Ü,·□B
- [--{f\ftfgfEfFfA,ðfCf"fXfg[[f<]EŽg—p,μ,½,± ,Æ,É,æ,Á,Ä]¶,¶,½]A,¢,©,È,éŒ<‰Ê,É,Â,¢,Ä,à]A'~]ìŒ ŽÒ,Í,» ,Ì]Ó"C,ð•‰,¢,Ü,¹,ñ]BŽg—pŽÒ-{]I,Ì"»'f,Æ]Ó"C,É,¨,¢,Ä,²Žg —p‰<sup>2</sup>,³,¢]B

# ft[[fU[["o<sup>~</sup>^]EfTf|][fg

#### ft[[fU[["o˜^,É,Â,¢,Ä

-{f\ftfgfEfFfA,ĺfVfFfAfEfFfA,Å,·□BŒp'±,μ,Ä—~ p,·,é□ê□‡,É,ĺ□Aft□[fU□["o~^,ð,·,é•K—v,ª, ,è,Ü,·□BŽŽ pŠúŠÔ,ĺ,Q□TŠÔ,Å,·□B-{f\ftfgfEfFfA,ĺ□Aft□[fU□["o~^,³,ê,½-{□l,Ì,Ý,ªŽg—p,·,é,±,Æ,ª,Å,«,Ü,·□B•¡□",Ì•û,ª—~—p,·,é□ê□‡,É,ĺ□A—~ p,·,é□l□"•ª,Ìft□[fU□["o~^,ð,·,é•K—v,ª, ,è,Ü,·□B

-{f\ftfgfEfFfA,Ì"o<sup>~</sup>^—¿,Í□□,P□C,O,O,O,Å,·□BŽŸ,Ì,¢,¸,ê,©,Ì•û-@,É,æ,Á,Ä□Aft□[fU□["o<sup>~</sup>^,ð□s,¤,±,Æ,ª,Å,«,Ü,·□B

[i,P]j,u,...,f,",],', ifVfFfAfŒfW]@(http://www.vector.co.jp/swreg/ swreg.html)

,u,...,f,",□,',Ìfz□[f€fy□[fW,æ,èfVfFfAfŒfW,ð'l'ð,μ□A ‰º<L"Ô□†^¶,É'—<à,ð,¨Šè,¢,¢,½,μ,Ü,·□B

'--<afy[[fW[]@https://sw.vector.co.jp/swreg/step1.reserve? srno=SR006826

[i,Q]j@Nifty,i iReg (http://www.nifty.com/download/regi.htm)

@nifty,Ì

‰ï^õ,ĺ•û,ĺ□A**Nifty,ÌID,ÆfpfXf□□[fh**,É,æ,Á,Ä□AVector,ÌfVfFfAfŒfW"<sup>−</sup>— I,ÉfCf"f^□[flfbfg□ã,Å'—‹à, ,é,±,Æ,ª□o—^,Ü, □B

'—<àfy[[fW[]@https://sw.vector.co.jp/swreg/step1.reserve? srno=SR006826&site=n

> □ì•i"Ô□† □F□@**SR006826** □ì•i-¼ □F□@able CV for Windows "o<sup>~</sup>^—¿<à □F□@□□,**P□C,O,O,O**

f\ftfg,ÌŒöŠJ∏ê∏Š

URL : http://member.nifty.ne.jp/h\_c\_yoda/

URL : http://www.vector.co.jp/ Nifty : FGALAV LIB(5), FWINMM LIB(5)

# fTf|□[fg,É,Â,¢,Ä

-{f\ftfgfEfFfA,É'Î,·,é^ÓŒ©<code>□EŽ</code>;-â<code>□E—v-]□EŠ´'z<code>□EfofO•ñ□□"™,É,Â,¢</code>,Ä,Í<code>□Af□□[f<,Å,¨Šè,¢,µ,Ü,·□B</code></code>

f[][[f<fAfhf@fX]@[F]@**JBD00721@nifty.ne.jp** 

fTf|[[fg,É,Â,¢,Ä,Í]A[]**āL,ÌfAfhfŒfX,É,ÄŽó, +t, -**,Ü,+]**B**,È,é,×,-'[],ß,ɕԎ-,ð[]+,µ[]ã,°,Ü,+,ª[]A"à—e,É,æ,Á,Ä,厞ŠÔ,ª,©,©,é[]ê[]‡,à,,è,Ü,+]B,²--<sup>1</sup>[]<sup>3</sup>,,<sup>3</sup>/4,<sup>3</sup>,¢]B

# ‰æ-Ê<u>[</u>\[]¬,É,Â,¢,Ä

AbleCV, Å, ĺ'¼Š´"I,È'€[]ì[]«,ð[]dŽ<,µ[]A,æ,Žg—p,·,é<@"\, ,ð,Ü,Æ,ß,½<u>fc][[f<fo][[</u>CftfHf<f\_[][fcfŠ[][,âŠeŽífc][[f<,ð"z'u,µ,½<u>fc][[f<fpflf<</u>]C ‰æ'œ,ðfJf^f[]fO•\ަ,·,é<u>f]f^f[]fOfpflf<</u>]C‰æ'œ,â^ó[]üfvfŒfrf...[[,ð•\ ަ,·,é,½,ß,Ì<u>frf...[[fpflf<</u>,Æ,¢,¤]A‰æ-Ê,ð,R•ªŠ,,,µ,½flfŠfWfif<,Ì]]u,b,ufXf^fCf<]v,ð[]Ì—p,µ,Ä,¢,Ü,·]]B

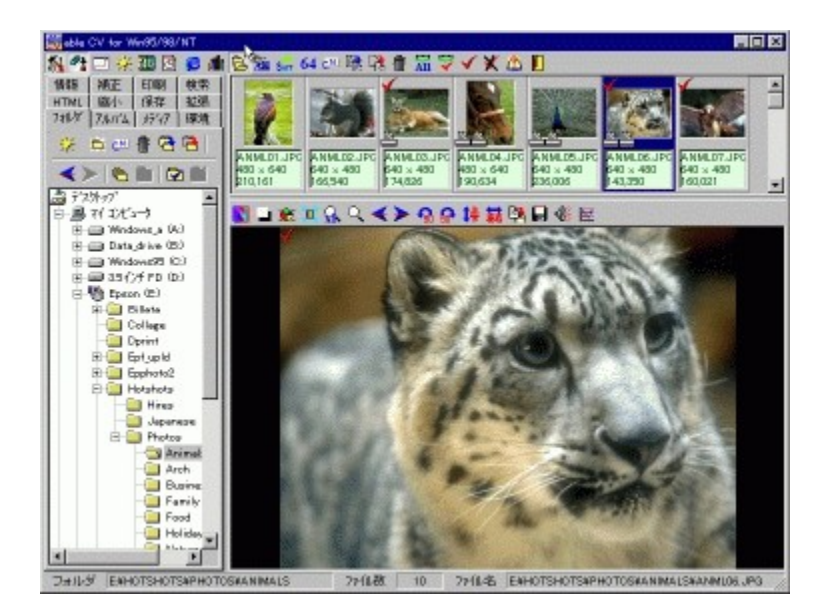

$$\label{eq:second} \begin{split} & [\tilde{a}, \tilde{k}) & \tilde{a} \in \mathbb{R}^{2} \\ & [\tilde{a}, \tilde{k}) & \tilde{a} \in \mathbb{R}^{2} \\ & [\tilde{a}, \tilde{k}) & \tilde{a} \in \mathbb{R}^{2} \\ & [\tilde{a}, \tilde{k}) & \tilde{a} \in \mathbb{R}^{2} \\ & [\tilde{a}, \tilde{k}) & \tilde{a} \in \mathbb{R}^{2} \\ & [\tilde{a}, \tilde{k}) & \tilde{a} \in \mathbb{R}^{2} \\ & [\tilde{a}, \tilde{k}) & \tilde{a} \in \mathbb{R}^{2} \\ & [\tilde{a}, \tilde{k}) & \tilde{a} \in \mathbb{R}^{2} \\ & \tilde{a} \in \mathbb{R}^{2} \\ & \tilde{$$

# fc[[f<fo[[

# 🛐 😤 🗂 🔆 🏧 🖸 📁 л 🔁 😫 端 128 🕛 🍇 🏙 🎇 👘 🚟 🌱 🖌 🌋 🐌 🚺

 $fc [[f < fo [[,É,I]A‰æ'œ,ð^µ,¤,½,ß,É,æ,Žg—p,\cdot,é<@"\,ª,Ü,Æ,ß,Ä, ,è,Ü,·[]B$ 

**ᢪ**□E□E□E<u>frf...□[fpflf<</u>,Ì•\ަ□^″ñ•\ަ,ð□Ø,è'Ö,¦,Ü,·□B <sup>\_\_\_</sup>\_\_Ε\_Ε\_Ε\_\_\_fCf"‰æ-Ê,ð\_Δ'剻,μ,Ä•\ަ,μ,Ü,·\_B ΠΕΠΕΠΕΙΙΤΛΤΠΤΟ, δΠΑΠΥ, ÌΠό 'Ô, Ε΄ΠΧΠΥ, μ, Ü, ΠΒ <sup>™</sup>ΠΕΠΕΠΕfXf‰fCfh,ÌΠÝ'èfΠfif…Π[,ð•\ަ,μ,Ü,·ΠΒ <mark>╚</mark>\_\_E\_E\_E\_<u>ftfHf<f</u>,Ì'€\_]ìf\_]fjf...\_[[,ð∙\ަ,μ,Ü,·]B <sup></sup> <sup>■</sup> □E□E□E<u>ftfHf<f □[,Ì•\ަ□["x</u>,ðŽw'è,·,éf□fjf…□[,ð•\ަ,μ,Ü,·□B <sup><sup><sup>44</sup></sup>□E□E<u>fJf^f□fO,Ì□®</u>—<u>ñ</u>f□fjf…□[,ð•\ަ,μ,Ü,·□B</sup> <sup>64</sup> □E□E□EfJf^f□fO,ÌfTfCfY,â□A□k□¬‰æ'œ,Æ"<sup>-</sup>Žž,É∙\ ަ,³,¹,é□î•ñ,ðŽw'è,∙,éf□fjf...□[,ð•\ަ,μ,Ü,·□B E\_E\_E\_FRf\_f"fg•O\_Wf{fbfNfX,δ•\Ž\,μ,Ü,· <sup>™</sup>ΠΕΠΕΠΕftf@fCf<,Ì**fRfs**Π**[**,ðŽÀΠs,μ,Ü,·ΠΒ <sup>™</sup>□E□E□Eftf@fCf<,Ì^**Ú"**®,ðŽÀ□s,μ,Ü,·□B IEDEDEftf@fCf<,IDíD@fDfjf...D[,ð•\ަ,μ,Ü,·DB</p> E\_E\_E'S,Ä,̉æ'œ,ð'l'ð,μ,Ü,·\_B □E□E□Ef}□[fN,³,ê,Ä,¢,鉿'œ,ð'S,Ä'l'ð,µ,Ü,·□B ✓□E□E□E'I'ð,³,ê,Ä,¢,鉿'œ,ðf}□[fN,μ,Ü,·□B **Χ**\_\_E\_E\_E'I'ð,³,ê,Ä,¢,鉿'œ,Ìf}\_[[fN,ð‰ð]\_œ,μ,Ü,·\_B <sup>Δ</sup>\_\_\_\_\_\_\_E\_\_E\_\_EfIf"f‰fCf"fwf<f∨,δ•\ަ,μ,Ü,·\_\_B 

# fc[[f<fpflf<

□-fc□[f<fpflf<,É,Í□AŒŸ□õ,â^ó□ü□CHTML□ì□¬,È,Ç,Ì<@''\,ª□A,»,ê,¼,ê ‰º<L,Ì,æ,¤,Èfy□[fW,ÉŽÀ'•,³,ê,Ä,¢,Ü,·□B

### <u>ftfHf<f</u>

ftfHf<f\_fcfŠ[[,Å-Ú"I,ÌftfHf<f\_,ðŽw'è,·,é,Æ[]AftfHf<f\_"à,É'¶[]Ý,·,é ‰æ'œ,ðŽ©"®,ÅŒŸ[]õ,µ[]A[]k[]¬‰æ'œ,É,æ,Á,ÄfJf^f[]fOfpflf<,É•\ ަ,µ,Ü,·[]B  $II \frac{1}{2} \Box \Delta \Box V \langle K \Box D \Box \neg \hat{a} f B fs \Box \Box C \cap \hat{L} I " @ È C ÌftfHf \langle f Š C \Box C @ "\ <math>\frac{3}{2} \tilde{A}$ `  $\frac{3}{2} \tilde{A}$ 

,Ü,½\_]A[]V‹K[]ì[]¬,âfRfs[][[]C^Ú"®,È,Ç,ÌftfHf‹f\_ŠÇ—[]‹@"\,ªŽÀ'•,³,ê,Ä,¢ ,é,Ù,©[]AŠeŽíŒŸ[]õ,ð'¼[]ÚŽÀ[]s,∙,é,±,Æ,à,Å,«,Ü,·[]B

### <u>fAf<fof€</u>

fof‰fof‰,ÈftfHf<f\_,É, ,鉿'œ,ðfAf<fof€,É"o<sup>~</sup>^,,ê,Î□A, ,½,©,à,P,ÂftfHf <f\_,É, ,é,æ,¤,É'€□ì□E•\ަ,·,é,±,Æ,ª,Å,«,Ü,·□B fAf<fof€,É"o<sup>~</sup>^,µ,Ä,à□AŒ³,̉æ'œ,ð<sup>^</sup>Ú"®,µ,½,èfRfs□[,µ,½,è,µ,È,¢ ,½,ß□A"<sup>-</sup>,¶‰æ'œ,ª•i□"□d•i,µ,Ä'¶□Ý,·,é,±,Æ,ª, ,è,Ü,¹,ñ□B fe□[f},²,Æ,ÉfAf<fof€,ð□ì□¬,µ,ĉæ'œ,ð"o<sup>~</sup>^,µ,Ä,¨,,±,Æ,Å□AfXf€□[fY,É ‰æ'œ,ðŠÇ—□□EŠ<sup>^</sup>—p,·,éŽ-,ª□o—<sup>^</sup>,Ü,·□B fAf<fof€,©,ç'¼□Ú‰æ'œ,ðŒŸ□õ,µ,½,è□Afz□[f€fy□[fW p,ÌHTML,ð□ì□¬,·,é,±,Æ,à,Å,«,Ü,·□B

#### <u>f⊡fffBfA</u>

AbleCV ,ÅŠÇ—[], $\mu$ ,Ä,¢,é[]iff[[[f^,ð•ÛŽ[], $\mu$ ,Ä,¢,é[]j‰æ'œ,ð[Afhf ‰fCfu,²,Æ,ÉfcfŠ[[•\ަ, $\mu$ ,ÄŠm"F,·,é,±,Æ,ª]o—^,Ü,·[]B,Ü,½]ACD-ROM "™,ÌfŠf€[[fofuf<f]fffBfA,Ì[]ê[]‡,É,Í[]Af[]fffBfA,ª'}"ü,³,ê,Ä,¢,È,,Ä,à]A"à—e,ðfJf^f[]fO•\ަ,·,é,±,Æ,ª]o—^,é,Ì,Å]ACD-ROMfJJf^f[]fO,Ì,æ,¤,ÈŽg,¢•û,à,Å,«,Ü,·]]B

# <u>ŠÂ<«</u>

•\ަ,<sup>3</sup>,<sup>1</sup>,鉿'œŒ`Ž®,ÌŽw'è,âfJf^f□fO•\ަ,·,é□Û,Ì□k□¬‰æ'œ,Ì•\ ަfTfCfY□CfJf^f□fO,Ìff□[f^ŠÇ—□,È,Ç□AAbleCV,ðŽg p,·,é□ã,Å,ÌŠeŽí□Ý'è,ð□s,¢,Ü,·□B

#### <u> []î∙ñ</u>

^ê"Ê"I,Èftf@fCf<,ÉŠÖ,·,é□î•ñ,â□A‰æ'œftf@fCf<<L~^,³,ê,½□Ú□×,È EXIF□î•ñ ,ð•\ަ,µ,½,è□Aftf@fCf<,Ì'®□«,ð•Ï□X,·,éŽ-,ª□o—^,Ü,·□B ,Ü,½□AEXIFŒ`Ž®,Ìftf@fCf<,Ì□ê□‡,É,Í□AfefLfXfg,â"ú•t□E□"'I,È,Ç,Ì□î•ñ□C^ Ü"x□EŒo"x,È,Ç,Ì^Ê'u□î•ñ,¨,æ,Ñ~H□ü-¼□CWayPoint $\frac{1}{4}, \dot{E}, \dot{C}, \dot{I}, f, o, r = \hat{n}, \dot{E}, \dot{C}, \dot{\delta}' = \dot{M} = \dot{O} = \dot{O}, \dot{U}, \dot{E}, \dot{E}, \dot{A}, \dot{A} = \dot{O} = \dot{O}, \dot{U}, \dot{U} = \dot{O}$ 

∙â∏³

 $\begin{array}{l} fKf"f\} \bullet \hat{a}_{\Box}CfRf"fgf\%fXfg_{C-3/4}, \acute{e}, \overset{3}{\Box}C_{F}, \dot{i} &- \\ \check{Z}\tilde{a}, \check{\delta}'^{2}_{\Box}B, \mu, \overset{1}{2}, \grave{e}_{\Box}AfVff_{\Box}[fv, \hat{a}fmfCfY_{\Box}c<\check{Z}, \grave{E}, Ç, \dot{i} &- I_{\Box}X, \grave{E}ftfBf<f^{\Box}_{\Box}]^{-} \\ - \underline{\Box}, \check{\delta}\%A, \dot{i}, \acute{e}, \ddot{A}_{\Box}A\%c & (c, \delta) \bullet (\check{Z}_{i}, \overset{3}{,}, \overset{1}{,}, \overset{1}{2}, \grave{e}^{-}\delta_{\Box}\ddot{u}, \mu, \overset{1}{2}, \grave{e}, \cdot, \acute{e}, \pm, \mathcal{A}; \overset{a}{\Box}o \\ - \ddot{U}, \dot{U}, \dot{\Box}B \end{array}$ 

### <u>ŒŸ∏õ</u>

EXIF[]î•ñ,ÌŒŸ[]õ,â,f,o,r^Ê'u[]î•ñ,ÌŒŸ[]õ[]C"<sup>-</sup>^Ê'uŒŸ[]õ,È,Ç[]A‰æ'œ,ðŠÇ —[],·,é[]ã,Å•K—v,ÈŠeŽíŒŸ[]õ<@"\,ªŽÀ'•,³,ê,Ä,¢,Ü,·]]B

#### <u>^ó∏ü</u>

Žw'è,μ,½‰æ'œ[i•;[]"Žw'è‰Â[]j,ðfvfŠf"f^[[,Ö[o—ĺ,μ,Ü,·[B[o ĺŒ`Ž®,Æ,μ,Ä,ĺ[A,P-‡,Ì—pކ,É,P-‡,̉æ'œ,ð^ó[]ü,·,é[]u ‰æ'œ^ó[]ü[]v,Æ[]A,P-‡,Ì—pކ,É•;[]",̉æ'œ,ð^ó[]ü,·,é[]ufJf^f[]fO^ó[]ü[]v,ª, ,è,Ü,·[]B ^ó[]üfy[[fW,ª•\ަ,³,ê,Ä,¢,é[]ê[]‡,É,ĺ[]Afrf...[][fpflf<,É,ĺ'Ê[]í,̉æ'œ,Ì•\ަ,Æ"<sup>-</sup> —I,É^ó[]üfvf@frf...[[‰æ-Ê,ª•\Ž],³,ê,Ü,·[]B

#### <u>HTML</u>

Žw'è,<sup>3</sup>,ê,½‰æ'œftf@fCf<,Ì□Afz□[f€fy□[fW—p,Ì□ufJf^f□fO Html□v,ðŠÈ'P,È'€□ì,Å□ì□¬,·,é,±,Æ,ª□o—^,Ü,·□B fJf^f□fOfy□[fW,¨,æ,Ñ□A‰æ'œ•\ ަfy□[fW,Ö□A,»,ê,¼,êEXIF□î•ñ,â,f,o,r□î•ñ,È,Ç,ðŠÜ,ß,½□Ú□×,È□î•ñ,ð•t ‰Á,·,é,±,Æ,ª□o—^,Ü,·□B

#### <u>□k</u>□¬

fz[[f€fy[[fW"<sup>™</sup>,É—<sup>~</sup>—p,·,é[k[¬ ‰æ'œ,ð[A"C<sup>Ó</sup>,ÌfTfCfY,Å<sup>°</sup>銇,µ,Ä[ì[¬,·,é,±,Æ,ª,Å,«,Ü,·[]B‰æ'œ,Ì<sup>^3</sup>[k— ¦,âfvf[]fOfŒfbfVfuJPEGŒ`Ž®,àŽw'è,Å,«,Ü,·[]B ,Ü,½[]A[]k[]¬‰æ'œ,Æ,µ,Ä,Å,Í,È,[]A,±,Ì<@"\,ðŽg,¤,±,Æ,É,æ,Á,Ä[]Afof ‰fof‰,ÈfTfCfY,̉æ'œftf@fCf<,ÌfTfCfY,ð<sup>°</sup>銇,µ,Ä'µ,¦,é,±,Æ,ª,Å,«,Ü,·[]B []ì[¬,·,é[]Û,É,Í[]AŒ³,̉æ'œ,É<L<sup>~</sup>^,³,ê,Ä,¢,éEXIF[]î•ñ,â,f,o,r[]î•ñ,ð•t ‰Á,·,é,±,Æ,ª]o—<sup>^</sup>,Ü,·[]B

# <u>•Û'¶</u>

‰æ'œ,É'Î,μ,Ä[]s,Á,½‰ñ"],â"½"],ð"½

%wf,<sup>3</sup>,<sup>1</sup> AProgressiveJPEGŒ`Ž® [C‰æ'œ^<sup>3</sup> k—¦,È,Ç,ðŽw'è,µ,Ä]A ‰æ'œ,ð^ꊇ,µ,Ä]A,a,l,oŒ`Ž®,Ü,½,ĺ,i,o,d,fŒ`Ž®,Å•Û'¶,µ'¼,·,± ,Æ,ª,Å,«,Ü,·]B‰æ'œ,Ìftf@fCf<fTfCfY,ª'å,«,¢ ,Æ,«,È,Ç,É]A^ꊇ,µ,Ä^<sup>3</sup>k,·,é,ÆfffBfXfNfXfy[[fX,ð]ß-ñ,Å,«,½,è,µ,Ü,·]B ]ì]¬,·,é[Û,É,Í]AŒ<sup>3</sup>,̉æ'œ,É<L<sup>~</sup>^,<sup>3</sup>,ê,Ä,¢,éEXIF[]î•ñ,â,f,o,r]î•ñ,ð•t ‰Á,·,é,±,Æ,ª]0—^,Ü,·]B

# <u>Šg'£</u>

$$\begin{split} &\check{Z}w'e,\mu, \frac{1}{2}we'eftf@fCf<, iftf@fCf<-\frac{1}{4}, \delta \Box A^e\check{S} +,\mu, \ddot{A}''C^O, iftf@fCf<-\frac{1}{4}, \acute{E}\cdot\ddot{S}\cdot, \cdot, \acute{e}, \pm, \mathcal{A}, \overset{a}{=}, \dot{A}, <, \acute{E}\cup e\check{S} + f\check{S} + f\check{S} = \mathcal{A}, <, \acute{E}\cup e\check{S} + f\check{S} + f\check{S} = \mathcal{A}, <, \acute{E}\cup e\check{S} + f\check{S} + f\check{$$

# fJf^f[]fOfpflf<

fJf^f□fOfpflf<,É,Í□A<u>fc□[f<fpflf<</u>,Ì<u>ftfHf<f\_fcfŠ□[□CfAf<fof€fcfŠ□[</u>□C<u>f□fffBfAfcfŠ□[</u>" ^M,ÅŽw'è,³,ê,½ftfHf<f\_,âfAf<fof€,È,Ç,ÉŠÜ,Ü,ê,Ä,¢,鉿'œ,ð□A□k□¬ %∞æ'œ,ðŽg—p,µ,ÄfJf^f□fO•\ަ,³,ê,Ü,·□B•\ަ,·,é□Û,É,Í□A□k□¬ %∞æ'œ,Æ,Æ,à,É□A□u<u>ŠÂ<«</u>□vfy□[fW,ÅŽw'è,³,ê,½□î•ñ,ð•\ަ,µ,Ü,·□B <u>frf...□[fpflf<</u>,ª•\ަ,³,ê,Ä,¢,é□ó'Ô,Å, ,ê,Î□AfJf^f□fO‰æ'œ,Ìf□f"fNfŠfbfN,Å %∞æ'œ,ª•\ަ,³,ê,Ü,·□B ,Ü,½□AfRfs□[□C^Ú"®□C□í□œ,È,Ç,Ì**ftf@fCf<ŠÇ—**□<**@"**\,ªŽÀ'•,³,ê,Ä,¢

,é,Ù,©∏AŒŸ∏õ,ẫ<u>ó∏ü,È,Ç,ÌŠeŽí<@"∖,Ĭ'€́∏ì'Î</u>ŪÛ,ðŽw'ë,µ,½,e,µ,Ü, ∏B

#### ŠÖ~AŽ-]€

<u>f□fjf...□[,Ì<@"\</u> <u>ftfHf<f\_,Ì•\Ž;□["x</u> <u>fJf^f□fO,Ì□®—ñ</u> <u>‰æ'œ,Ì'I'ð□Ef}□[fN,Æ^ó□ü—\-ñ</u>

# frf....[[fpflf<

frf...□[fpflf<,É,Í□A<u>f]f^f□fOfpflf<</u>,ÅŽw'è,³,ê,½‰æ'œ,ª•\ ަ,³,ê,é'¼□A<u>ó□ü</u>,ÌfvfŒfrf...□[‰æ'œ,ª•\ަ,³,ê,Ü,·□B•\ަ,·,éfTfCfY,Í□Afrf... □[fpflf<—p,Ìfc□[f<fo□[,ÅŽw'è,·,é,±,Æ,ª□o—^,Ü,·□B ,Ü,½□A□u<u>ŠÂ<«</u>□vfy□[fW,Ì□u<u>View</u>□v,ÅŽw'è,³,ê,½□AEXIF□î•ñ,â,f,o,r□î•ñ,È,Ç,ð

 $\infty^{,0,1/2} = \frac{1}{2} = \frac{1}{2} = \frac$ 

# ftfHf<f\_,É,Â,¢,Ä

ftfHf‹f\_,Ìfy[[fW,Å,Í[]AWindows,ÌfGfNfXfvf]][[f‰,Æ"<sup>-</sup>—I,É[]AfffXfNfgfbfv^È ‰º,ªfcfŠ[[Œ`Ž®[]iftfHf‹f\_fcfŠ][]j,Å•\ަ,³,ê,Ü,·[]B ftfHf‹f\_fcfŠ[][,Å-Ú"I,ÌftfHf‹f\_,ðŽw'è,·,é,Æ[]AftfHf‹f\_"à,É'¶[]Ý,·,é ‰æ'œ,ðŽ©"®,ÅŒŸ[]õ,µ[]A[]k[]¬‰æ'œ,É,æ,Á,Ä<u>f]]f^f[]fOfpflf‹</u>,É•\ަ,µ,Ü,·[]B ,Ü,½[]A[]V‹K[]Ì[]¬,âfRfs[][[]C^Ú"®,È,Ç,ÌftfHf‹f\_ŠÇ—[]<@"\,ªŽÀ'•,³,ê,Ä,¢ ,é,Ù,©[]AŠeŽíŒŸ[]õ,ð'¼[]ÚŽÀ[]s,·,é,±,Æ,à,Å,«,Ü,·[]B,»,ê,ç,Ì<@"\,Í[]AftfHf‹f\_ p,Ì<u>fc][f‹fo][</u>,â[]AftfHf‹f\_fcfŠ[[,ð‰EfNfŠfbfN,µ,Ä•\ަ,³,ê,é<u>f[]fjf...</u> ][,©,c'¼]ÚŒÄ,Ñ[]o,·,±,Æ,ª[]o—^,Ü,·[]B

# ŠÖ<sup>~</sup>AŽ-∏€

<u>fc□[f<fo□[,Ì<@"\</u> <u>f□fjf...□[,Ì<@"\</u>

# fc[[f<fo][,É,Â,¢,Ä]iftfHf<f\_fcfŠ][—p]j

※ ☆ ™ @ @ @
★> @ @ @ Ø Ø

 <sup>\*</sup> □E□E□EftfHf‹f\_fc□[fŠ□[,ð□Å□V,Ì□î•ñ,É□X□V,µ,Ü,·□B
 <sup>•</sup> □E□E□E□V,µ,¢ftfHf‹f\_,ð□ì□¬,µ,Ü,·□B
 <sup>•</sup> □E□E□EftfHf‹f\_,ì-¼(O,ð•ï□X,µ,Ü,·□B
 <sup>•</sup> □E□E□EftfHf‹f\_,ðfSf~",Ö'-,è,Ü,·□B
 <sup>•</sup> □E□E□EftfHf‹f\_,ðfRfs□[,µ,Ü,·□B
 <sup>•</sup> □E□E□EftfHf‹f\_,ð^1w, a,û,·□B
 <sup>•</sup> □E□E□E1E'O,ÌftfHf‹f\_,Ö-ß,è,Ü,·□B
 <sup>•</sup> □E□E□E2Ÿ,ÌftfHf‹f\_,Ö-ß,è,Ü,·□B
 <sup>•</sup> □E□E□E2Ÿ,ÌftfHf‹f\_,Ö-ß,è,Ü,·□B
 <sup>•</sup> □E□E□EftfHf‹f\_,ì-š--ð,ðf□fjf...□[Œ`Ž®,Å•\
 Ž,µµA'1'ð,³,ê,½ftfHf‹f\_,ÖfWffff\*fv,µ,Ü,·□B
 <sup>•</sup> □E□E□E, ~c<,É"ü,è,É"o<sup>^</sup>,³,ê,½ftfHf‹f\_,ðfUfff\*fv,µ,Ü,·□B
 <sup>•</sup> □E□E□E, ~c<,É"ü,è,É"o<sup>^</sup>,³,ê,½ftfHf‹f\_,ðfUfff\*fv,µ,Ü,·□B
 <sup>•</sup> □E□E□EC&»□ÝŽw'è,³,ê,Ä,¢,éftfHf‹f\_,ð□A, ~c,É"ü,è,É"o<sup>^</sup>,µ,Ü,·□B
 <sup>•</sup> □E□E□EC&»□ÝŽw'è,³,ê,Ä,¢,éftfHf‹f\_,ð□A, ~c,É"ü,è,©,c□í□œ,µ,Ü,·□B
 <sup>•</sup> □E□E□EC&»□ÝŽw'è,³,ê,Ä,¢,éftfHf‹f\_,ð□A, ~c,É"ü,è,©,c□í□œ,µ,Ü,·□B
 <sup>•</sup> □E□E□EC&»□ÝŽw'è,³,ê,Ä,¢,éftfHf‹f\_,ð□A, ~c,É"ü,è,©,c□í□œ,µ,Ü,·□B
 <sup>•</sup> □E□E□EC&»□ÝŽw'è,³,ê,Ä,¢,éftfHf‹f\_,ð□A, ~c,É"ü,è,©,c□í□œ,µ,Ü,·□B
 <sup>•</sup> □E□E□EC&»□ÝŽw'è,³,ê,Ä,¢,éftfHf‹f\_,ð□A, ~c,É"ü,è,©,c□í□œ,µ,Ü,·□B
 <sup>•</sup> □E□E□EC&»□ÝŽw'è,³,ê,Ä,¢,éftfHf‹f\_,ð□A, ~c,É"ü,è,©,c□í□œ,µ,Ü,·□B
 <sup>•</sup> □E□E□EC&»□ÝŽw'è,³,ê,Ä,¢,éftfHf‹f\_,ð□A, ~c,É"ü,è,©,c□í□œ,µ,Ü,·□B
 <sup>•</sup> □E□E□EC&»□ÝŽw'è,³,ê,Ä,¢,éftfHf‹f\_,ð□A, ~c,É"ü,è,©,c□í□œ,µ,Ü,·□B
 <sup>•</sup> □E□E□EC&»□ÝŽw'è,³,ê,Ä,¢,éftfHf‹f\_,ð□A, ~c,É"ü,è,©,c□í□œ,µ,Ü,·□B
 <sup>•</sup> □E□E□EC&»□ÝŽw'è,³,ê,Ä,¢,éftfHf‹f\_,ð□A, ~c,É"ü,è,©,c□í□œ,µ,Ü,·□B
 <sup>•</sup> □E□E□EC&»□ÝŽw'è,³,ê,Ä,¢,éftfHf·f·f\_,ð□A, ~c,É"ü,è,©,c□í□œ,µ,Ü,·□B
 <sup>•</sup> □E□E□EC&»□ÝŽw'è,³,ê,Ä,¢,éftfHf·f·f\_,ð□A, ~c,É"ü,è,©,c□í□œ,µ,Ü,·□B
 <sup>•</sup> □E□E□EC&»□ÝŽw'è,³,ê,Ä,¢,éftfHf·f·f\_,ð□A, ~c,É"ü,è,©,c□í□œ,µ,Ü,·□B
 <sup>•</sup> □E□E□EC&»□ÝŽw'è,³,ê,Ä,¢,éftfHf·f·f\_,ð□A, ~c,É"ü,è,©,c□í□œ,µ,Ü,·□B
 <sup>•</sup> □E□E□EC&»□ÝŽw'è,³,ê,Ä,¢,éftfHf·f·f\_,ð□A, ~c,É"ü,è,©

# f\_fjf...\_[,Ì<@"\,É,Â,¢,Ä\_liftfHf<f\_fcfŠ\_[[]j

| 類似画像検索     | Ctrl+R       |
|------------|--------------|
| ★件検索       | Ctrl+J       |
| EXIF画像の検索  | Ctrl+E       |
| EXIF情報の検索  | Ctrl+I       |
| 破損JPEGの検索  | Ctrl+B       |
| 情報パックを保存   |              |
| 情報パックの読込   |              |
| エクスプローラを起動 | Ctrl+Enter   |
| 外部ツール      | +            |
| 新規作成       | Shift+Ctrl+N |
| ⊐Ľ−        | Ctrl+C       |
| 移動         | Ctrl+X       |
| ゴミ箱へ       | Ctrl+Del     |
| 名前の変更      | Ctrl+N       |
| お気に入りから削除  | Shift+Ctrl+F |
| プロパティ      | Alt+Enter    |
| 最新の情報に更新   |              |

#### <u>\_ÞŽ\_‰æ'œŒŸ∏õ</u>

Žw'è,µ,½ftfHf‹f\_,Ì'†,©,ç□A—ÞŽ—,µ,½‰æ'œ,ðŒŸ□õ,µ,Ä□AŒ‹‰Ê,ðfAf‹fof€ ,É"o~^,µ,ÄfJf^f⊡fO•\ަ,µ,Ü,·□B

#### **]ðŒ]ŒŸ**]<u>õ</u>

Žw'è,µ,½ftfHf‹f\_,Ì'†,©,ç□AŽw'è,µ,½□ðŒ□,É^ê'v,·,é ‰æ'œ,ðŒŸ□õ,µ,Ä□AŒ‹‰Ê,ðfAf‹fof€,É"o~^,µ,ÄfJf^f□fO•\ަ,µ,Ü,·□B

#### EXIF‰æ'œ,ÌŒŸ<u>□</u>õ

Žw'è,µ,½ftfHf‹f\_,Ì'†,©,ç□AEXIFŒ`Ž®,̉æ'œ,ðŒŸ□õ,µ,Ä□AŒ‹‰Ê,ðfAf‹fof€ ,É"o~^,µ,ÄfJf^f⊡fO•\ަ,µ,Ü,·□B

#### <u>EXIF</u><u>□</u>î•ñ,ÌŒŸ<u>□</u>õ

Žw'è,µ,½ftfHf‹f\_,Ì'†,©,ç□AŽw'è,µ,½EXIF□î•ñ,É^ê'v,∙,é ‰æ'œ,ðŒŸ□õ,µ□AŒ‹‰Ê,ðfAf‹fof€,É"o~^,µ,ÄfJf^f⊡fO•\ަ,µ,Ü,·□B

#### ″j'¹JPEG,ÌŒŸ∏õ

Žẃè,µ,½ftfHf‹f\_,Ì'†,©,ç□A"j'¹,µ,Ä,¢,éJPEGŒ`Ž®,Ì ‰æ'œ,ðŒŸ□õ,µ,Ä□AŒ‹‰Ê,ðfAf‹fof€,É"o˜^,µ,ÄfJf^f□fO•\ަ,µ,Ü,·□B

#### **□î•ñfpfbfN,̕ۑ**¶

 $\label{eq:product} & \& \mathscr{E}[\hat{Y}'\hat{e},\mu,\frac{1}{2}fRf]f"fg,\hat{a}[A \bullet \hat{a}]^3]E\% \tilde{n}' \\ & []\hat{I}^\bullet \tilde{n}, \delta ftfHf < f_, \acute{E} \bullet \hat{U}' \P,\mu, \ddot{U}, \ ]B \\ & (A \bullet \hat{a})^3[E\% \tilde{n}' ] \\ & (A \bullet \hat{a})^3[E\% \tilde{n}' ] \\ & (A \bullet \hat{n})^3[E\% \tilde{n}' ] \\ & (A \bullet \hat{n})^3[E\% \tilde{n}' ] \\ & (A \bullet \hat{n})^3[E\% \tilde{n})^3[E\% \tilde{n}' ] \\ & (A \bullet \hat{n})^3[E\% \tilde{n})^3[E\% \tilde{n}$ 

**]î•ñfpfbfN,Ì"Ç,Ý**]**ž,Ý** ftfHf<f\_,ɕۑ¶,μ,½fRf[]f"fg,â•â[]³[]E‰ñ"][]î•ñ,ð"Ç,Ý[]ž,Ý,Ü,·[]B

#### fGfNfXfvf[][[f‰,ð<N"®

Žw'è,³,ê,½ftfHf<f\_,ð[]AWindows,ÌfGfNfXfvf[][[[f‰,ÅŠJ,«,Ü,·[]B

**ŠO•"fc**[**[f**< ŠO•"fc[[f<,Æ, $\mu$ ,Ä"o<sup>~</sup>^,<sup>3</sup>,ê,<sup>1</sup>/<sub>2</sub>f\ftfg,ðf[]fjf...[[Œ`Ž®,Å•\ަ, $\mu$ ]A'I'ð,<sup>3</sup>,ê,<sup>1</sup>/<sub>2</sub>f\ftfg,ð<N"®, $\mu$ ,Ü,·]B

**□V<K**[]Ì[]¬ Žw'è,³,ê,½ftfHf‹f\_,̉⁰,É[]A[]V,μ,¢ftfHf‹f\_,ð[]ì[]¬,μ,Ü,·[]B

**fRfs**[[ Žw'è,³,ê,½ftfHf‹f\_,ðfRfs[[,µ,Ü,·[]B

^**Ú"**® Žw'è,³,ê,½ftfHf‹f\_,ð^Ú"®,μ,Ü,·∏B

**fSf~",Ö** Žw'è,³,ê,½ftfHf‹f\_,ðfSf~",Ö'—,è,Ü,·□B

**-¼'Ο,Ì•Ϊ□X** Žw'è,³,ê,½ftfHf‹f\_,Ì-¼'Ο,ð•Ϊ□X,μ,Ü,·□B

**,¨<C,É"ü,è,Ö"o**˜^ Žw'è,³,ê,½fHf<f\_,ð□A,¨<C,É"ü,è,É"o˜^,μ,Ü,·□B

**fvf□fpfefB** Žw'è,³,ê,½ftfHf<<u>f\_</u>,Ìfvf□fpfefBfV□[fg,ð•\ަ,μ,Ü,·□B

$$\label{eq:linear_states} \begin{split} & [ \texttt{A} ] \textbf{V}, \textbf{i} ] \textbf{i} \bullet \tilde{n}, \textbf{E} ] \textbf{X} ] \textbf{V} \\ & ftfHf \langle f\_fc ] [ f \breve{S} ] [ , \eth ] \texttt{A} ] V, \textbf{i} ] \textbf{i} \bullet \tilde{n}, \textbf{E} ] \textbf{X} ] V, \mu, \ddot{U}, \cdot ] \texttt{B} \end{split}$$

# fAf<fof€,É,Â,¢,Ä

fof‰fof‰,ÈftfHf<f\_,Éʻ¶□Ý,•,鉿ʻœftf@fCf<,ð□AfAf<fof€ ,Æ,µ,Ä"o~^,•,é,±,Æ,Å□A, ,½,©,à,P,Â,ÌftfHf<f\_,Éʻ¶□Ý,µ,Ä,¢,é,æ,¤,É^µ,¤ ,±,Æ,ª,Å,«,Ü,•□B ,Ü,½□A'½□",ÌftfHf<f\_,É•Ûʻ¶,³,ê,Ä,¢,鉿ʻœ,ð□A-Ú"I,É, ,í,¹,ÄfAf<fof€ ,É"o~^,µ,Ä,¨,,±,Æ,Å□A‰æʻœ,ÌŠÇ—□□E‰^—p,ð"ñ□í,ÉfXf€□[fY,É□s,¤,± ,Æ,ª,Å,«,Ü,•□B ,Ü,½□A,±,Ìf\ftfg,Ì"Á'¥,Ì,P,Â,Å, ,é<u>EXIF□î•ñŒŸ□õ</u>,â<u>—ÞŽ—</u> <u>‰æʻœŒŸ□õ</u>,ÌŒ<‰Ê,à□A,P,Â,ÌfAf<fof€,Æ,µ,Ä^µ,í,ê,Ü,•□B,Â,Ü,è□A,±,Ìf\ ftfg,É,¨,¯,éfAf<fof€,Æ,Í□Aff□[f^fx□[fXf\ ftfg,Ì,*u,h,d,v*,â,*p,t,d,q,x*,Æ"¯,¶",«,ð,µ,Ü,•□B

# fAf<fof€,ÌŽd'g,Ý□i□d—v□j

,±,lj{ftfg,ljAf<fof€,lŽd'g,Ý,ðŠÈ'P,É[]à-¾,·,é,Æ[]A"o<sup>~</sup>^,³,ê,½ ‰æ'œftf@fCf<,ljftf@fCf<-¼,l]W,Ü,è,Å,·[]B,Â,Ü,è[]AfAf<fof€,É"o<sup>~</sup>^,·,é,Æ,¢,¤, ,±,Æ,l[]AfAf<fof€,Éftf@fCf<-¼,ð"o<sup>~</sup>^,·,é,Æ,¢,¤,±,Æ,Å,·[]BfAf<fof€,ðŠJ,-,Æ,«,É,l[]A"o<sup>~</sup>^,³,ê,½ftf@fCf<-¼,ð,à,Æ,É,µ,Ä[]A,±,lf\ftfg,lff][f^fx[[fX,©,ç ‰æ'œ,ð'Š]o,µ,Ä•\ަ,µ,Ü,·[]B

# fAf‹fof€,ÌŽd—l□ã,Ì'□^Ó"\_

□-fAf<fof€,É"o<sup>~</sup>^,μ,Ä,à□Aftf@fCf<,ĺ<sup>^</sup>ê□Ø<sup>^</sup>Ú"®,âfRfs□[,ĺ□s,í,ê,Ü,¹,ñ□B

□-‰æ'œ,É'Î,µ,Ä□Ý'è,µ,½f}□[fN□C•â□³□C ‰ñ"]□CfRf□f"fg"™,Ìff□[f^,Í□AftfHf‹f\_,ðŽQ□Æ,µ,½Žž,Æ‹¤'Ê,Å,·□B□ifAf‹fof €□ã,Å□Ý'è,µ,½,à,Ì,Í□AftfHf‹f\_,Æ,µ,ÄŽQ□Æ,µ,½,Æ,«,É,à"½‰f,³,ê,Ü,·□B□j

\_\_"o<sup>~</sup>^,à,Æ,Ìftf@fCf<,ð]í[œ,·,é,Æ]AfAf<fof€,Æ,μ,Ä,Ìff][f^,,àŽ,í,ê,Ü,·]B

[]-,±,Ìf\ ftfg,É,æ,Á,Ä[]AŒ³,Ìftf@fCf<,ð^Ú" ®,μ,½[]ê[]‡,É,Í[]A"o~^,³,ê,½ff[][f^,ÍŽ©" ®,Å[]X[]V,³,ê,Ü,·,ª[]A'¼,Ìf\ ftfg,É,æ,Á,Ä^Ú" ®,³,¹,½[]ê[]‡,É,Í[]Aff[][f^,ªŽ,,í,ê,Ä,μ,Ü,¢,Ü,·[]B

# ŠÖ<sup>~</sup>AŽ-<u></u>]€

<u>fc□[f<fo□[,Ì<@"\</u> <u>f□fjf...□[,Ì<@"\</u> fAf<fof€,ÌŽÀ'̉»

# fc[[f<fo[[,É,Â,¢,Ä]ifAf<fof€—p]j

🍈 🗠 🏦 😢 💥 🗙 🗞

□E□E□E□V,µ,¢fAf<fof€,ð□ì□¬,µ,Ü,·□B</li>
 □E□E□EfAf<fof€,ì-¼'O,ð•Ï□X,µ,Ü,·□B</li>
 □E□E□E'I'ð,³,ê,Ä,¢,éfAf<fof€,ð□í□œ,µ,Ü,·□B</li>
 □E□E□E'I'ð,µ,½<u>fAf<fof€,ðŽÀ'쉻</u>,µ,Ü,·□B
 □E□E□E'S,Ä,ÌfAf<fof€,ð□í□œ,µ,Ü,·□B</li>
 □E□E□EE'S,Ä,ÌfAf<fof€,ð□í□œ,µ,Ü,·□B</li>
 □E□E□EE<u>XIF□î•ñŒŸ□õ</u>□C<u>EILE□î•ñŒŸ□õ</u>□CEXIF
 ∞æ'œŒŸ□õ□C"j'¹JPEGŒŸ□õ,ÌŒ<‰Ê,ð'S,Ä□í□œ,µ,Ü,·□B</li>
 □E□E□E<u>—ÞŽ—‰æ'œŒŸ□õ</u>,ÌŒ<‰Ê,ð'S,Ä□í□œ,µ,Ü,·□B</li>

# f□fjf...□[,Ì<@"\,É,Â,¢,Ä□ifAf<fof€fcfŠ□[□j

fAf‹fof€fcfŠ□[,Åf}fEfX,ð‰EfNfŠfbfN,·,é,Æ□Af|fbfvfAfbfvf□fjf...□[,ª•\ ަ,³,ê□AfNfŠfbfN,µ,½fAf‹fof€,ð'Î□Û,Æ,µ,Ä□AŽŸ,Ì,æ,¤,È‹@"\,ðŽÀ□s,·,é,±,Æ,ª□o —^,Ü,·□B

| 類似画像検索                                    | Ctrl+R                             |
|-------------------------------------------|------------------------------------|
| 条件検索                                      | Ctrl+J                             |
| Exif画像検索                                  | Ctrl+E                             |
| EXIF情報の検索                                 | Ctrl+I                             |
| 破損JPEG検索                                  | Ctrl+B                             |
| アルバムの実体化                                  | Ctrl+O                             |
|                                           |                                    |
| 新規作成                                      | Shift+Ctrl+N                       |
| 新規作成<br>名前の変更                             | Shift+Ctrl+N<br>Ctrl+N             |
| 新規作成<br>名前の変更<br>削除                       | Shift+Ctrl+N<br>Ctrl+N<br>Ctrl+Del |
| 新規作成<br>名前の変更<br>削除<br>条件検索を削除            | Shift+Ctrl+N<br>Ctrl+N<br>Ctrl+Del |
| 新規作成<br>名前の変更<br>削除<br>条件検索を削除<br>類似検索を削除 | Shift+Ctrl+N<br>Ctrl+N<br>Ctrl+Del |

#### <u>—ÞŽ—‰æ'œŒŸ∏õ</u>

Žw'è,µ,½ftfHf<f\_,Ì'†,©,ç∏A—ÞŽ—,µ,½‰æ'œ,ðŒŸ∏õ,µ,Ä∏AŒ<‰Ê,ðfAf<fof€ ,É"o~^,µ,ÄfJf^f∏fO•\ަ,µ,Ü,·∏B

#### <u>]ðŒ]ŒŸ]õ</u>

Žw'è,µ,½ftfHf‹f\_,Ì'†,©,ç□AŽw'è,µ,½□ðŒ□,É^ê'v,∙,é ‰æ'œ,ðŒŸ□õ,µ,Ä□AŒ‹‰Ê,ðfAf‹fof€,É"o~^,µ,ÄfJf^f□fO•\ަ,µ,Ü,·□B

#### EXIF‰æ'œ,ÌŒŸ<u></u>lõ

Žw'è,µ,½ftfHf‹f\_,Ì'†,©,ç□AEXIFŒ`Ž®,̉æ'œ,ðŒŸ□õ,µ,Ä□AŒ‹‰Ê,ðfAf‹fof€ ,É"o~^,µ,ÄfJf^f⊡fO•\ަ,µ,Ü,·□B

#### <u>EXIF□î•ñ,ÌŒŸ□õ</u>

Žw'è,µ,½ftfHf‹f\_,Ì'†,©,ç□AŽw'è,µ,½EXIF□î•ñ,É^ê'v,∙,é ‰æ'œ,ðŒŸ□õ,µ□AŒ‹‰Ê,ðfAf‹fof€,É"o˜^,µ,ÄfJf^f⊡fO•\ަ,µ,Ü,·□B

#### "j'¹JPEG,ÌŒŸ**∏õ**

Žw'è,µ,½ftfHf‹f\_,Ì'†,©,ç□A"j'¹,µ,Ä,¢,éJPEGŒ`Ž®,Ì ‰æ'œ,ðŒŸ□õ,µ,Ä□AŒ‹‰Ê,ðfAf‹fof€,É"o˜^,µ,ÄfJf^f□fO•\ަ,µ,Ü,·□B

#### <u>fAf<fof€,ÌŽÀ'̉»</u>

Žw'è,µ,½fAf<fof€,ðŽÀ'̉»,µ,Ü,·□B

**□V**<**K□ì□**¬ **□**V,μ,¢fAf<fof€,ð**□**ì**□**¬,μ,Ü,·**□**B

**fSf~",Ö** Žw'è,³,ê,½fAf∢fof€,ð∏í∏œ,μ,Ü,·∏B

### -¼'O,Ì∙Ï□X

Žw'è,³,ê,½fAf<fof€,Ì–¼'O,ð•Ï□X,µ,Ü,·□B

# **'SfAf <fof€, Ì □ í □œ** 'S,Ä, ÌfAf <fof€,ð □í □œ,μ,Ü, · □B

**]ðŒ]ŒŸ**]Õ,ð]í]œ  $\underline{EXIF[]\hat{i} \bullet \tilde{n} \underline{\mathbb{C}} \underline{\mathbb{C}}$ 

# fAf<fof€,ÌŽÀ'̉»

**fAf**<**fof**€,Æ,μ,Ä"o<sup>~</sup>^,<sup>3</sup>,ê,Ä,¢,é ‰æ'œ,ð□AŽw'è,μ,½ftfHf<f\_,É<sup>^</sup>ꊇ,μ,ÄfRfs□[,μ,Ü,·□BŽÀ'Ì ‰»,·,é□Û,É□Aftf@fCf<,ÌfRfs□[,Æ"<sup>-</sup>Žž,É<u>fŠfl□[f€</u> ,μ,½,è□A<u>f1f^f□fOHTML</u>,â**LMLftf@fCf**<,ð□ì□¬,μ,½,è□A**ftf@fCf**<□î•ñ,ð<u>,b,r,u□o—</u> [́,μ,½,è,·,é,±,Æ,ª,Å,«,Ü,·□B

# ,P□D□o—ĺ,Ì□Ý'è

#### ‰æ'œftf@fCf‹,̕ۑ¶ftfHf‹f\_

ftf@fĊf‹,ðfRfs□[,·,éftfHf‹f\_-¼,ð□A□ã•",ÌftfHf‹f\_fcfŠ□[,Å'l'ð,μ,½ftfHf‹f\_,É'Î,·,é'Š'ÎfpfX-¼,ÅŽw'è,μ,Ü,·□B□i‹ó—",É,μ,Ä,¨,-,Æ□AftfHf‹f\_fcfŠ□[,Å'l'ð,μ,½ftfHf‹f\_,ÉfRfs□[,μ,Ü,·□B□j

### fŠfl□[f€,μ,Ä□o—ĺ,∙,é

\_ftf@fCf<,ðfRfs□[,·,é□Û,É□Aftf@fCf<-¼,ðŽw'è,³,ê,½Œ`Ž®,É'μ,¦,Ü,·□B

# fJf^f□fOHTML,ð□ì□¬,∙,é

¯ftƒᢆ@ƒCf<,ðfRfs□[,μ,½Œã,É□A<u>fJf^f□fOHTML</u>,ð□ì□¬,μ,Ü,·□B

### ftf@fCf<\_lî•ñ,ðCSV\_o\_ĺ,·,é

\_\_\_ftf@fCf<,ðfRfs[[,μ,½Œã,É[]AfRfs[[,μ,½ftf@fCf<,ÌFILE[]î•ñ,âEXIF[]î•ñ,È,Ç,ð CSVŒ`Ž®,Ìftf@fCf<,ɕۑ¶,μ,Ü,·[]B

# ,Q□DfŠfl□[f€,Ì□Ý'è

#### <¤'Ê-¼

ftf@fCf<-¼,ð•ÏŠ·,·,é,Æ,«,É□A•ÏŠ·,·,éftf@fCf<-¼,Ì□æ"ª,É□æ"ª,É•t,¯,é•¶Žš,ðŽw'è,µ,Ü,·□B□i□È—ª‰Â"\□j

### fŠfl[**f€f^fCfv**

ſt͡ʃ@͡fC͡f<–<sup>1</sup>¼,ð•ÏŠ·,∙,é,Æ,«,É□A,Ç,Ì,æ,¤,È–¼'O,ð•t,⁻,é,Ì,©,ðŽw'è,μ,Ü,·□B

### ~A"ÔŒ…□"

´Ê,μ"Ô□¯¯+•"•ª,ÌŒ...□"□ifAf<ftf@fxfbfg,Ì□ê□‡,Í□A•¶Žš□"□j,ðŽw'è,μ,Ü,·□B

### ŠJŽn″Ô□†

<sup>\*</sup> ´Ê,μ"Ô̈́□̣†,ÌŠJŽn,·,é"Ô□†□ifAf‹ftf@fxfbfg,Ì□ê□‡,Í□AŠJŽn,·,é•¶Žš ñ□j,ðŽw'è,μ,Ü,·□B

<u>□</u>¨□Ú,μ,,ĺ□u<u>Šg′£<@"\</u>□v,Ì□u<u>fŠfl□[f€</u>□v,ðŽQ□Æ,μ,ĉ⁰,³,¢□B

# ,R\_DHTML\_o\_ĺ,Ì\_Ý'è

#### fJf^f□fOHTML,̕ۑ¶ftfHf<f\_

#### fy[[fWf^fCfgf<

□ì□¬,·,éƒJƒ^ƒ□fOHTMLfy□[fW,Ìf^fCfgf<,ðŽw'è,μ,Ü,·□B

#### fRf⊡f"fg

□Ì□¬,μ,½fJf^f□fOHTMLfy□[fW,ÌfRf□f"fg,Ì•"•ª,ðŽw'è,μ,Ü,·□B

#### ,»,Ì'¼

$$\label{eq:constraint} \begin{split} & [\hat{h}_{n}, \cdot, \acute{efJ}f^{f}]fOHTML, \\ & [\hat{h}_{n}, c_{n}, c_$$

# ,S\_DCSV\_o\_ĺ,Ì\_Ý'è

#### •Û'¶ftfHf<f\_

\_\_o\_\_

ĺ,·,ḗCSVftf@fCf‹,ð•Ûʻ¶,·,éftfHf‹f\_,ð□A□ã•",ÌftfHf‹f\_fcfŠ□[,Åʻlʻð,μ,½ftfHf‹f\_,Éʻ Î,·,é'Š'ÎfpfX–¼,ÅŽw'è,μ,Ü,·□B□i‹ó—",É,μ,Ä,¨,-,Æ□AftfHf‹f\_fcfŠ□[,Åʻlʻð,μ,½ftfHf‹f\_,ÉfRfs□[,μ,Ü,·□B□j

#### ftf@fCf<-¼

\_\_o\_\_ĺ,μ,½CSVftf@fCf<,ð•Û'¶,·,éftf@fCf<-¼,ðŽw'è,μ,ĉº,³,¢[]Β

# f[]fffBfAŠÇ—[],É,Â,¢,Ä

AbleCV,ÅŠÇ—[],µ,Ä,¢,é[]iff[[[f^,ð•ÛŽ[],µ,Ä,¢,é[]j‰æ'œ,ð[Afhf ‰fCfu,²,Æ,ÉfcfŠ[[•\ަ,µ,ÄŠm"F,•,é,±,Æ,ª[o—^,Ü,•[BCD-ROM "™,ÌfŠf€[[fofuf‹f[fffBfA,Ì]ê[]‡,É,Í[]Af[]fffBfA,ª'}"ü,³,ê,Ä,¢,È,,Ä,à[A"à e,ðfJf^f[]fO•\ަ,•,é,±,Æ,ª[o—^,é,Ì,Å[ACD-ROMfJf^f]fO,Ì,æ,¤ ,ÈŽg,¢•û,à,Å,«,Ü,•[]B ,Ü,½[]A'½[]",ÌfŠf€[[fofuf‹f[]fffBfA,ðŠÇ—[],³,ê,Ä,¢ ,é[]ê[]‡,Å,à[]Af[]fffBfA,ð"ü,ê'Ö,¦,é,±,Æ,È,[]A‰æ'œ,ð^ê‹C,ÉŒŸ[]õ,•,é,± ,Æ,ª[]o—^,Ü,•[]B

```
[-ff][f^,ð•\ަ,³,¹,é,É,Í]A]uf]fffBfA]vfy][fW—
pfc][f<fo][,ì^ê"Ô]¶,Ìf{f^f",ðfNfŠfbfN,μ,ĉ⁰,³,¢]B</pre>
```

**□-fcfŠ□**[•\

¯Ž¦,μ,½]ê[]‡,É]]AftfHf<f\_,Ì'¶[]Ý,ªŠm"F,Å,«,È,¢[]ê[]‡,É,Í[]A[]Ô,¢[]Hf}][[fN ,ª]]AftfHf<f\_,É•\ަ,³,ê,Ü,·]]B

**□-fJf^f□**f**O**•\

ަ,µ,½[ê]‡,É]Aftf@fCf<,Ì'¶]Ý,ªŠm"F,Å,«,È,¢[ê]‡,É,Í]A[ĵ•ñ•\ ަ,Ì"wŒi,ª]Ô,,È,è,Ü,·]B

ŠÖ<sup>~</sup>AŽ-]€

<u>fc□[f<fo□[,Ì<@"\,É,Â,¢,Ä</u>

<u>ff□[f^,Ì•œ‹Œ,É,Â,¢,Ä</u>

# fc[[f<fo[[,É,Â,¢,Ä]if]fffBfA—p]j

🔆 🙀 🎘 🇯 🖉 🐹 🛤

œence Content of the second second

E□E□E1i'ð,³,ê,Ä,¢,éftfHf<f\_,ÌfTfuftfHf<f\_,Ü,ÅŠÜ,ß,Äff□[f^,ðfNfŠfA,μ,Ü,·□B</p>

**Ε**\_\_E\_E\_E\_EfCf"f^\_[[flfbfgfGfNfXfvf]][[f‰,ÌfLfffbfVf...ftfHf<f\_,ð'l'ð,μ,Ü,·]B

**Σ**\_\_E\_E\_EfCf"f^\_[[flfbfgfGfNfXfvf]][[f‰,ÌfLfffbfVf... ftfHf<f\_,ÉŠÖ,·,éff][f^,ðfNfŠfA,μ,Ü,·]B

 $\begin{array}{c} \textcircled{\label{eq:constraint} \blacksquare \label{eq:constraint} \blacksquare \label{eq:constraint$ 

# ff□[f^,Ì•œ<Œ,É,Â,¢,Ä

#### <sup>'1</sup>¼,Ìf\ftfg,È,Ç,É,æ,Á,Ä□AftfHf‹f\_-<sup>1</sup>¼,ª•Ï□X,³,ê,½,è□A<sup>´</sup>Ú"®,³,ê,½ftfHf‹f\_,Ìff□[f<sup>^</sup>,𕜋Œ,μ,Ü,·□B

# $\label{eq:constraint} \begin{array}{l} (-a\_jfGfNfXfvf\_][f^{,}, A C:\Photo\River ftfHf^{,}, A C:\Photo\River ftfHf^{,}, A C:\Photo\River ftHf^{,}, A C:\Photo\River ftHf^{,}, A C:\Photo$

2.f⊡fffBfA—

¯p,̃c\_[[ƒ<ƒo□[,Ì,P"Ô□¶,̃{ƒ^ƒ"□i□X□V□j,ðƒNƒŠƒbƒN,μ,Ä□Aƒf□[ƒ^,ðƒcƒŠ□[●\ ަ,³,¹,Ü,·□B

- 3.□ã<L,ÌfcfŠ□[,©,ç□AC:\Photo\River ftfHf<f\_,ðʻl'ð,μ,Ä□Aff□[f^,ð•\ ަ,³,¹,Ü,·□B□iftfHf<f\_,É,Í•s-¾,ÈftfHf<f\_,ð•\,·□A□Ô,¢□u□H□vf}□[fN,ª•\ ަ,³,ê□AfJf^f□fO,Í□î•ñ•\ަ,Ì•"•ª,ª□Ô,•\ަ,³,ê,Ä,¢,é,Í,¸,Å,·□B□j
- 4.f□fffBfA—p,Ìfc□[f<fo□[,Ì,P"Ô‰E,Ìf{f^f"□ifŠfJfofŠ□[□j,ð %Ÿ,µ,Ä□A^Ú"®□æftfHf<f\_'I'ð‰æ-Ê,ð•\ަ,³,¹,Ü,·□B</li>
   5.ftfHf<f\_'I'ð‰æ-Ê,Å□AD:\Data\Photo1,ð'I'ð,µ,Ä□A□u,n,j□v,ð %Ÿ,µ□Aff□[f^,ð•œ<Œ,³,¹,Ü,·□B</li>

# ŠÂ‹«∏Ý'è,É,Â,¢,Ä

•\ަ,³,¹,鉿'œŒ`Ž®,ÌŽw'è,âfJf^f□fO•\ަ,∙,é□Û,Ì□k□¬‰æ'œ,Ì•\ ަfTfCfY□CfJf^f□fO,Ìff□[f^ŠÇ—□,È,Ç□AAbleCV,ðŽg p,∙,é□ã,Å,ÌŠeŽí□Ý'è,ð□s,¢,Ü,∙□B

# Še∏Ý'èfy∏[fW,É,Â,¢,Ä

 $\underline{\bullet \backslash \check{Z}_{!}} \square E \square E \square E \bullet \backslash \check{Z}_{!} ` \hat{I} \square \hat{U} \square C ‰ & - \hat{E} f \textcircled{C} f A f E f g \square C f J f ^ f \square f O f T f C f Y \square C f J f ^ f \square f O \square \hat{i} \bullet \tilde{n}$ 

 $\underbrace{fJf^f_{0}}_{0} E_{0} E_{0$ 

 $\underline{(\underline{C})} = E = E \cdot N^{(*)} \otimes ftfHf \cdot f_{C}f_{f}f \cdot fNf \cdot fNf \cdot$ 

 $\underline{GPS}[]E[]E[]E^{U''x}[]E@o''x, ]\bullet \ \check{Z} \ @ []C'n[] f\ ftfg, ]\check{Z} w'e$ 

# •\ަ∏Ý'è

•\ަ'Î<u></u>Û

 $\begin{array}{l} f]f^{f}(0,\mathcal{E},\mu,\ddot{A}\bullet,\check{Z}_{+},\acute{e}^{\infty}\&\acute{e}^{\oplus}\&\check{Z}^{\otimes},\delta\check{Z}w'\grave{e},\mu,\ddot{U},\cdot]B\check{Z}w'\grave{e},\dot{A},\ast,\acute{e}\\ \%\&\acute{e}^{\oplus}\&\acute{e}^{\oplus}\check{Z}^{\otimes},\acute{I}[ABMP,WMF]EEMF]CJPEG]EEXIF(DCF),\underline{SPI(Susie}\\ \underline{PlugIn}]]CDCFfTf€flfCf<]C\%\&\acute{e}^{\circ}\&\acute{e}^{\circ}\grave{E}\check{S}O,\grave{I},T,\hat{A},\dot{A},\cdot]B,\pm,\pm\\,\mathring{A}\check{Z}w'\grave{e},{}^{3},\acute{e},{}^{1}_{2}ftf@fCf<,{}^{9}f]f^{f}]fO,\acute{E}\bullet,\check{Z}_{+},{}^{3},\acute{e}]A&\check{E}\check{Y}]]\tilde{o}]^{-}\\ [10,\acute{E},\grave{a},\grave{E},\grave{e},\ddot{U},\cdot]B\end{array}$ 

[]-‰æ'œ^ÈŠO,Ì[]ê[]‡,É,Í[]A•\ ަ,³,¹,½,¢Šg'£Žq,ðfZf~fRf[]f"[]i[]@[]G[]@[]j,Å<æ[]Ø,Á,Ä"ü—ĺ,μ,Ä,¨,•K —v,ª, ,è,Ü,·[]B

—á□j□@.TXT;.CSV;.HTM;.HTML;.CSS

□ ``fefLfXfgftf@fCf<]A,b,r,uftf@fCf<]A,g,s,l,kftf@fCf<,È,Ç,ð•\ ަ,³,¹,Ü,·]B

# ‰æ-ÊfŒfCfAfEfg

<u>f]f^f□fOfpflf<</u>,Æ<u>frf...</u> <u>□[fpflf<</u>,Ì"z'u,â□A<u>fc□[f<fo□[</u>,Ì^Ê'u,ð□ã•",ɌŒè,·,é,©,Ç,¤,©,ðŽw'è,µ,Ü,·□B

# fJf^f□fOfTfCfY

# fJf^f□fO□î•ñ

 $fJf^f_f0fpflf<, \acute{E} \ \dot{Z} \ ,^3, ^1, \acute{e} \ \& \acute{e} \ ] \ i \ e \ n, \\ ð \ \check{Z} \ w' \ \dot{e}, \mu, \\ U, \ \Box B$ 

# Susie Plug-in ,É,Â,¢,Ä

#### Susie Plug-in ,Æ,Í[A,½,¯,¿,ñŽ[]]ì,̉æ'œfrf...[[f]][[uSusie]v p,É[]ì,ç,ê,½‰æ'œ"WŠJ—pf,fWf...[[f<[iDLL]j,Å,·]B

# "üŽè∙û-@

□-—I□X,ȉæ'œŒ`Ž®—p,Ìfvf‰fOfCf",ª Nifty ,â Vector ,Ìf‰fCfuf ‰fŠ,È,Ç,ÅŒöŠJ,³,ê,Ä,¢,Ü,·□B

Susie, l • "‰® http://www.digitalpad.co.jp/~takechin/

#### Vector ,Ìf‰fCfuf‰fŠ

http://www.vector.co.jp/vpack/filearea/win/art/graphics/loader/susie/ index.html

#### Nifty ,Ì FGALAV, FWINMM ,È,Ç

http://www.nifty.com/

# AbleCV ,Å,ÌŽg—p•û-@

,P□D-Ú"I,̉æ'œŒ`Ž®,É'Ήž,µ,½fvf‰fOfCf",ð□A□ã<L,Ìf‰fCfuf ‰fŠ,È,Ç,©,çf\_fEf"f□□[fh,µ,Ü,·□B

,Q□D‰ð"€,µ,½ Plug-in ftf@fCf<□i \*.SPI □j,ð□AfCf"fXfg□[f<,µ,½ftfHf<f\_,̉º,Ì \PlugIns ftfHf<f\_,ÉfRfs□[,µ,ĉº,³,¢□B

,R□DAbleCV ,ð<N" ® ,μ,Ä□A□uŠÂ<«□v,Ìfy□[fW,É, ,é□u SPI □v,Æ□',© ,ê,½f{f^f",ðf`fFfbfN,μ,Ü,·□B

,S□DAbleCV ,Å,Í□A<N" ®Žž,É AbleCV ,ªfCf"fXfg□[f<,³,ê,Ä,¢,éftfHf<f\_,̉º,Ì \ PlugInsftfHf<f\_,ðŒŸ□õ,μ□A00IN f^fCfv,Ì Plug-in ,ª'¶□Ý,·,ê,Î□A"Ç,Ý□ž,ñ,ÅŽg—p□o—^,é,æ,¤,É□Ý'è,³,ê,Ü,·□B

# fJf^f□f0□Ý'è

fJf^f□fO‰æ'œ,Ì□ì□¬∙û-@

**EXIF"à,Ì□k□¬‰æ'œ,ðŽg—p**□E□E□E□k□¬ ‰æ'œ,ð□ì□¬,·,é□Û,É□AEXIF"à,É‹L˜^,³,ê,½□k□ ¬‰æ'œ,ð—~—p,μ,Ä□,'¬,É□^—□,μ,Ü,·□B

**JPEG"à,Ì□k□¬‰æ'œ,ðŽg—p**□E□E□E□k□¬ ‰æ'œ,ð□ì□¬,·,é□Û,É□AJPEG"à,É‹L<sup>~</sup>^,³,ê,½□k□ ¬‰æ'œ,ð—<sup>~</sup>—p,μ,Ä□,'¬,É□<sup>^</sup>— □,μ,Ü,·□B,Ü,½fJf^f□fO,ÌfTfCfY,æ,è□A□k□¬ ‰æ'œ,ª□¬,³,¢□ê□‡,É,ÍŒ³,̉æ'œ,©,çfJf^f□fO ‰æ'œ,ð□ì□¬,μ,Ü,·□B□B

**‰æ'œ,ð•⊮,μ,È,ª,ç□k**□¬□E□E□E□k□¬‰æ'œ,ð□ì□¬,·,é□Û,É□A ‰æ'œ,ÌfMfUfMfU,ð□Á,μ,È,ª,ç□^—□,μ,Ü,·□B

**□k□¬Œã,ÉfVff□[fvftfBf**<**f**^**□**E**□**E**□**E**□**i**□**¬,μ,½**□**k**□**¬ ‰æ'œ,ÉfVff**□**[fvftfBf<f^,ð,©,<sup>-</sup>,Ü,·**□**B

fJf^f⊡fO,Ì^μ,¢

**fJf^f□fO‰æ'œ,ð•Û'¶,•,é**□E□E□EfJf^f□fO•\ަ,•,é□Û,É□ì□¬,µ,½□k□¬ ‰æ'œ,ð•Û'¶,µ,Ä,¨,«□AŽŸ‰ñ•\ަŽž,É□,'¬,É•\ ަ,Å,«,é,æ,¤,É,µ,Ü,·□B

**]ì]¬Žž,É<sup>^3</sup>]k**]E]E]E]k]¬‰æ'œ,ð]ì]¬,·,é,Æ"<sup>-</sup>Žž,É]A]k]¬ ‰æ'œ,ð<sup>^3</sup>]k,μ,ĕۑ¶,·,é,æ,¤,É,μ,Ü,·]B]i**],**,]§

# fJf^f□fO,ÌŠÇ—□

**fJf^f□fO,Ì**□®—□□E□E□E•Û'¶,µ,Ä,¢,éfJf^f□fO‰æ'œ,Ì-³'Ê,ð□®— □,µ□AfCf"fffbfNfX,ð□Ä□\'z,µ,Ü,·□BŠÇ—□,·,鉿'œ,ª'½,¢ ,Æ,«,É,Í,±,Ì□^—□,ª"ñ□í,É— Lο,É,È,è,Ü,·,Ì,Å□AŽž□XŽÀ□s,µ,ĉº,³,¢□B

**fJf^f**[**fO,Ì**<sup>3</sup>]**k**[E]E]E•Û'¶,μ,Ä,¢,éfJf^f]fO‰æ'œ,ð<sup>3</sup>]k,μ,Ä[AfLfffbfVf... ftf@fCf‹,ÌfTfCfY,ð[¬,³,,μ,Ü,·]BfJf^ f]fO ‰æ'œ,Ì<sup>3</sup>]k,É,Í[]AŽžŠÔ,ª,©,©,è,Ü,·,ª]AfffBfXfNfXfy[[fX,ð ]ß-ñ,·,é,É,Í"ñ[]í,É—LŒø,Å,·]B

# '€[]ì,Ì[)Ý'è

<N"®ftfHf<f\_

<**N" ®ftfHf**<**f\_,ðŽw'è,•,é**□E□E□Ef\ftfg,ª<N" **®**,µ,½,Æ,«,É□A□Å□‰,ÉŠJ,ftfHf<f\_,ðŽw'è,•,é,±,Æ,ª,Å,«,Ü,•□B,±,± ,ðf`fFfbfN,µ,È,¢□ê□‡,É,Í□A'O‰ñfJf^f□fO,ð•\ ަ,µ,½ftfHf<f\_,Ü,½,ÍfAf<fof€,ð□Å□‰,ÉŠJ,¢ ,Ä<N" **®**,µ,Ü,•□B

# f\_fuf<fNfŠfbfN,Ì"®∏ì

<**N"®,∙,éf**∖

**ftfg,ðŽw'è,·,é**[]E[]E[]E[][f^f[]fO,ðf\_fuf<fNfŠfbfN,μ ,½[]ê[]‡,É[]AŽw'è,³,ê,½f\ftfg,ð<N"®,³,¹,é,æ,¤ ,É,μ,Ü,·[]B,±,±,Ìf`fFfbfN,ðŠO,·,Æ[]A ‰æ'œ,ÉŠÖ<sup>~</sup>A•t,<sup>-</sup>,ç,ê,½f\ftfg,ð<N"®,μ,Ü,·[]B

ŠO•"fc□[f<,Ì□Ý'è□E□E1EfJf^f□fO,Ìf|fbfvfAfbfvf□fjf...□[,É□A'¼,Ìf\ ftfg,ð"o~^,·,éŽ-,ª□o—^,Ü,·□B

ftf@fCf‹,Ì'€∐ì

**<sup>^</sup>Ú"®Žž,Éf}**[**[fN,ðfNfŠfA**]E]E]E]Eftf@fCf<,ð<sup>^</sup>Ú"®,·,é]Û,É]Aftf@fCf<,Ìf}][[f N]]î•ñ,ðfNfŠfA,μ,Ü,·]BŽw'è,μ,È,¢]ê[]‡,É,Í[]Af}][[fN] î•ñ,à<sup>^</sup>ø,«Œp,ª,ê,Ü,·]]B

**fRfs[**[**E**<sup>^</sup>**Ú**<sup>*w*</sup> **®Žž,ÉŠm"F[**E**[**E**[**E**[**E**[**E**[**E**[**E**[**F**R**fs**][**,â<sup>^</sup>**Ú**<sup>*w*</sup> **®**,ð,∙,é**[**Û,É**[**AŠm"F,Ìf**[**fbfZ**[**[f W,ð•\ަ,μ,Ü,·**]**B

 $\begin{array}{l} \textbf{fŠfl}[[f \in \textbf{Ž}\textbf{Z}, \textbf{É}\textbf{Z}@"@]@- \textbf{\tilde{n}}]E[]E[]Eftf@fCf <- \\ \frac{1}{4}, \delta \bullet \textbf{\tilde{l}}[]X, \mu, \frac{1}{2}]\hat{U}, \textbf{E}[]AfJf^f]]fO, \delta \textbf{\tilde{Z}}@"@, \textbf{A}[] \textbf{\tilde{A}}[]@- \\ \textbf{\tilde{n}}, 3, 1, \textbf{\ddot{U}}, \cdot \textbf{]}B \end{array}$ 

# GPS,Ì∏Ý'è

# ^Ü"x□EŒo"x,Ì∙\ަŒ`Ž®

GPS□î•ñ,Æ,µ,Ä^Ü"x□EŒo"x,ð□o—ĺ,·,é□'Ž®,ðŽw'è,µ,Ü,·□B

# frf...[[fpflf<,Ì]Ý'è

#### <u>frf...□[fpflf<</u>,Ì"wŒi**□**F

<u>frf...□[fpflf<</u>,Ö‰æ'œ,ð•\ަ,³,¹,é□Û,Ì□A"wŒi□F,ðŽw'è,µ,Ü,·□B

### <u>frf...□[fpflf<</u>,Ö,Ì□î•ñ,Ì•\ަ

**ftfHf"fg,ÌŽw'è**□E□E□EEXIF□î•ñ,âGPS□î•ñ,ð•\ަ,³,¹,é□Û,ÉŽg p,·,é□AftfHf"fg,ÌŽí—Þ,â□F,È,Ç,ðŽw'è,µ,Ü,·□B

**\_€-Ú-¼,ð•\ަ,•,é**[E[EEEXIF[]î•ñ,âGPS[]î•ñ,ð•\ަ,³,¹,é[]Û,É[AŠe[]î•ñ,Ì]€-Ú-¼,à"<sup>-</sup>Žž,É•\ަ,³,¹,Ü,·]B

•\ަ□€-Ú,ðŽw'è,•,é□E□E□E∞<sup>°</sup>,ÌfŠfXfg,ÅŽw'è,³,ê,½□€-Ú,¾,⁻,ª•\ ަ,³,ê,é,æ,¤,É,È,è,Ü,·□B,±,Ìf`fFfbfN,ðŠO,·,Æ□A ‰æ'œ,ÉŠÜ,Ü,ê,Ä,¢,é□î•ñ,¾,⁻,ª•\ަ,³,ê,é,æ,¤ ,É,È,è,Ü,·□B

# ∏î•ñ,É,Â,¢,Ä

### Šefy[fW,É,Â,¢,Ä

fRf□f"fg□E□E□Eftf@fCf<,Ì'®□«,â ‰æ'œ,É□Ý'è,·,éfRf□f"fg□î•ñ,ð•Ò□W,µ,Ü,·□B

$$\begin{split} \textbf{EXIF1} & \mathbb{E}[\mathbb{E}[\mathbb{E}] \otimes \mathfrak{A}^{\circ}(\mathfrak{A}, \mathbb{E}^{,3}, \mathbb{E}, \mathbb{A}, \mathbb{E}, \mathbb{E}^{,1}, \mathbb{E}^{,1}, \mathbb{E}^{,1}] \\ & \mathbb{E}^{\times} \mathbb{Z}^{\otimes}, \mathbb{A}^{\bullet} \setminus \mathbb{Z}^{+}, \mu, \mathbb{U}, \mathbb{E}^{\otimes} \setminus \mathbb{Z}^{+}, \cdot, \mathbb{E}^{\otimes} \cap \mathbb{U}, \mathbb{E}^{,1} \cap \mathbb{E}^{,1}] \\ & \mathbb{E}^{\times} \mathbb{Z}^{\otimes}, \mathbb{E}^{,1}, \mathbb{E}^{,1}, \mathbb{E}^{,1}, \mathbb{E}^{,1}, \mathbb{E}^{,1}] \\ & \mathbb{E}^{,1}, \mathbb{E}^{,1},$$

<u>EXIF2</u>□E□E□E‰æ'œ,Ì□ìŽÒ,â'~□ìŒ □C ‰æ'œf^fCfgf<□Cft□[fU□[fRf□f"fg,È,Ç,Ì□î•ñ,ð•Ò□W,μ,Ü,·□B

 $\underline{\mathsf{EXIF3}}_{\mathsf{I}} \mathbb{E}_{\mathsf{I}} \mathbb{E}_{\mathsf{I$ 

 $\underline{GPS}[E]E[E]E^{a}\hat{E}'n], \hat{a}^{U}'x]C \oplus o''x[C], ''x, \dot{E}, \dot{C}, \dot{I}GPS[]\hat{i} \bullet \tilde{n}, \dot{E}, \dot{C}, \dot{\delta} \bullet \dot{O}[]W, \mu, \ddot{U}, \cdot]B$ 

,»,Ì'¼□E□E□E<u>JPEG □¨ EXIF</u> <u>•ÏŠ·</u>□C<u>EXIF</u><u>0</u>•ñ,ÌfRfs□[□C<u>EXIFfTf€flfCf<,ÌfNfŠfA</u>□C<u>EXIFfTf€flfCf<,Ì□Ä□ì□¬</u>

# FILE[]î•ñ,Ì•∖ަ

#### ftf@fCf<-¼,Ì∙Ï□X•û-@

- ,P□Dftf@fCf<-¼,ª•\ަ,³,ê,Ä,¢,é—",É□A□V,μ,¢-¼'O,ð"ü—ĺ,μ□A•Ï□Xf{f^f",ð %Ÿ,μ,Ü,·□B
- ,Q[]D"ü—Í,<sup>3</sup>,ê,<sup>1</sup>/<sub>2</sub>ftf@fCf<-<sup>1</sup>/<sub>4</sub>,<sup>a</sup>—LŒø,ŕϊ·,<sup>a</sup>‰Â"\,È[]ê[]‡,Í[]Aftf@fCf<-<sup>1</sup>/<sub>4</sub>,<sup>a</sup>•Ï[]X,<sup>3</sup>,ê,Ü,·[]B

### ŠÖ<sup>~</sup>AŽ-∏€

<u>FILE</u>□î•ñ,ÌŒŸ□õ
# fRf⊡f"fg

 $ftf@fCf<,i`@[]«,a^{2}ce,e'ce,e'fRf[]f"fg[]î•n,ð•O]W,\mu,Ü,\cdot]B$ 

# □î•ñ,Ì•Ï□X•û-@

,P□Dff□[f^,ð•Ï□X,·,é□€-Ú,ðf`fFfbfN,µ,Ü,·□B□if`fFfbfN,µ,È,¢, ,Æff□[f^,ª]X□V,³,ê,Ü,¹,ñ□B□j

 $\label{eq:constraint} \begin{array}{l} \label{eq:constraint} \end{subarray}, Q \Box D \Box V, \mu, \end{subarray} ff \Box [f^, \delta^{*} \ddot{u} - \dot{h}, \mu, \end{subarray} ff \Box [f^, \delta^{*} \ddot{u} - \dot{h}, \mu, \end{subarray} ff \Box [f^, \delta^{*} \ddot{u} -$ 

 $, R \square D \% æ - \hat{E} \%^{\varrho}, \dot{I} \square u \check{Z} \dot{A} \square s \square v f \{ f^{f''}, \delta \% \ddot{Y}, \cdot, \mathcal{E} f f \square [f^{,a} \bullet \ddot{I} \square X, {}^{3}, \hat{e}, \ddot{U}, \cdot \square B ]$ 

#### □-ft□[fU□[fRf□f"fg,Ì□ê□‡,É,Í□AŠù,ɉæ'œ,É‹L˜^,³,ê,Ä,¢ ,éfRf□f"fg□î•ñ,ÌŒã,ë,É'ljÁ,μ,½,è□A'O,É'}"ü,μ,½,è,·,é,±,Æ,ª□o —^,Ü,·□B

# ŠÖ<sup>~</sup>AŽ-<u></u>]€

<u>EXIF∏î•ñ,ÌŒŸ∏õ</u>

<u>fAf<fof€,ÌŽÀ'̉»</u>

# EXIF2

# □î•ñ,Ì•Ï□X•û-@

,P□Dff□[f^,ð•Ï□X,·,é□€−Ú,ðf`fFfbfN,µ,Ü,·□B□if`fFfbfN,µ,È,¢ ,Æff□[f^,ª□X□V,³,ê,Ü,¹,ñ□B□j

,Q[]D[]V, $\mu$ ,¢ff[][f^,ð"ü—ĺ, $\mu$ ,Ü,·[]B[]i•¶Žš—ñff[][f^,Ì]ê[]‡,É,Í[]A‰ß<Ž,É"ü— ĺ, $\mu$ ,½ff[][f^,ªfhf[]fbfvf\_fEf"Œ`Ž®,ÅfŠfXfg•\ަ,³,ê,Ü,·[]B[]j

 $, R \_ D \% @= \hat{E} \% ^{\varrho}, \hat{I} \_ u \check{Z} \dot{A} \_ s \_ v f \{ f^{f''}, \delta \% \ddot{Y}, \cdot, \mathcal{A} E f \blacksquare [f^{,a} \bullet \ddot{I} \_ X, ^{3}, \hat{e}, \ddot{U}, \cdot \_ B ]$ 

$$\label{eq:constraint} \begin{split} & [-\ensuremath{\&]} - \ensuremath{\&]} \\ & [-\ensuremath{\&]} & \ensuremath{\&]} \\ & \ensuremath{\&]} & \ensuremath{\&]} & \ensuremath{\&]} \\ & \ensuremath{\&]} & \ensuremath{\&]} & \ensuremath{\&]} \\ & \ensuremath{\&]} & \ensuremath{\&]} & \ensuremath{\&]} & \ensuremath{\&]} & \ensuremath{\&]} \\ & \ensuremath{\&]} & \ensuremath{\&]} & \ensur$$

′□^Ó"\_

□-□ìŽÒ-¼□E'~□ìŒ □E‰æ'œf^fCfgf<,È,Ç,Í□AASCIIŒ`Ž®,Å<L~^,³,ê,é,æ,¤ ,É<KŠi,ÅŒ^,ß,ç,ê,Ä,¢,é,½,ß□A"ú-{Œê,È,Ç,Ì,QfofCfg•¶Žš,ðŽg p,µ,½□ê□‡□A'¼,Ìf\ftfg,Å,Í•¶Žš‰»,⁻,·,é‰Â"\□«,ª—L,è,Ü,·□B

[]-ft[][fU[][fm[][fg,ĺ[]A<L<sup>~</sup>^,·,é•¶Žš,É"ú-{ΐ,È,Ç,Ì,QfofCfg•¶Žš,ªŠÜ,Ü,ê,Ä,¢,é[]ê[]‡,É,ĺ[]AShift-JISŒ`Ž®,Æ,μ,Ä<L<sup>~</sup>^,μ,Ü,·[]B[]iŠÜ,Ü,ê,Ä,¢ ,È,¢[]ê[]‡,É,ĺ[]AASCIIŒ`Ž®,Æ,μ,Ä<L<sup>~</sup>^,μ,Ü,·[]B[]j

[-ft\_[fU\_[fm\_[fg,ɉü\_sfR\_[fh,ªŠÜ,Ü,ê,Ä,¢,é[ê]‡]AAbleCV,Å,Í ‰ü\_sfR\_[fh,ð[í]œ,¹,,,»,Ì,Ü,Ü<L~^,μ,Ü,·]B</pre>

# ŠÖ<sup>~</sup>AŽ-<u></u>]€

<u>EXIF∏î∙ñ,ÌŒŸ∏õ</u>

# EXIF3

ŽB‰e"úŽž,≹□⁰ftf@fCf<,È,Ç,Ì□î•ñ,ð•Ò□W,μ,Ü,·□B

#### ŽB‰e"úŽž

‰æ'œ,ðŽB‰e,µ,½"úŽž,ð∏AEXIF∏î•ñ,Æ,µ,Ä‹L˜^,µ,Ü,·∏B

## **□·•**ª,Å□^—□,·,é

%æ'œ,É<L~^,³,ê,Ä,¢,é"úŽž,Æ"ü—ĺ,³,ê,Ä,¢ ,é"úŽž,Ì□·•ª,ð<□,ß□A'Î□Ûftf@fCf<,É<L~^,³,ê,Ä,¢,é"úŽž,É□·•ª,ð %A,¦,Ä•Ï□X,μ,Ü,·□B □ifJf□f‰,ÌŽž□□,ª□³Šm,Å,È,©,Á,½□ê□‡,È,Ç,É□A•;□",Ìftf@fCf<,ð^ꊇ,μ,Ä□^ --□,·,é□ê□‡,É--LŒø,¾,ÆŽv,¢,Ü,·□B□j

# Žw'è"úŽž,Å∏^—∏,∙,é

"ü—ĺ,³,ê,½"úŽž,ð□A,»,Ì,Ü,Ü'Î□Ûftf@fCf<,ÌŽB‰e"úŽž,Æ,µ,Ä<L<sup>^</sup>,µ,Ü,·□B □i,±,Ì,Æ,«□u•b,ð‰ÁŽZ,·,é□v,ðf`fFfbfN,µ,Ä,¨,,Æ□A•¡□",Ìftf@fCf<,ð□<sup>^</sup>— □,·,é□ê□‡,É,P•b,¸,Â,¸,ç,µ,Ä<L<sup>^</sup>,µ,Ü,·□B□j

## ff□[f^□ì□¬"úŽž,à•Ï□X

ŽB‰e"úŽž,Æ"⁻,¶"úŽž,ð<L~^,µ,Ü,·□B

# ff□[f^•Ï□X"úŽž,à•Ï□X

ŽB‰e"úŽž,Æ"⁻,¶"úŽž,ð‹L~^,µ,Ü,·□B

′□^Ó"\_

[]-'Î[]Ûftf@fCf‹,ÉŽB‰e"úŽž,ª‹L<sup>~</sup>^,³,ê,Ä,¢ ,È,¢[]ê[]‡,â[]³,μ,¢"úŽž,Å,ĺ,È,¢[]ê[]‡,É,ĺ[]A[]·●ª,Å[]<sup>^</sup>— [],¹,,,É[]AŽw'è,³,ê,½"úŽž,ð‹L<sup>~</sup>^,μ,Ü,·[]B

□-EXIF□î•ñ,Æ,µ,Ä□AŽB‰e"úŽž,â□ì□¬"úŽž□C•Ï□X"úŽž,Ì□€-ÚŽ©'Ì,ª<L~^,³,ê,Ä,¢,È,¢□ê□‡,É,Í□A□V,½,É□€-Ú,ð□ì□¬,µ,Ä<L~^,µ,Ü,·□B</p>

#### ‰¹<u></u>]⁰ftf@fCf‹

ŠÖ~A,μ,½**‰¹□ºftf@fCf<,Ì-¼'O**,ð□AEXIF□î•ñ,Æ,μ,Ä<L~^,μ,Ü,·□B

□-EXIF‹KŠi,Å,Í□AŠÖ~A‰¹□ºftf@fCf‹-¼,Í **[,W □D,R] ,Ì,P,Q•¶Žš**,ƌ^,ß,ç,ê,Ä,¢,Ü,·□B

# GPS□î•ñ,Ì•\ަ,Æ•Ò□W,É,Â,¢,Ä

 $\label{eq:alpha} ``a^\hat{E}'n[] \}, \hat{a}^\ddot{U}"x[]C ( \psi x, \dot{E}, \zeta, \dot{I}GPS[] \hat{\bullet} \tilde{n}, \delta \bullet \dot{O}[] W, \mu, \ddot{U}, \cdot [] B$ 

# □î•ñ,Ì•Ï□X•û-@

,P□Dff□[f^,ð•Ï□X,·,é□€-Ú,ðf`fFfbfN,µ,Ü,·□B□if`fFfbfN,µ,È,¢, ,Æff□[f^,ª□X□V,³,ê,Ü,¹,ñ□B□j

 $\label{eq:constraint} \begin{array}{l} \label{eq:constraint} \end{subarray}, Q \Box D \Box V, \mu, \end{subarray} ff \Box [f^, \end{subarray} ff \Box [f^, \end{subarray} ff \end{subarray} ff \end{subarray} ff \end{subarray} ff \end{subarray} ff \end{subarray} \left[ f^, \end{subarray} ff \end{subarray} ff \en$ 

 $, R \_ D \% æ - \hat{E} \% ^{\varrho}, \hat{I} \_ u \check{Z} \grave{A} \_ s \_ v f \{ f^{f''}, \delta \% \ddot{Y}, \cdot, \mathcal{A} E f f \_ [f^{,a} \bullet \ddot{I} \_ X, ^{3}, \hat{e}, \ddot{U}, \cdot \_ B$ 

[]-,±,ê,ç,Ì•Ò[]W[]^—[],Í[]A,P-‡,̉æ'œ,¾,<sup>¬</sup>,Å,Í,È,[]A•¡[]",Ì ‰æ'œftf@fCf<,É'Î,μ,Ĉꊇ,μ,Äff[][f^,ð<L<sup>~</sup>^,·,é,±,Æ,ª]o—^,Ü,·[]B

□-<sup>^</sup>Ü"x□EŒo"x,Ì"ü— ͌`Ž®,Í□A<u>ŠÂ‹«□Ý'è</u>,Ì□u<u>GPS</u>□v,ÅŽw'è,³,ê,½Œ`Ž®,É,È,è,Ü,·□B

# JPEG□<sup>"</sup>EXIF •ÏŠ·

Šù'¶,ÌJPEGŒ`Ž®,Ìftf@fCf‹,ð□AEXIFŒ`Ž®□iDCF⊡€‹' EXIF Ver2.1□j,Ì ‰æ'œ,ɕϊ·,·,é,±,Æ,ª□o—^,Ü,·□B

•ÏŠ·□^—□,Í□A‰æ'œ,ð"WŠJ,µ,½,Ä□ĕۑ¶,·,é,í,⁻,Å,Í,È,¢,Ì,Å□AŒ³,Ì ‰æ'œ,̉掿,ð•Ï□X,·,é,±,Æ,È,Œ`Ž®,ð•ÏŠ·,·,é,±,Æ,ª□o—^,Ü,·□B ,Ü,½□A•ÏŠ·,·,é□Û,É,͉æ'œf^fCfgf<,âft□[fU□[fRf□f"fg,È,Ç,ðEXIF□î•ñ ,Æ,µ,ĉæ'œftf@fCf<"à,É'¼□Ú<L~^,·,é,±,Æ,ª□o—^,Ü,·□B</p>

'€[]ì•û-@

## ,P**□D□**î•ñfy**□[fW,©,ç,̕ϊ**·

<u>fc□[f<fpflf<□u</u>]î•ñ□vfy□[fW,É, ,é□u,»,Ì'¼□vf^fu,ðŠJ,«□A□ã•",Ì□u'€□ì'Î□Û□ v,ðŽw'è,µ,Ä,©,ç□A□u**JPEG**□¨**EXIF•ÏŠ**·□v,Ì□u•ÏŠ·ŠJŽn…□v,Ìf{f^f",ð ‰Ÿ,μ□A•ÏŠ·f\_fCfAf□fO,ð•\ަ,³,¹,Ü,·□B

## ,Q**□DfJf**^f**□fO**,©,ç,̕ϊ·

<u>f]f^f[]fOfpflf<</u>,ŕϊ·,μ,½,¢‰æ'œ,ð'l'ð,μ,Ä,©,ç[]AfJf^f[]fO,ð ‰EfNfŠfbfN,μ,Ä•\ަ,³,ê,éf[]fjf... [[,©,ç[]u**fc**][**f**<[]v[]"[]u**JPEG**[]"**EXIF**•ÏŠ·[]v,ðŽw'è,μ[]A•ÏŠ·f\_fCfAf[]fO,ð•\ ަ,³,¹,Ü,·[]B

# •ÏŠ·f\_fCfAf□fO,É,Â,¢,Ä

•ΪŠ·—pf\_fCfAf□fO,Å,Í□A□ìŽÒ-¼□CŽB‰e'~□ìŒ ŽÒ-¼□C•Ò□W'~□ìŒ ŽÒ -¼□C ‰æ'œf^fCfgf<□Cft□[fU□[fRf□f"fg,È,Ç,ÌEXIF□î•ñ,ðŽw'è,μ,Ä□A•ÏŠ·,Æ"<sup>-</sup>Ž

ž,É,±,ê,ç,Ì□î•ñ,ð‰æ'œ"à,É<L<sup>~</sup>^,·,é,±,Æ,ª□o—<sup>^</sup>,Ü,·□B ,Ü,½□A**ŽB‰e"úŽž**,Æ,µ,ĉæ'œftf@fCf<,Ì□X□V"úŽž,ð<L<sup>~</sup>^,³,¹,½,è□AEXIF ‰æ'œ"à,É□**k**□**¬‰æ'œ**□**ifTf€flfCf**<□**j**,ð<L<sup>~</sup>^,³,¹,½,è,·,é,±,Æ,ª□o—<sup>^</sup>,Ü,·□B

″õ⊓l

**□-•ÏŠ·,Å,**«,é,Ì,ÍJPEGŒ`Ž®,̉æ'œ,Ì,Ý,Å,·**□**B

□-Šù,ÉEXIFŒ`Ž®,É,È,Á,Ä,¢,鉿'œ,ð□A□Ä"x•ÏŠ·,³,¹,é,±,Æ,Í□o— ^,Ü,¹,ñ□B

# EXIF[]î•ñ,ÌfRfs[][

fŒf^fbf`f\ftfg,È,Ç,'næ'œ,ð‰Á□H,μ,ĕۑ¶,μ,½,è,μ,Ä□A‹L<sup>~</sup>^,³,ê,Ä,¢,½ EXIF□î•ñ,ªŽ,,í,ê,Ä,μ,Ü,Á,½‰æ'œ,É□AŒ³,Ì ‰æ'œftf@fCf‹,©,çEXIF□î•ñ,ðfRfs□[,μ,Ä•t‰Á,·,é,±,Æ,ª□o—^,Ü,·□B □î•ñ,ð•t‰Á,·,é□Û,ɉæ'œ,ð"WŠJ,μ,Ä□ĕۑ¶,μ,½,è,ĺ,μ,Ü,¹,ñ,Ì,Å□A ‰æŽ¿,ª•I□X,³,ê,é,±,Æ,ĺ, ,è,Ü,¹,ñ□B ,Ü,½□AfRfs□[,à,Æ,Í□k□¬‰æ'œ,ðŒ©,È,ª,ç'I'ð,Å,«,é,Ù,©□A"<sup>-</sup>-¼ftf@fCf<,ÅfRfs□[,à,Æ,Â□AŽ©"®,ÅfRfs□[,à,Æ,ðŒ^'è,³,¹,é,±,Æ,à,Å,«,Ü,·□B

'€[]ì•û-@

## ,P**□D□**î•ñfy**□[fW,©,ç,̕ϊ**·

## ,Q□DfJf^f□fO,©,ç,̕ϊ·

<u>fJf^f□fOfpflf<</u>,Å•lĬŠ·,μ,½,¢‰æ'œ,ð'l'ð,μ,Ä,©,ç□AfJf^f□fO,ð ‰EfNfŠfbfN,μ,Ä•\ަ,³,ê,éf□fjf... □[,©,ç□ufc□[f<□v□¨□u**EXIF□î•ñ,ÌfRfs□[**□v,ðŽw'è,μ□AfRfs□[f\_fCfAf□fO,ð•\ ަ,³,¹,Ü,·□B

# fRfs[[f\_fCfAf[]fO,É,Â,¢,Ä

%æ-Ê[]¶,É'Î[]Û,Ìftf@fCf<,ªfJf^f[]fO•\ަ,³,ê,Ü,·[B'† %>,ÌftfHf<f\_fcfŠ[[,ÅfRfs][,à,Æ,̉æ'œ,Ì, ,éftfHf<f\_,ðŽw'è,·,é,Æ[]A,»,ÌftfHf<f "'à,É, ,éEXIFŒ`Ž®,̉æ'œ,ª[]A‰æ-ʉE,ÉfJf^f[]fO•\ ަ,³,ê,é,Ì,Å[]AfRfs[][,à,Æ,̉æ'œ,ð'I'ð,µ,Ä[]AfRfs[][]æ,̉æ'œ,̉ ¡,ÖfZfbfg,µ,ĉ<sup>Q</sup>,³,¢[]B

# –ÞŽ–‰æ'œŒŸ<u>□</u>õ,ÅŽ©"®fZfbfg

$$\label{eq:second} \begin{split} & \& \mathbb{E}^{*} \mathbb{E}^{*} \mathbb{E}^{*} \mathbb{E}^{*}, \hat{\mathbb{Z}}_{1}^{3}, \hat{\mathbb{C}}, \hat{\mathbb{A}}, \varphi, \hat{\mathbb{C}} \mathbb{W}, \varphi, \hat{\mathbb{C}} \mathbb{W}, \hat{\mathbb{C}}, \hat{\mathbb{C}$$

# ftf@fCf<-¼,É,æ,鎩"®fZfbfg

**□u□©***"<sup>-</sup>*-¼**□vf{f^f***"*‰æ–ʉE'¤,É•\ަ,³,ê,Ä,¢,鉿'œ,Ì'†,©,ç**□**A'Î<u>□</u>Û,Ì

```
‰æ'œ[]i‰æ–Ê[]¶,É•\ަ,³,ê,Ä,¢,鉿'œ[]j,Æ"¯,¶ftf@fCf‹–¼,Ì
‰æ'œ,ðŒŸ[]õ,µ,Ä[]AŽ©"®,ÅfRfs[][,à,Æ,̉æ'œ,ðfZfbfg,·,é,±,Æ,ª[]o—
^,Ü,·[]B
```

# EXIFfTf€flfCf<,ÌfNfŠfA

Žw'è,³,ê,½‰æ'œ,É**EXIFŒ`Ž**®,Å‹L<sup>~</sup>^,³,ê,Ä,¢,é**fTf€flfCf‹‰æ'œ**[]**i**[]k[]¬ ‰æ'œ]]j,ðfNfŠfA,μ,Ä]Aftf@fCf‹fTfCfY,ð[]¬,³,,·,é,±,Æ,ª]]o—^,Ü,·[]B

'€**]ì•û-@** 

## ,P**□D□**î•ñfy**□[fW,©,ç,̕ϊ**·

# ,Q**□DfJf^f□fO**,©,ç,̕ϊ·

 $\begin{array}{l} \underbrace{f]f^f[]fOfpf]f_{<}}{\mathbb{A}} \cdot \ddot{Z}, \mu, \frac{1}{2}, \psi &\approx (\infty, \delta' I' \delta, \mu, \ddot{A}, \mathbb{C}, c[]Af]f^f[]fO, \delta \\ &\sim EfNf \check{S} fbfN, \mu, \ddot{A} \cdot \dot{Z}, ^{3}, \hat{e}, \acute{e}f[]fjf...\\ &[[, \mathbb{C}, c[]ufc[][f < ]v[] ``]uEXIFfTf €fIfCf < ]í[]@[]v, \delta \check{Z}w' \dot{e}, \mu[]Af_fCfAf[]fO, \delta \cdot \dot{Z}, ^{3}, ^{1}, \ddot{U}, \cdot]]B \end{array}$ 

# ŠÖ<sup>~</sup>AŽ-∏€

<u>EXIFfTf€flfCf<,Ì□Ä□ì□¬</u>

# EXIFfTf€flfCf<,Ì□Ä□ì□¬

Žw'è,<sup>3</sup>,ê,<sup>1</sup>/<sub>2</sub>‰æ'œ,Ì'†,©,ç**EXIFŒ`Ž**®,Å<L<sup>~</sup>^,<sup>3</sup>,ê,Ä,¢,é ‰æ'œ,ð'Î□Û,Æ,μ□A**fTf€flfCf<‰æ'œ**□**i**□k□¬‰æ'œ□j,ð□ì□¬,µ,Ä ‰æ'œ'†,É**EXIFŒ`Ž**®,Å<L<sup>~</sup>^,µ,Ü,·□B <L<sup>~</sup>^,<sup>3</sup>,ê,é**fTf€flfCf<‰æ'œ**,Í□A**160 x 120**,ÌfTfCfY,Å□ì□¬,<sup>3</sup>,ê□A□c'·,Ì

**‰æ'œ,Ì□êŪ‡,É,ÍŪAŪ¶,É90"x‰ñ"]**,³,¹,Ä<L~^,́³,ê,Ü, □B

'€**]ì•û-@** 

,P**□D□**î•ñfy**□[fW,©,ç,̕ϊ**·

 $\frac{fc[[f < fpflf < ]u]}{fc} [f ∨ fy][f W, É, , é[]u, », Ì'¼ []vf^fu, ðŠJ, «]A[]ã•", Ì]u'€[]ì'Î]Û] v, ðŽw'è, µ, Ä, ©, ç]A[]u$ **EXIFfTf€flfCf** $<, Ì]Ä[]ì]¬[]v, Ì]u[]Ä[]ì[]¬ŠJŽn...[]v, Ìf{f^f", ð‰Ÿ, µ]AfRfs[[f_fCfAf]]fO, ð•\ަ, ³, ¹, Ü, ·]B$ 

,Q**□DfJf**^f**□fO**,©,ç,̕ϊ·

 $\begin{array}{l} \underbrace{f]f^{f}_{f} f_{f} f_{$ 

″õ∏l

# EXIFŒ`Ž®^ÈŠO,̉æ'œ,Í'€□ì'Î□Û,©,ç□œŠO,³,ê,Ü,·□B

## ŠÖ~AŽ-∏€

<u>EXIFfTf€flfCf<,ÌfNfŠfA</u>

<u>JPEG</u>□¨EXIF•ÏŠ·

# ŒŸ<u></u>lõ<@"∖,É,Â,¢,Ä

ŒŸ□õ'Î□Û,Æ,µ,ÄŽw'è,µ,½ftfHf‹f\_"à□ifTfuftfHf‹f\_,àŽw'è ‰Â□j,Ü,½,Í□A,·,Å,É"o<sup>~</sup>^,³,ê,Ä,¢,é ‰æ'œ,Ì'†,©,çŽw'è,µ,½□ðŒ□,É<sup>^</sup>ê'v,·,éftf@fCf‹,ð'Š□o,µ,Ä□A<u>fAf‹fof€</u> ,ÉŒŸ□õŒ‹‰Ê,Æ,µ,Ä"o<sup>~</sup>^,µ,Ü,·□B

## ŒŸ<u>□</u>õ'Î<u>□</u>Û,ÌŽw'è

$$\begin{split} & \mathbb{E}\ddot{\Pi}\tilde{O}^{i}\Pi\hat{U}, \\ & \Pi A \mathbb{E}\ddot{\Pi}\tilde{O}, \\ & \delta \tilde{S}J\tilde{Z}n, \\ & \mu, \frac{1}{2}\Pi \delta \langle \mu, \acute{E}, a, \dot{A}, \ddot{A}, \dot{A}, \dot{A}, \dot{E}, \dot{e}, \\ & U, \cdot, \overset{a}{=}\Pi A \\ & \mathcal{W}^{a}(L, \delta \tilde{Z}w'\dot{e}, \cdot, \acute{e}, \pm, \\ & \mathcal{H}, \overset{a}{=}\Pi o - \hat{U}, \\ & U, \cdot \Pi B \\ \end{split}$$

**ff**□**[f^fx**□**[fX**□E□E□EAbleCV ,Ì"à•"ff□[f^fx□[fX,É"o<sup>~</sup>^,³,ê,Ä,¢ ,é'Sff□[f^,Ì'†,©,猟□õ,µ,Ü,·□B

**ftfHf<f**\_□E□E□EŽw'è,³,ê,½ftfHf<f\_□ifTfuftfHf<f\_,àŽw'è ‰Â□j,Ì'†,©,猟□õ,µ,Ü,·□B

•\**ަff**□**[f**^□E□E□EfJf^f□fO,É•\ަ,³,ê,Ä,¢,鉿'œ,Ì'†,©,猟□õ,µ,Ü,·□B

**fAf ·fof€**□E□EℤEŽw'è,μ,½fAf ·fof€,É"o<sup>^</sup>,³,ê,Ä,¢,é ‰æ'œ,Ì'†,©,猟□õ,μ,Ü,·⊡B

# ŠeŽíŒŸ<u></u>]õ<@"∖

<u>EXIF□î•ñ,ÌŒŸ□õ</u>□E□E□EŒŸ□õʻÎ□Û,Æ,µ,ÄŽw'è,µ,½ftfHf‹f\_,âfAf‹fof€ ,Ì'†,©,ç□AŽw'è,µ,½EXIF□î•ñ,É^ê'v,∙,é ‰æ'œ,ðŒŸ□õ,µ□AŒ<‰Ê,ðfAf‹fof€,É"o~^,µ,ÄfJf^f□fO•\ ަ,µ,Ü,·□B

<u>□ðŒ□ŒŸ□õ</u>□E□E□EŒŸ□õ'Î□Û,Æ,µ,ÄŽw'è,µ,½ftfHf‹f\_,âfAf‹fof€ ,Ì'†,©,ç□AŽw'è,µ,½□ðŒ□,É^ê'v,∙,é ‰æ'œ,ðŒŸ□õ,µ,Ä□AŒ‹‰Ê,ðfAf‹fof€,É"o~^,µ,ÄfJf^f□fO•\ ަ,µ,Ü,·□B

EXIF‰æ'œŒŸ□õ□E□E□EŒŸ□õ'Î□Û,Æ,µ,ÄŽw'è,µ,½ftfHf‹f\_,âfAf‹fof€ ,Ì'†,©,ç□AEXIFŒ`Ž®,Ì ‰æ'œ,ðŒŸ□õ,µ,Ä□AŒ<‰Ê,ðfAf<fof€ ,É"o~^,µ,ÄfJf^f□fO•\ަ,µ,Ü,·□B

**"j'¹JPEGŒŸ**□õ□E□E□EŒŸ□õ'Î□Û,Æ,μ,ÄŽw'è,μ,½ftfHf‹f\_,âfAf‹fof€ ,Ì'†,©,ç□A"j'¹,μ,Ä,¢,éJPEGŒ`Ž®,Ì ‰æ'œ,ðŒŸ□õ,µ,Ä□AŒ‹‰Ê,ðfAf‹fof€ ,É"o~^,µ,ÄfJf^f□fO•\ަ,µ,Ü,·□B

<u>—ÞŽ—‰æ'œŒŸ∏õ</u>∏E∏E∏EŒŸ∏õ'Î∏Û,Æ,μ,ÄŽw'è,μ,½‰æ'œ,ð•ª∏ĺ,μ∏A— ÞŽ—,μ,½[]iŽ—,Ä,¢,é[]j ‰æ'œ,ðŒŸ[]õ,μ,Ä[]AŒ<‰Ê,ðfAf<fof€,É"o<sup>~</sup>^,µ,ÄfJf^f[]fO•\ ަ,μ,Ü,·[]B

# –ÞŽ–‰æ'œŒŸ<u>□</u>õ

```
ŒŸ□õ'Î□Û,Æ,µ,ÄŽw'è,µ,½‱æ'œ,ð•ª□Í,µ□A—ÞŽ—,µ,½□iŽ—,Ä,¢,é□j
‰æ'œ,ð'Š□o,µ,Ü,·□B‰æ'œ"à—
e,»,Ì,à,Ì,ð"äŠr,µ,Ä'Š□o,·,é,½,ß□Aftf@fCf‹fTfCfY,â
‰æ'œ,ÌfTfCfY,È,Ç,É,ÍŠÖŒW, ,è,Ü,¹,ñ□B
□‰,ß,Ä□A,»,Ì
‰æ'œ,ð•ª□Í,·,é□ê□‡,É,ÍŽžŠÔ,ª,©,©,è,Ü,·,ª□A•ª□ÍŒ‹‰Ê,ðff□[f^fx□[fX
,ɕۑ¶,µ,Ä,¨,,Ì,Å□A,Q‰ñ-Ú^È□~,Í□,'¬,ÉŒŸ□õ,ð□s,¢,Ü,·□B
```

ŒŸ<u>□</u>õ∙û-@

# 1.ŒŸ□õfy□[fW,©,ç,ÌŒŸ□õ

 $\underline{fc}_{fo} \underline{fc}_{fo} \underline{ff}_{s}, \hat{h}_{0} \mathbf{C}^{\circ} \underline{ff}_{0} \mathbf{C}^{\circ} \underline{ff}_{0} \mathbf{C}^{\circ} \mathbf{C}^{\circ} \underline{ff}_{0} \mathbf{C}^{\circ} \underline{ff}_{0} \mathbf{C}^{\circ} \mathbf{C}^{\circ} \mathbf{C}^$ 

# 2.ftfHf<f\_fcfŠ[[,©,ç,ÌŒŸ]õ

<u>ftfHf<f\_fcfŠ</u>[[,Å□AŒŸ□õ,μ,½,¢ftfHf<f\_,ð‰EfNfŠfbfN,μ,Ä•\ަ,³,ê,éf□fjf... □[,©,ç□A□u**—ÞŽ—‰æ'œŒŸ**□<mark>õ</mark>□v,ðŽw'è,μ,Ü,·□B

# 3.fAf<fof€fcfŠ[[,©,ç,ÌŒŸ[]õ

<u>fAf<fof€fcfŠ</u>[[,Å]AŒŸ]õ,μ,½,¢fAf<fof€,ð‰EfNfŠfbfN,μ,Ä•\ަ,³,ê,éf]fjf... ][,©,ç]A]u**—ÞŽ—‰æ'œŒŸ]õ**]v,ðŽw'è,μ,Ü,·]B

# 4.fJf^f□fO,©,ç,ÌŒŸ□õ

fJf^f□fO,ð‰EfNfŠfbfN,μ,Ä•\ަ,³,ê,éf□fjf...□[,©,ç□u**fc□[f**<□v□¨□u—ÞŽ— ‰æ'œŒŸ□õ□v,ðŽw'è,·,é,Æ□A'l'ð,³,ê,Ä,¢,鉿'œ,ÆŽ—,Ä,¢,é ‰æ'œ,ðŒŸ□õ,·,é,±,Æ,ª□o—^,Ü,·□B ,Ü,½□AfJf^f□fO,ð‰Ef{f^f",Åfhf ‰fbfO,μ,Ä□AftfHf<f\_fcfŠ□[,Öfhf□fbfv,μ,Ä,à□A"<sup>-</sup>—I,ÈŒŸ□õ,ð□s,¤,±,Æ,ª□o— ^,Ü,·□B

# "äŠrf^fCfv(<mark>ŽQ[]</mark>)

AbleCV,Å,Í□A—ÞŽ—,µ,½‰æ'œ,ðŒŸ□õ,·,é□Û,É□A,QŽí—Þ,Ì^Ù,È,é"äŠr•û-@,ðŽÀ'•,µ,Ä,¢,Ü,·□B ,»,ê,¼,ê,Ìf^fCfv,Ì^á,¢,âŠî□€,É,Â,¢,Ä,Í□A•jŽG,È~b,É,È,Á,Ä,µ,Ü,¤,½,ß□o— ^,Ü,¹,ñ,ª□A**TypeA**,Å,µ,©"Œ©,Å,«,È,¢,à,Ì,à, ,é,µ□A**TypeB**,Å,È,⁻,ê,Δ-Ω,Å,«,È,¢,à,Ì,à, ,è,Ü,·□B ŽÀ□Û,ÉŒŸ□õ,·,é□Û,É,Í□A□ã<L,Ì[**TypeA**],Æ[**TypeB**],»,µ,Ä[A and B]□C[A or **B**],Ì,SŽí—Þ,Ì'†,©,ç"äŠrf^fCfv,ð'I'ð,·,é,±,Æ,É,È,è,Ü,· $\Box$ B Ž—,Ä,¢,鉿'œ,ðŒŸ $\Box$ õ,·,é,Æ,¢,¤"\_,Å,Í $\Box$ A[**A or B**],ª^ê"Ô—D,ê,Ä,¢ ,é,ÆŽv,í,ê,Ü,·,ª $\Box$ A'Î $\Box$ Û,ª'½,,È,é,Æ $\Box$ AfOf< $\Box$ [fv‰»,·,é'iŠK,Å-O<sup>\*</sup>a,µ,Ä,µ,Ü,¤ ‰Â"\ $\Box$ «,ª $\Box$ ,¢,Å,· $\Box$ B

^μ,¤‰æ<sup>·</sup>œ,Ìf^ƒCfv,â-‡[]",É,æ,Á,Ä[]A[]ó<μ,Í^Ù,È,è,Ü,·,ª[]A'Ê[]í,Í[**A or B**] ,ÅŒŸ[]õ,μ[]AŒŸ[]õŒ<‰Ê,ª-O~a,μ,Ä,μ,Ü,¤[]ê[]‡,â[]A'å—Ê,Ì ‰æ'œ,ðŒŸ[]õ,·,é[]ê[]‡,É,Í[]AŽc,è,Ì•û-@,ÅŒŸ[]õ,·,é,Æ,æ,¢,ÆŽv,í,ê,Ü,·[]B

#### ‱æ'œ^ê'v-¦

‰æ'œ^ê'v\_-¦,Æ,Í[]A,Ç,Ì'ö"xŽ—,Ä,¢,é

‱æ'œ,ðŒŸ□õ,·,é,©,ðŽw'è,·,é,à,Ì,Å,·□B**0**□**`100%**,Ì'l,ÅŽw'è,μ,Ü,·,ª□A,± ,Ì'l,ª'å,«,¢,Ù,Çf`fFfbfN,ªŒμ,μ,,È,è,Ü,·□B

ŒŸ[]õ'Î[]Û,Ì[]<sup>″</sup>,â[]A‰æ'œ,ÌŽí—Þ,É,à,æ,è,Ü,·,ª[]A'Ê[]í,Í[]A**75[]`80%**,®,ç,¢ ,©,ç,Í,¶,ß,é,Æ—Ç,¢,Ì,Å,Í,È,¢,©,ÆŽv,í,ê,Ü,·[]B

#### ŒŸ**∐õ**Œ<‰Ê

ŒŸ□õŒ<‰Ê,ĺ□A,P‰ñ,ÌŒŸ□õ,²,Æ,É<u>fAf<fof€</u>,Ì□u**—ÞŽ**— **ŒŸ□õ**□v,Ì'†,É"C^Ó,Ì^Ù,È,é-¼'O,Å"o~^,³,ê,Ü,·□BŒŸ□õŒ<‰Ê,ðfAf<fof€ ,Æ,µ,ĕۑ¶,µ,Ä,¨,,±,Æ,ª□o—^,é,Ù,©□A,± ,ÌŒŸ□õŒ<‰Ê,©,ç□A,³,ç,É□i,è□ž,ñ,ÅŒŸ□õ,·,é,±,Æ,à,Å,«,Ü,·□B

# FILE**□î•**ñ,ÌŒŸ**□**õ

\_\_\_@ŒŸ\_\_ĨõʻÎ\_\_Û,Æ,µ,ÄŽw'è,µ,½<u>ftfHf‹f\_</u>,â<u>fAf‹fof€</u> ,Ì'†,©,ç\_]AŽw'è,µ,½[]ðŒ[],É<sup>^</sup>ê'v,∙,鉿'œ,ðŒŸ[]õ,µ,Ä[]AŒ‹‰Ê,ðfAf‹fof€ ,É"o<sup>~</sup>^,µ,ÄfJf^f\_]fO•\ަ,µ,Ü,·[]B

ŒŸ<u>□</u>õ∙û-@

# 1.ŒŸ□õfy□[fW,©,ç,ÌŒŸ□õ

# 2.ftfHf<f\_fcfŠ[[,©,ç,ÌŒŸ[]õ

[]@ftfHf<f\_fcfŠ[][,Å[]AŒŸ[]õ,μ,½,¢ftfHf<f\_,ð‰EfNfŠfbfN,μ,Ä•\ަ,³,ê,éf[]fjf... [][,©,ç[]A[]u[]ðŒ[]ŒŸ[]õ]v[]uEXIF ‰æ'œŒŸ[]õ[]vor[]u"j'¹JPEG[]v,ðŽw'è,∙,é,Æ[]A[]ã•",Ì,æ,¤,Èf\_fCfAf[]fO,ª•\ ަ,³,ê,Ü,∙[]B

# 3.fAf<fof€fcfŠ**□[,©,ç,ÌŒŸ□**õ

[]@fAf<fof€fcfŠ[[,Å[]AŒŸ[]õ,μ,½,¢fAf<fof€,ð‰EfNfŠfbfN,μ,Ä•\ ަ,³,ê,éf[]fjf...[[,©,ç[]A[]u[]ðŒ[]ŒŸ[]õ[]v[]uEXIF ‰æ'œŒŸ[]õ[]vor[]u"j'¹JPEG[]v,ðŽw'è,∙,é,Æ[]A[]ã•",Ì,æ,¤,Èf\_fCfAf[]fO,ª•\ ަ,³,ê,Ü,·[]B

# ŒŸ<u></u>]õ<u>]</u>ðŒ]

# ftf@fCf<-¼

ftf@fCf<-¼,É□AŽw'è,µ,½•¶Žš—ñ,ªŠÜ,Ü,ê,Ä,¢,鉿'œ,ðŒŸ□õ,µ,Ü,·□B ŒŸ□õ•¶Žš—ñ,Æ,µ,Ä•¡□",Ì•¶Žš ñ,ðŽw'è,·,é□ê□‡,É,Í□AfZf~fRf□f"□i□G□j,Å<æ□Ø,Á,ÄŽw'è,µ,Ü,·□BŒŸ□õ,·,é□Û, É,Í□A'å•¶Žš,Æ□¬•¶Žš,Í<æ•Ê,¹,,,ÉŒŸ□õ,µ,Ü,·□B [AND],ðŽw'è,µ,½□ê□‡,É,Í□AŽw'è,³,ê,½•¶Žš—ñ,ð'S,ÄŠÜ,Þ ‰æ'œ,ðŒŸ□õ,µ□A[OR],ðŽw'è,µ,½□ê□‡,É,Í□A,¢,,,ê,©,Ì•¶Žš—ñ,ðŠÜ,Þ ‰æ'œ,ðŒŸ□õ,µ,Ü,·□B

# ftf@fCf<fTfCfY

 $ftf@fCf \langle fTfCfY, ^{a}\squareA\check{Z}w'e, ^{3}, e, \frac{1}{2}fTfCfY, i''i^{i''}a, \acute{E}, , \acute{e} & e'e, \delta \\ @\ddot{U}\square\tilde{o}, \mu, \ddot{U}, \Box B$ 

#### ‰æ'œfTfCfY

‰æ'œ,ÌfTfCfY,ª□AŽw'è,³,ê,½fTfCfY,Ì″Í^Í"à,É, ,鉿'œ,ðŒŸ□õ,μ,Ü,·□B

#### **□X□V**"úŽž

 $ftf@fCf\langle, l[X]V"u\check{Z}\check{z}, a]A\check{Z}w'e, a, e, ½\check{S}u\check{S}O"a, hwe 'eftf@fCf\langle, \delta E Y]O, \mu, U, UB \\$ 

#### EXIFŒ`Ž®

EXIFŒ`Ž®,̉æ'œ,Ì,Ý,ðŒŸ□õ,μ,Ü,·□B

## ″j'¹JEPG

"j'¹,μ,Ä,¢,é[]iftf@fCf<,ªŠ®'S,Å,ĺ,È,[]A^ê•",ªŒ‡—Ž,μ,Ä,¢,é[]jJPEGŒ`Ž®,Ì ‰æ'œ,ðŒŸ[]õ,μ,Ü,·[]B

# fRf⊡f"fg

fRf[]f"fg,É[]AŽw'è,μ,½•¶Žš—ñ,ªŠÜ,Ü,ê,Ä,¢,鉿'œ,ðŒŸ[]õ,μ,Ü,·[]B ŒŸ[]õ•¶Žš—ñ,Æ,μ,Ä•¡[]",Ì•¶Žš ñ,ðŽw'è,·,é[]ê[]‡,É,Í[]AfZf~fRf[]f"[]i[]G[]j,Å<æ[]Ø,Á,ÄŽw'è,μ,Ü,·[]B [AND],ðŽw'è,μ,½[]ê[]‡,É,Í[]AŽw'è,³,ê,½•¶Žš—ñ,ð'S,ÄŠÜ,Þ ‰æ'œ,ðŒŸ[]õ,μ[]A[OR],ðŽw'è,μ,½[]ê[]‡,É,Í[]A,¢, ,ê,©,Ì•¶Žš—ñ,ðŠÜ,Þ‰æ'œ,ðŒŸ[]õ,μ,Ü,·[]B

## ŒŸ**∐õ**Œ<‰Ê

ŒŸ□õŒ<‰Ê,ĺ□A,P‰ñ,ÌŒŸ□õ,²,Æ,É<u>fAf‹fof€</u> ,Ì□u**□ðŒ□ŒŸ□õ**□v,Ì'†,É"C^Ó,Ì^Ù,È,é-¼'O,Å"o~^,³,ê,Ü,·□B ŒŸ□õŒ<‰Ê,ðfAf<fof€,Æ,μ,ĕۑ¶,μ,Ä,¨,,±,Æ,ª□o—^,é,Ù,©□A,± ,ÌŒŸ□õŒ<‰Ê,©,ç□A,³,ç,É□i,è□ž,ñ,ÅŒŸ□õ,·,é,±,Æ,à,Å,«,Ü,·□B

# EXIF**□î•**ñ,ÌŒŸ**□**õ

ŒŸ□õʻÎ□Û,Æ,µ,ÄŽw'è,µ,½<u>ftfHf‹f\_</u>,â<u>fAf‹fof€</u> ,Ì'†,©,ç□AŽw'è,µ,½**EXIF**□**î • ñ**,Ɉê'v,∙,鉿'œ,ðŒŸ□õ,µ□AŒ‹‰Ê,ð<u>fAf‹fof€</u> ,É"o<sup>~</sup>^,µ,ÄfJf^f⊡fO•\ަ,µ,Ü,·□B

# ŒŸ<u>□</u>õ∙û-@

# ,P\_DŒŸ\_0õfy\_[fW,©,ç,ÌŒŸ\_0

<u>fc□[f<fpflf<</u>,Ì□u**ŒŸ**□õ□vfy□[fW,Å□AŒŸ□õʻÎ□Û,ðŽw'è,µ,Ä□u**EXIF**□î•ñ,ÌŒŸ□ õ□vf{f^f",ðfNfŠfbfN,µ,Ü,·□B

# ,Q\_DftfHf<f\_fcfŠ\_[,©,ç,ÌŒŸ\_0

<u>ftfHf<f\_fcfŠ</u>[[,Å□AŒŸ[]õ,µ,½,¢ftfHf<f\_,ð‰EfNfŠfbfN,µ,Ä•\ަ,³,ê,éf[]fjf... [[,©,ç]A[]u**EXIF[]î•ñ,ÌŒŸ[]õ**]v,ðŽw'è,µ,Ü,·]]B

# ,R**]DfAf**<fof€fcfŠ**][,©,ç,ÌŒŸ**]õ

<u>fAf<fof€fcfŠ</u>[[,Å]AŒŸ]õ,μ,½,¢fAf<fof€,ð‰EfNfŠfbfN,μ,Ä•\ަ,³,ê,éf]fjf... ][,©,ç]A]u**EXIF**]î•ñ,ÌŒŸ]õ]v,ðŽw'è,μ,Ü,·]B

# ŒŸ<u>]</u>õ<u>]</u>ðŒ<u>]</u>,É,Â,¢,Ä

# ,P**□D•**¶Žš<u></u>]î•ñ

- □-Žw'è,μ,½□€-Ú,É□A□ðŒ□,Æ,μ,ÄŽw'è,μ,½•¶Žš—ñ,ªŠÜ,Ü,ê,Ä,¢,é ‰æ'œ,ðŒŸ□õ,μ,Ü,⊡B
- <u></u>□-ŒŸŪÕ∙¶Žš—ñ,Æ,μ,Ä∙¡□",Ì∙¶Žš—

n,ðŽw'è, ,é[]ê[]‡,É,Í[]A<mark>fZf~fRf[]f"[]i[]G[]j</mark>,Å‹æ[]Ø,Á,ÄŽw'è,μ,Ü,·[]B Π-ŒŸ[]õ, ,é[]Û,É,Í[]A'å•¶Žš,Æ[]¬•¶Žš,Í‹æ•Ê,¹, ,ÉŒŸ[]õ,μ,Ü,·[]B

[-[AND],ðŽw'è,μ,½[ê]‡,É,Í[AŽw'è,³,ê,½•¶Žš—ñ,ð'S,ÄŠÜ,Þ ‰æ'œ,ðŒŸ[]õ,μ[A[OR],ðŽw'è,μ,½[ê]‡,É,Í[]A,¢,¸,ê,©,Ì•¶Žš ñ,ðŠÜ,Þ‰æ'œ,ðŒŸ[]õ,μ,Ü,·[]B

# ,Q**□D"úŽž**]î•ñ

□-Žw'è,µ,½□€-Ú,ª□A□ðŒ□,Æ,µ,ÄŽw'è,³,ê,½"ú•t,Ì″Í^Í,É"-,Ä,Í,Ü,é ‰æ'œ,ðŒŸ□õ,µ,Ü,⊡B

# ,R□D^Ü"x□EŒo"x□î∙ñ

[]-^Ü"x[]CŒo"x,ª[]A[]ðŒ[],Æ,μ,ÄŽw'è,³,ê,½"Í^Í,É"-,Ä,Í,Ü,é ‰æ'œ,ðŒŸ[]õ,μ,Ü,·[]B

## ,S□D□‴′I□î•ñ

□-Žw'è,μ,½□€-Ú,ª□A□ðŒ□,Æ,μ,ÄŽw'è,³,ê,½□"'I,Ì"Í^Í,É"-,Ä,Í,Ü,é ‰æ'œ,ðŒŸ□õ,μ,Ü,·□B □-□u□-□-□-□`□-□-□v,ÌŒ`Ž®,Å□A"Í^Í,ð□"'I,ÅŽw'è,μ,Ü,·□B □-,»,ê,¼,ê,Ì□€-Ú,É,Í'P^Ê,ª•\ަ,³,ê,é,Ì,Å□A"ü—Í,·,é□Û,É,Í'P^Ê,É'□,μ,Ä ‰<sup>Q</sup>,³,¢□B

## ŒŸ**⊡õ**Œ<‰Ê

ŒŸ□õŒ<‰Ê,Í□A,P‰ñ,ÌŒŸ□õ,²,Æ,É<u>fAf<fof€</u> ,Ì□u**□ðŒ□ŒŸ□õ**□v,Ì'†,É"C^Ó,Ì^Ù,È,é-¼'O,Å"o<sup>~</sup>^,³,ê,Ü,·□BŒŸ□õŒ<‰Ê,ðfAf<fof€,Æ,µ,ĕۑ¶,µ,Ä,¨,,±,Æ,ª□o— ^,é,Ù,©□A,±,ÌŒŸ□õŒ<‰Ê,©,ç□A,³,ç,É□i,è□ž,ñ,ÅŒŸ□õ,·,é,±,Æ,à,Å,«,Ü,·□B

# ^ó<u></u>]ü<@″∖,É,Â,¢,Ä

ŠT—v

,P,Â,Ü,½,Í•;[",̉æ'œ,ð[A^ꊇ,µ,ÄfvfŠf"f^[[,É[]0—ĺ,·,é,±,Æ,ª]]0—
^,Ü,·]B,Ü,½[A^**ó**]ü—\-**ñ**<@"\,ðŽÀ'•,µ,Ä,¢,Ü,·,Ì,Å]A‰æ'œ,ð‰ {——</p>
,µ,È,ª,ç^ó[ü,µ,½,¢‰æ'œ,ðfŠfXfgfAfbfv,µ,Ä,¨,,±,Æ,à,Å,«,Ü,·]B
^ê-‡,Ì—pކ,É^ê-‡, ,Â^ó[ü,µ,½,è]A<u>ftfHf<f</u>,â<u>fAf<fof€</u>,É, ,é
‰æ'œ,ðfJf^flfOŒ`Ž®,Å^ó[ü,,éŽ-,à,Å,«,Ü,·]B
^6[ü,·,é]Û,É,Í[A'Ê]Í,Ìftf@fCf<[ĵ•ñ,É</p>
‰Á,¦[A**fefLfXfg**,â**"ú•t**,È,Ç]A[Ú]×,È<u>**EXIF**[ĵ•ñ</u>,ð
‰æ'œ,Æ"<sup>-</sup>Žž,É<sup>6</sup>(ü,·,é,±,Æ,ª]0—^,Ü,·]B
^6[ü,·,é]Û,É]Ý'è,µ,½['Ž®,È,Ç,Í[]AŽ©́ "®,ÅAbleCV,ÌŠÂ<«[Ý'è,Æ,µ,Ä<L<sup>\*</sup>^,
³,ê,é'¼[Aftf@fCf<,Æ,µ,Ä•Û'¶,µ,Ä,¨,±,Æ,ª]0—</p>
^,é,½,ß[AŽŸ,É<sup>6</sup>0[ü,·,é]Û,É,àŠÈ'P,ÉŒÄ,Ñ]0,µ,Ä—<sup>~</sup>—p,·,é,±,Æ,ª]0—
^,Ü,·]BIifvfŠf"f^][[ÚÝ'è,Í]œ,«,Ü,·]B[j
^6[ü]^—],Í[A•**ÊfXfŒfbfh**,Æ,µ,ÄŽÀ]s,³,ê,Ü,·,Ì,Å]A<sup>6</sup>0[ü,µ,Ä,¢,é]Å'†,É,à
‰æ'œ,ð‰ {——,µ,½,è]A‰æ'œ,ðŒŸ[]õ,³,¹,½,è,·,é,±,Æ,à,Å,«,Ü,·]B

# ^ó]ü∙û-@

1.fc[[f<fpflf<, **Ì**]**u^ó**]**ü**]**v, Ìfy**[**[fW**,ðŠJ,«,Ü,·]B

2.**]uˆó]ü'Î]Û]v**,ð'l'ð,μ,Ü, ]B

3.fvfŠf"f^□[,â—pކ□CfTfCfY□C□î•ñ,È,Ç,Ì<u>ŠeŽí□Ý'è</u>,ð□s,¢,Ü,·□B

4.‰æ'œ^ó□üorfJf^f□fO^ó□ü,ð'l'ð,μ□AfvfŒfrf...□[•\ަ,³,¹,Ü,·□B□i ‰æ'œ^ó□ü,l□ê□‡,l□AfJf^f□fO,ðfNfŠfbfN,μ,Ä,àfvfŒfrf...□[,ª•\ ަ,³,ê,Ü,·□B□j

5.fvfŒfrf...[[•\ަ,ðŒ©,È,ª,ç[]A•K—v,È,ç,Î[]Ý́'è,ð[]C[]³,µ,Ü,·[]B

6.<sup>°</sup>œ–ʉº,Ì□u**^ó□ü**□vf{f^f",ðfNfŠfbfN,μ,Ä□A^ó□ü,ðŠJŽn,μ,Ü,·□B

# ^ó<u>□</u>ü—\-ñ,É,Â,¢,Ä

$$\label{eq:constraint} \begin{split} & \hat{o}_{u,\mu,\frac{1}{2},\varphi}(f) f^{f}_{f,\mu,\lambda^{(lns]}_{f,\mu,\lambda^{(lns]}_{f,\lambda^{(lns]}_{f,\nu,\lambda^{(lns)}_{f,\nu,\lambda^{(lns)}_{h,\nu,\lambda^{(lns)}_{h,\nu,\lambda^{(lns)}_{h,\nu,\lambda^{(l$$

"⁻,¶‰æ'œ,ð∙;□̈́"‰ñ^ó□ü,μ,½,¢□ê□‡,â□A^ê-‡,Ì—pކ,É"⁻,¶ ‰æ'œ,ð∙À,×,½,¢,Æ,«,È,Ç,É∙Ö—~,¾,ÆŽv,¢,Ü,·□B

Ins□E□E□E'I'ð,³,ê,Ä,¢,鉿'œ,Ì^ó□ü—\-ñ,ð'□,â,·□B Shift+Ins□E□E□E'I'ð,³,ê,Ä,¢,鉿'œ,Ì^ó□ü—\-ñ,ðŒ¸,ç,·□B Ctrl+Ins□E□E□E'I'ð,³,ê,Ä,¢,鉿'œ,Ì^ó□ü—\-ñ,ÌfNfŠfA□B Ctrl+0..8□E□E□E-‡□",ð'¼□ÚŽw'è□B

# ŠÖ<sup>~</sup>AŽ-∏€

# <u>^ó∏ü∏Ý'è</u>

# ^ó<u></u>]ü<u></u>]Ý'è,É,Â,¢,Ä

# —pކ

^ó□ü,ÉŽg—p,∙,éfvfŠf"f^□[,ÌŽí—Þ,â pކfTfCfY□C"wŒi□F,È,Ç,ð□Ý'è,μ,Ü,·□B

# fTfCfY

^ó□ü,·,é**—pŽt,É'Î,·,é^ó□üfTfCfY**,ðŽw'è,μ,Ü,·□B□u **pŽt,É□‡,í,¹,Ä^ó□ü**□v,ðf`fFfbfN,·,é,Æ□AŽw'è,³,ê,½—pŽtfTfCfY,ÉŽû,Ü,é,æ,¤ ,ÉŽ©"®,ÅfTfCfY,ð'²□ß,μ,Ä□o—ĺ,μ,Ü,·□B

# fXfy[[fX

^ó[ü, ·, é[]Û, Ì**—]"',ðŽw'è**, μ, Ü, · []B[]u**ŠO'**¤ ,Ì**fXfy[[fX**[]v,Æ, Í[]A[]u**fTfCfY**[]v,ÅŽw'è,³,ê,½^ó[]ü—Ì^æ,É'Î, μ,Ä,Ç,ê,¾,¯ —]"',ð<ó,¯,é,©,ðŽw'è, μ,Ü, · []B[]u**''à'**¤ ,Ì**fXfy[[fX**[]v,Æ,Í[]Af]Jf^f[]fO^ó[]ü,Ì[]ê[]‡,É[]AŠe‰æ'œ,²,Æ,É,Ç,ê,¾,¯ŠÔŠu,ð, ,¯,é,©,ðŽw'è, μ,Ü, · []B

# fŒfCfAfEfg

$$\label{eq:constraint} \begin{split} & \& \mathscr{E}(\hat{\mathbf{n}},\hat{\mathbf{n}}) = \hat{\mathbf{n}}, \hat{\mathbf{n}}, \hat{\mathbf{n}} = \hat{\mathbf{n}}, \hat{\mathbf{n}}, \hat{\mathbf{n}} = \hat{\mathbf{n}}, \hat{\mathbf{n}}, \hat{\mathbf{n}}, \hat{\mathbf{n}} = \hat{\mathbf{n}}, \hat{\mathbf{n}},$$

[u[î•ñ—Ì^æ,ðŽ©"®,Å'2[ß,•,é[v[E[E[E,±,]]€-Ú,Í[AfŒfCfAfEfg,Å[u %œ"œ,Ì %ϡœ,Ì %oº,É^ó[ü,•,é[v,ðŽw'è,µ,½]ê[]‡,Ì,Ý— Lο,É,È,è,Ü,·]B,±,Ì]€-Ú,ðf`fFfbfN,•,é,Æ[]A^ó[ü,³,ê,é[]î•ñ— Ê,É, ,í,¹,Ä %∞æ'œ,Ì'å,«,³,ð'2[ß,µ,Ü,·]B[]i[]î•ñ,ð— D[æ,µ,Ä]^--[,µ,Ü,·]B[]j

**□u□î•n—Ì^æ□i□"□j□v□**E**□**E**□**E,±,Ì**□**€−Ú,Í**□**A,P−‡, ,½,è,Ì^ó**□ü***—* Ì^æ,Ì'†,Å**□**A**□**î•ñ,ð^ó**□**ü,·,é—Ì^æ,ð,Ç,Ì,,Ç,¢ ,Ì'å,«,³,É,·,é,©,ðfp□[fZf"fg,ÅŽw'è,μ,Ü,·□B

**u‱æ'œ—Ì^æ,ð□³•ûŒ`,É,•,é□v**□E□E□E‰æ'œ,ð^ó□ü,•,é—Ì^æ,ð‹-□§"I,É□³•ûŒ`,É□Ý'è,µ□A□c'•,Ɖ¡'•,Ì ‰æ'œ,ª"⁻,¶fTfCfY,Å^ó□ü,³,ê,é,æ,¤ ,É,µ,Ü,·□B **□u—Ì^æ^ê"t,É‱æ'œ,ð^ó□ü,·,é□v**□E□E□E‰æ'œ,ð^ó□ü,·,é— Ì^æ,ÌfTfCfY,ð—D□æ,μ□A—Ì^æ^ê"t,É ‰æ'œ,ð^ó□ü,·,é,æ,¤,É□^— □,μ,Ü,·□B□u **‰□,È,μ^ó□ü**□v,È,Ç,Ì□ê□‡,É— Lο,¾,ÆŽv,í,ê,Ü,·□B

#### ∙â∏³

‰æ'œ,É'Î,µ,Ä□Ý'è,µ,½•â□³□î•ñ,â‰ñ"]□E"½"],ð"½‰f,³,¹,é,©,Ç,¤ ,©Žw'è,µ,½,è□A^ó□üŽž,É**fOfŒfCfXfP**□[**f**<□C**"½"]fCf**□□[**fW**□C**fZfsfAfJf** ‰□["™,ɉÁ□H,·,é,©,Ç,¤,©,ðŽw'è,µ,Ü,·□B ,±,Ì□Ý'è,Í□A‰æ'œ^ó□ü,¾,¯,Å,È,□AfJJf^f□fO^ó□ü,É,à"½‰f,³,ê,Ü,·□B

#### []î∙ñ

%æ'œ,âfJf^f□fO,ð^ó□ü,·,é□Û,É□A^ê□□,É^ó□ü,·,é□î•ñ,ðŽw'è,µ,Ü,·□B ftf@fCf<-¼,â ‰æ'œfTfCfY,È,Ç,Ì^ê"Ê"I,È□î•ñ^ÈŠO,É,à□AEXIF□î•ñ,â,f,o,r□î•ñ,È,Ç,Ì ‰æ'œ,ÉŠÜ,Ü,ê,Ä,¢,é□Ú□×,È□î•ñ,ð^ê,Â, ,ÂŽw'è,·,é,±,Æ,ª□o—^,Ü,·□B

## fwfbf\_[[Eftfbf^[[

—pކ,Ì□ã•",≺•",É^ó□ü,·,é•¶□ĺ,ðŽw'è,·,é,±,Æ,ª□o—^,Ü,·□B

# ftfHf"fg

^ó[]üŽž,Ì**fwfbf\_**[[[]C**ftfbf^**[[,¨,æ,Ñ**‰æ'œ,ÉŠÖ,·,é**[]î•ñ,ð^ó[]ü,·,é,Ì,ÉŽg —p,·,é]A**ftfHf"fg,ÌŽí—Þ**,â**fTfCfY**[]C[]**F**,È,Ç,ðŽw'è,μ,Ü,·[]B

#### ‰æ'œ^ó<u>∏</u>ü

,P-‡,Ì—pކ,É□A‰æ'œ,ð,P-‡, ,Â^ó□ü,³,¹,é□ê□‡,ÉŽg—p,µ,Ü,·□B □u-\-**ñ,³,ê,½-‡□",ð^ó□ü**□v,ðf`fFfbfN,µ,Ä,¨,-,Æ□A□u**^ó□ü'Î□Û**□v,ÅŽw'è,³,ê,½‰æ'œ,Ì'†,Å□A^ó□ü,ª---ñ,³,ê,Ä,¢,é ‰æ'œ,¾,¯,ð^ó□ü,·,é,±,Æ,ª□o--,Ü,·□B ,Ü,½□A□u□¬,³,¢‰æ'œ,ÍŠg'å,µ,Ä□o-Í□v,ðf`fFfbfN,·,é,Æ□A<sup>6</sup>0ü-Ì^æ,É□‡,í,¹,Ä□AAbleCV,Ì"à•",'næ'œ,ðŠg'å,µ,Ä,©,ç^ó□ü,µ,Ü,·□B

## fJf^f[fO^ó<u></u>]ü

,P-‡,Ì—pކ,É□A•**;**□**",̉æ'œ,ð•À,×,Ä^ó**□ü,³,¹,é□ê□‡,ÉŽg—p,μ,Ü,·□B □u**—\-ñ,³,ê,½-‡□",ð`ó□ü**□v,ðf`fFfbfN,μ,Ä,¨,-,Æ□A□u**^ó□ü'Î**□Û□v,ÅŽw'è,³,ê,½‰æ'œ,Ì'†,Å□A^ó□ü,ª—\-ñ,³,ê,Ä,¢,é fŒfCfAfEfg,Æ,ĺ□A,P-‡,Ì—pŽ̇̀†,ɉ½-‡,Ì ‰æ'œ,ð^ó□ü,³,¹,é,©,ðŽw'è,·,é,à,Ì,Å□A**□u‰¡□v□~□u□c□v**,ÅŽw'è,µ,Ü,·□B ^ó□üfy□[fW,Æ,ĺ□A^ó□üfy□[fW,ª•;□",É,È,é□ê□‡,É□A‰½fy□[fW,©,ç

‰½ƒy□[́ƒŴ,ð^ó□ü,¯³,¹,é,Ì,©,ðŽw'è,μ,Ü,·□B□iˆ<mark>ó□ü,·,éfvfŠƒ"ƒ</mark>~¯□[,â ‰æ'œ,̃TƒCƒY,È,Ç,É,æ,Á,Ä,Í□A'½,-

,Ìfy□[fŴ,ðˆê"x,ÉŽw'è,·,é,Æf□f,fŠ□[•s'«,È,Ç,ÌfGf‰□[,ª"□¶,·,é□ê□‡,ª, ,è,Ü,·,Ì,Å□A'□^Ó,μ,ĉº,³,¢□B□j

# HTML<u></u>o−ĺ,É,Â,¢,Ä

 $\begin{array}{l} fCf"f^{[[flfbfgfz][fffy][fW_p,l]} ff_{f} f_{f} f_{f}, \delta_{A} h, \delta_{A} h, \delta_{A$ 

'€[]ì•û-@

,P□D<u>ftfHf<f\_□[fcfŠ</u>[[,Å□A**fJf^f**]**fOHTML**,ð□ì□¬,μ,½,¢‰æ'œ,Ì, ,éftfHf<f\_,ð'l' ð,μ,ÄŠJ,«,Ü,·□B□i,Ü,½,ĺ<u>fAf<fof€fcfŠ</u>[[,Å□A–Ú"I,̉æ'œ,ª"o<sup>~</sup>^,³,ê,Ä,¢ ,éfAf<fof€,ð'l'ð,μ,ÄŠJ,«,Ü,·□B□j

,Q□D<u>fc□[f<fpflf<</u>,Ì□u**HTML**□v,Ìfy□[fW,ðŠJ,«□A□Ý'è‰æ–Ê,ð•\ަ,³,¹,Ü,·□B

,R□D□Ý'è‰æ-Ê□ã•",É, ,é□A□u**'€**□ì**'**Î□Û□v,ðŽw'è,μ,Ä,©,ç□A**fJf^f□fO**□C **‰æ'œ**□C□î•ñ□C"z□F□C□o−Í□C,»,Ì'¼,Ì<u>fIfvfVf‡f"</u>,ð□Ý'è,μ,Ü,·□B

,S<code>[D</code>[ã<L,Ì<code>[Ý'è,ðŠm"F,μ,½,ç</code>[A<code>[uŽÀ]s</code>]vf{f^f",ð‰Ϋ,μ,ĉº,³,¢]B

# ŠÖ<sup>~</sup>AŽ-∏€

<u>HTML∏Ý'è,É,Â,¢,Ä</u>

# HTML∏Ý'è,É,Â,¢,Ä

# □ufJf^f□fO□vfy□[fW,Ì□Ý'è

# fy[[fWf^fCfgf<

¯ fJ̄f^f̄□fŌfȳ□[̄fW,Ìf^fCfgf<,É,∙,é∙¶Žš—ñ,ðŽw'è,μ,Ü,·□B

# fy[[fWfRf[]f"fg

fJf^f□fOfy□[fW,ÌfRf□f"fg,ðŽw'è,μ,Ü,·□B

# fJf^f□fO,Ì″z'u

ſĴſ<sup>¯</sup>ſ□ſOſy□[ſW,É□A□k□¬‰æ'œ,ð"z'u,·,é–‡□"□i<mark>□c,~‰¡</mark>□j,ðŽw'è,µ,Ü,·□B

# □k□¬‰æ'œ,É,Â,¢,Ä

fJf^f□fOfy□[fW,É•\ަ,³,¹,é□k□¬‰æ'œ,ĺ□A<u>fc□[f‹fpflf‹</u>□u<u>□k□¬</u>□vfy□[fW,É, , é□u<u>fTf€flfCf‹,Ì^ꊇ□ì□¬</u>□v,Ì□Ý'è,É,æ,Á,Ä□ì□¬,³,ê,Ü,·□B

# ‰æ-Ê,É'Î,∙,é∙∏,ÌŽw'è

fJf^f□fOfy□[f₩,ðfuf‰fEfU,ª•\ަ,³,¹,é□Û,Ì□AfJf^f□fO'S'Ì,Ì•□,ð‰æ– Ê,É'Î,∙,éfp□[fZf"fg,ÅŽw'è,μ,Ü,·□B

# □u‰æ'œ□vfy□[fW,Ì□Ý'è

# ‰æ'œ∙\ަfy**□[f**₩,ð**□ì**□¬,∙,é

f]f^f[]fOfy[][fW,Ì[]k[]¬‰æ'œ,ðfNfŠfbfN,μ,½[]ê[]‡,ɉæ'œ,ð,»,Ì,Ü,Ü•\ ަ,¹, , É[]A‰æ'œ•\ަ—p,Ìfy[[fW,ð[]ì[]¬,μ,Ä,¨,¢,Ä[]A,»,Ìfy[[fW,ð•\ ަ,³,¹,é,æ,¤,É,μ,Ü,·]]B

# Œ³,̉æ'œfTfCfY,Å•∖ަ

‰æ'œ∙∖ަƒy□[fW,'næ'œ,ð•\ަ,·,é□Û,É□A‰æ'œ,ÌŒ³,ÌfTfCfY,Å•\ ަ,³,¹,Ü,·□B

# •\ަfTfCfY,ðPixel'P^Ê,ÅŽw'è

‰æ'œ•\ަfy□[fW,'næ'œ,ð•\ ަ,·,é□Û,É□AŽw'è,³,ê,½'å,«,³,ÉŽû,Ü,éfTfCfY,Å•\ަ,³,¹,Ü,·□B

# •\ަ•[],ðfp[[ʃZf"fg,ÅŽw'è

<sup>°</sup>‰æ'œ•∖ަfy□[fW,'næ'œ,ð•\ަ,·,é•□,ð□Afuf‰fEfU,Ì•\ަ‰æ– Ê,Ì•□,É'Î,·,éfp□[fZf"fg,ÅŽw'è,μ,Ü,·□B

# •\ަ[],,³,ðfp[][fZf"fg,ÅŽw'è

<sup>w</sup>æ'œ•\ަfy□[fW,'næ'œ,ð•\ަ,·,é□,,³,ð□Afuf‰fEfU,Ì•\ަ‰æ-Ê,Ì□,,³'Î,·,éfp□[fZf"fg,ÅŽw'è,µ,Ü,·□B

# ‰¡'·,Í•□□A□c'·,Í□,,³,ðŠî⊡€,ÉŽw'è

‰æ'œ∙\ަfy□[fW,'næ'œ,ð•\ަ,·,éfTfCfY,ð□A‰i'·,Í•□□A□c'·,Í□,,,³,ðŠî□€ ,É,µ,Äfuf‰fEfU,Ì•\ަ‰æ-Ê,É'Î,·,éfp□[fZf"fg,ÅŽw'è,µ,Ü,·□B

#### ‰¡'·,Í□,,³□A□c'·,Í•□,ðŠî□€,ÉŽw'è

<sup>-</sup>‰æ'œ∙\ަfy□[fW,'næ'œ,ð∙\ަ,·,éfTfCfY,ð□A‰¡'·,Í□,,³□A□c'·,Í∙□,ðŠî□€ ,É,µ,Äfuf‰fEfU,Ì•\ަ‰æ-Ê,É'Î,·,éfp□[fZf"fg,ÅŽw'è,µ,Ü,·□B

## **□u**□î•ñ□vfy□[fW,Ì□Ý'è

#### fJf^f□fO□î•ñ

ƒĴƒ¯f□ƒOfy□[fW,É∙\ަ,³,¹,é<u>EXIF□î∙ñ</u>,â<u>,f,o,r□î•ñ</u>,ðŽw'è,μ,Ü,·□B

#### ‰æ'œ∏î∙ñ

‰æ'œ∙\ަfy□[fW,É∙\ަ,³,¹,é<u>EXIF□î•ñ</u>,â<u>,f,o,r□î•ñ</u>,ðŽw'è,µ,Ü,·□B

## □u"z□F□vfy□[fW,Ì□Ý'è

[]Ì[]¬,·,éHTMLftf@fCf<,Ì"z[]F,ðŽw'è,µ,Ü,·[]B,»,ê,¼,ê,Ì[]€–Ú,̉E'¤,É•\ ަ,³,ê,Ä,¢,é[]A[]**F,̕t,¢,½f{f^f"**,ð‰Ÿ,·,Æ**fJf‰**[[**'I'ð‰æ-Ê**,ª•\ ަ,³,ê,Ü,·[]B

## □u□o—ĺ□vfy□[fW,Ì□Ý'è

#### fJf^f\_fOfy\_[fW, I•Û'¶ftfHf<f

\_\_`I`I\_¬,μ,½fJf^f□fO•\ަ—p,ÌHTMLftf@fCf‹,ð•Û'¶,·,éftfHf‹f\_,ðŽw'è,μ,Ü,·□B

## fJf^f□fOftf@fCf<-¼

fJf^f□fO•\ަ—p,ÌHTMLftf@fCf<,ð•Û'¶,·,é-¼'O,ð□A□u<¤'Ê-¼□v□C□u□"ŽšŒ...□"□v□C□uŠg'£Žq□v,Æ,μ,ÄŽw'è,μ,Ü,·□B <¤'Ê-¼,ð□uIndex□v□C□"ŽšŒ...</pre>

$$\label{eq:constraint} \begin{split} & []",\delta] u \textbf{2} ] v [] C \check{S}g' \pm \check{Z}q, \delta] ] u \textbf{html} ] v, \mathcal{E}, \mu, \frac{1}{2} ] \hat{e} [] \ddagger, \hat{I} ] A \bullet \hat{U}^{*} \P, ^{3}, \hat{e}, \acute{e}ftf @ fCf < -\frac{1}{4}, \hat{I} \\ & \textbf{Index01.html}, \textbf{Index02.html}, \textbf{Index03.html}, \dots, \mathcal{E}, \hat{e}, \ddot{U}, \cdot ] B \end{split}$$

#### ‰æ'œ•\ަHTML,̕ۑ¶ftfHf‹f\_

$$\label{eq:main_set_start} \begin{split} & \& \texttt{a}^{\mathsf{a}} \otimes \texttt{a}^{\mathsf{b}} \otimes \texttt{a}^{\mathsf{b}} \otimes \mathsf{a}^{\mathsf{b}} \otimes \mathsf{a}^{\mathsf{b}$$

Ē<sup>3</sup>,̉æ'œ,ª C:\Photos\Misima\ ,É, ,è□A•Û'¶ftfHf‹f\_,É htmls ,ðŽw'è,µ,½]ê[]‡,É,Í[]A‰æ'œ•\ަ—p,ÌHTMLftf@fCf‹,Í[]AC:\Photos\Misima\ htmls\ ftfHf‹f\_,ɕۑ¶,³,ê,Ü,·]]B

## □k□¬‰æ'œ,̕ۑ¶ftfHf‹f\_

fJf^f□fO•\ަ—p,Ì□k□¬‰æ'œ,ð•Û'¶,,,éftfHf‹f\_,ð□A**Œ³,̉æ'œ,Ì, ,éftfH** <mark>f<f\_,É'Î,-,é'Š'ÎfpfX</mark>,ÅŽw'è,μ,Ü,·□B

 $\mathbb{C}^3$ ,  $\mathbb{W}$  &  $\mathbb{C}^3$  C: \Photos \Misima \ ,É, ,è \A  $\cdot$  Û ' \ftfHf \f\_,É thums , ðŽw'è,  $\mu$ ,  $\frac{1}{2}$  \\expression \Lambda \Lambda \L

ftfHf<f\_,ɕۑ¶,³,ê,Ü,∙□B

## \_uStyle\_vfy\_[fW,l\_Ý'è

## Style Sheet ,ðŽg-p,•,é

\_HTMLftf@fCf‹,δfXf^fCf‹fV□[fg,ðŽg—p,μ,Ä□ì□¬,μ,Ü,·□B

#### Style'è<`ftf@fCf<,ðŽg—p,•,é

fXf^fCf‹fV[[fg,Ì'è‹`,ð[]AHTMLftf@fCf‹,Ì"à•",É‹L[]q,¹, ,,É[]A'P"Æ,Ì'è‹`ftf@fC f‹[]i**Šg'£Žq,ÍCSS**[]j,Æ,μ,ĕۑ¶,·,é,æ,¤,É,μ,Ü,·[]B

#### ′è‹`ftf@fCf‹-¼,ðŽw'è,∙,é

'è<`ftf@fCf<,Ì-¼'O,ðŽw'è,µ,½,¢[]ê[]‡,â[]AŠù,É'¶[]Ý,µ,Ä,¢ ,é'è<`ftf@fCf<,ðŽg—p,µ,½,¢[]ê[]‡,Éf`fFfbfN,µ,Ü,·[]B ,±,Ì[]€-Ú,ðf`fFfbfN,µ,È,¢[]ê[]‡,É,Í[]A'è<`ftf@fCf<,Í[]ì[]¬,µ,½HTMLftf@fCf<,ÌŠg'£Žq,ð[] Acss,É•Ï[]X,µ,½-¼'O,Å•Û'¶,³,ê,Ü,·[]B

#### 'è<`ftf@fCf<,ð[lã[]',«,μ,È,¢

´è<`ftf@fCf<,ªŠù,Éʻ¶□Ý,μ,Ä,¢,é□ê□‡,É,Í□A'è<`ftf@fCf<,ð•Ï□X,μ,È,¢,æ,¤ ,É,μ,Ü,·□B

## □u,»,Ì'¼□vfy□[fW,Ì□Ý'è

#### "wŒi‰æ'œ

"wŒi‰æ'œ,Æ,µ,Ä∙\ަ,³,¹,鉿'œftf@fCf‹−¼,ðŽw'è,µ,Ü,·∐B

## •\,Ì~gŪü,ð•\ަ,,,é

•\ަ,³,¹,é□Û,É□A~g□ü,ð•\ަ,³,¹,é,©,Ç,¤,©,ðŽw'è,μ,Ü,·□B

## ‰æ'œ•\ަfy□[fW,©,ç‰æ'œ,ÖfŠf"fN,μ,È,¢

‰æ'œ•\ަfy□[fW,ð□ì□¬,μ,½□ê□‡,É□A,»,Ìfy□[fW,©,ç ‰æ'œ,»,Ì,à,Ì,É,ÍfŠf"fN,ð□Ý'è,μ,È,¢,æ,¤,É,μ,Ü,·□B

## **□ucharset□v,ð□o**−ĺ,μ,È,¢

metaf^fO,Å□ucharset=Shift\_JIS□v,ð□o—ĺ,μ,È,¢—p,É,μ,Ü,·□B

# fTf€flfCf<,Ì^ꊇ[]ì[]¬,É,Â,¢,Ä

# ŠT—ª

,P[Dfz[[f€fy[[fW"™,É—~—p,·,é[k]¬ %æ'œ,ð[A"C^Ó,ÌfTfCfY,Å^ꊇ,µ,Ä[]ì[¬‰Â"\[B ,Q[D[]ì[¬Žž,ÉftfBf<f^,ð,QŽí—Þ,Ü,Å[]Ý'è‰Â"\[B^3]k— ;[Cfvf[f0fŒfbfVfu]PEG'Ήž[B ,R[DfTf€flfCf<,Ì[]ì[¬,Í•ÊfXfŒfbfh,ÅŽÀ[s,·,é,Ì,Å[A[]ì[¬[I—¹,ð'Ò,•K—v,ª, , è,Ü,¹,ñ[B ,S[DŒ³,̉æ'œ,ÌExif[]î•ñ,ð•t‰Á,·,é,±,Æ,ª[]o—^,Ü,·[]B

'€[]ì∙û-@

,P□D<u>ftfHf<f\_□[fcfŠ□[</u>,Å□AfTf€flfCf<,ð□ì□¬,µ,½,¢‰æ'œ,Ì, ,éftfHf<f\_,ð'l'ð,µ,ÄŠ J,«,Ü,·□B□i,Ü,½,ĺ<u>fAf<fof€fcfŠ□[</u>,Å□A-Ú"I,̉æ'œ,ª"o<sup>^</sup>,³,ê,Ä,¢,éfAf<fof€ ,ð'l'ð,µ,ÄŠJ,«,Ü,·□B□j ,Q□Dfc□[f<fpflf<,Ì□u□k□¬□v,Ìfy□[fW,ðŠJ,«□A□Ý'è‰æ-Ê,ð•\ަ,³,¹,Ü,·□B ,R□D□Ý'è‰æ-Ê□ã•",É, ,é□A□u'€□ì'Î□Û□v,ðŽw'è,µ,Ä,©,ç□Aftf@fCf<-¼,Ì□æ"ª□E□ÅŒã,É•t ‰Á,·,é•¶Žš,â□A□ì□¬,·,éfTfCfY□CftfBf<f^□C,»,Ì'¼,Ì□ì□¬flfvfVf‡f",ð □Ý'è,µ,Ü,·□B ,S□D□ì□¬,µ,½fTf€flfCf<‰æ'œ,ð•Û'¶,·,éftfHf<f\_,ðŽw'è,µ,Ü,·□B ,T⊓D⊓ã<L,Ì⊓Ý'è,ðŠm"F,µ,½,c□A□uŽÀ□s□vf{f^f",ð‰Ÿ,µ,ĉ<sup>Q</sup>,³,¢□B

# ŠÖ<sup>~</sup>AŽ-<u></u>]€

# □k□¬□Ý'è,É,Â,¢,Ä

# '€[]ì'Î[]Û

**΄'Ι΄ðftf@fCf**‹<code>[^f}</code>[**fNftf@fCf**‹<code>[^'S,Ä,Ìftf@fCf</mark>‹,Ì'†,©,çŽw'è,μ,Ü,·<code>[B</mark></code></code>

# ∏Ú"ªŒê

 $ftf@fCf \leftarrow \frac{1}{4}, \dot{l} \bullet \mathbf{O}, \dot{\mathbf{E}} \bullet \mathbf{t}, \bar{\mathbf{C}}, \dot{\mathbf{e}} \bullet \mathbf{\eta} \check{\mathbf{Z}} \check{\mathbf{S}} - \tilde{\mathbf{n}}, \delta \check{\mathbf{Z}} w' \grave{\mathbf{e}}, \mu, \ddot{\mathbf{U}}, \Box B$ 

# ∐Ú"öŒê

 $ftf@fCf \leftarrow \frac{1}{4}, i \mathbf{E}\tilde{a}, \ddot{e}, \acute{f} \bullet \mathbf{1}, \overleftarrow{f} \bullet \mathbf{1} \breve{z} \breve{s} - \widetilde{n}, \delta \breve{Z}w' \grave{e}, \mu, \ddot{U}, \Box B$ 

# • []

fTf€flfCf<‰æ'œ,Ì•**□,Ì□Å'å'I**,ðŽw'è,µ,Ü,·□B fTf€flfCf<‰æ'œ,Í□AŒ³‰æ'œ,Ì□c‰ ¡"ä,ð•Û,Á,½,Ü,Ü□AŽw'è,³,ê,½fTfCfY,É□k□¬,³,ê,Ü,·□B

# [],,<sup>3</sup>

fTf€flfCf<‰æ'œ,Ì**□,,³,Ì□Å'å'I**,ðŽw'è,µ,Ü,·□B fTf€flfCf<‰æ'œ,Í□AŒ³‰æ'œ,Ì□c‰ ¡″ä,ð•Û,Á,½,Ü,Ü□AŽw'è,³,ê,½fTfCfY,É□k□¬,³,ê,Ü,·□B

# ftfBf<f^,P\_C,Q

ſŢſ€ſIſĊſ<‰æ'œ,ð□ì□¬,·,é□Û,É□A**•â**□³**‹@"\**,Ì**ſtſBſ‹f**^□^—□,ð‰Á,¦,é,± ,Æ,ª□o—^,Ü,·□B

# ∙â∏³

-â[]³<@"\,É,æ,Á,ÄŒ³‰æ'œ,É[]Ý'è,³,ê,Ä,¢,é[]u•â[]³[]î•ñ[]v,ð"½ ‰f,³,¹,é,©,Ç,¤,©,ðŽw'è,μ,Ü,·[]B

# ‰ñ"]

Œ³‰æ'œ,É∏Ý'è,³,ê,Ä,¢,é**‰ñ"]**□C**"½"]**,ð"½‰f,³,¹,é,©,Ç,¤ ,©,ðŽw'è,μ,Ü,·□B

# EXIF∏î∙ñ

Œ<sup>3</sup>‰æ'œ,ÉŠÜ,Ü,ê,Ä,¢ ,é∏A<u>EXIF∏î•ñ</u>,â<u>,f,o,r∏î•ñ</u>,È,Ç,ðfTf€flfCf<‰æ'œ,É,à•t‰Á,∙,é,©,Ç,¤ ,©,ðŽw'è,µ,Ü,·<u>]</u>B

# fVff[[[fvftfBf<f^

ĴŦŢf€ſĬſĊſ‹‰æ'œ,É□A**fVff□[ſvſtſBſ‹ſ^**,ð‰Á,¦,é,©,Ç,¤,©,ðŽw'è,μ,Ü,·□B

# fvf□f0fŒfX

**Ρ̃rogressiveJPEG**Œ`Ž®,ŕۑ¶,μ,Ü,·<code>[]B</code>

#### ‰æŽ;−D⊡æ

fTf€flfCf<,ð□ì□¬,·,é□Û,É□A‰æŽ¿,ð—D□æ,μ□^—□,μ,Ü,·□B □i'□□j□ufCf‰fXfg•—□v,È,Ç,Ì^ê•",ÌftfBf<f^□^—□^ÈŠO,Í□A,±,Ì□€-Ú,ðŽw'è,μ,Ä,à□A,Ù,Æ,ñ,ÇŒ<‰Ê,Í•Ï,í,è,Ü,¹,ñ□B

"<sup>−</sup>,¶ftfHf<f\_,É□ì□¬

fTf€flfĊf√‰ǽœ,ð□AŒ³,̉æ'œ,Æ"⁻,¶ftfHf‹f\_,ɕۑ¶,µ,Ü,·□B □i'□□j□Ú"ªŒê,Æ□Ú"öŒê,ð<ó"',É,µ,Ä□A,±,Ì□€-Ú,ðf`fFfbfN,∙,é,Æ□A‰æ'œ,Í□ã□',«,Å□ì□¬,³,ê,Ä,µ,Ü,¢,Ü,•□B

## •Û'¶ftfHf<f\_

ſŢf€ſlfĊſ√‰æ'œ,ð•Û'¶,∙,éſtſHſ‹ſ\_,ðŽw'è,μ,Ü,·□B

# ‰æ'œ,Ì^ꊇ•Û'¶,É,Â,¢,Ä

ŠT—ª

,P□DŽw'è,µ,½ ‰æ'œ,ð^ꊇ,µ,Ä□A,i,o,d,fŒ`Ž®,Ü,½,ĺ,a,l,oŒ`Ž®,Å•Û'¶,·,é,± ,Æ,ª,Å,«,Ü,·□B ,Q□D•Û'¶,·,é□Û,É,ĺ□A‰æ'œ,É'Î,µ,Ä□Ý'è,µ,½**‰ñ"]**□E"½"],â□A•â□³‹@"\ ,É,æ,Á,ĉæ'œ,É□Ý'è,µ,½•â□³,âftfBf‹f^,ð"½‰f,³,¹,é,±,Æ,ª□o—^,Ü,·□B ,R□D,i,o,d,fŒ`Ž®,Ì□ê□‡,É,ĺ□A^3□k—¦,âfvf□fOfŒfbfVfuŒ`Ž®,ðŽw'è□o— ^,é,Ù,©□AŒ³,̉æ'œ,ÉŠÜ,Ü,ê,Ä,¢ ,éEXIF□î•ñ,â,f,o,r□î•ñ,ð,»,Ì,Ü,ÜŠÜ,ß,é,±,Æ,à,Å,«,Ü,·□B ,S□D•Û'¶□^—□,Í•ÊfXfŒfbfh,ÅŽÀ□s,³,ê,é,½,ß□A'½□",Ì ‰æ'œ,ð•Û'¶,·,é□ê□‡,É,à'Ò,½,³,ê,é,±,Æ,ª, ,è,Ü,¹,ñ□B

'€[]ì•û-@

,P□D<u>ftfHf<f □[fcfŠ□[</u>,Å□A•Û'¶,μ,½,¢‰æ'œ,Ì, ,éftfHf<f\_,ð'l'ð,μ,ÄŠJ,«,Ü,·□B□i, Ü,½,ĺ<u>fAf<fof€fcfŠ□[</u>,Å□A–Ú"I,̉æ'œ,ª"o<sup>~</sup>^,³,ê,Ä,¢,éfAf<fof€ ,ð'l'ð,μ,ÄŠJ,«,Ü,·□B□j

 $, Q \Box D \underline{fc} \Box \underline{[f < fp f] f < } U \bullet U \underline{\check{U}} \Pi \Box v, ] fy \Box [fW, \delta \check{S}], \\ \ll \Box A \Box \check{Y} \wr \& \mathscr{Z} - \hat{E}, \delta \bullet \backslash \check{Z} \downarrow, {}^{3}, {}^{1}, U, \Box B \Box \check{S} \downarrow \land \check{S} \downarrow \land \check{S} \downarrow \check{S} \downarrow \land \check{S} \downarrow \land \check{S} \downarrow \check{S} \downarrow \land \check{S} \downarrow \land \check{S} \downarrow \land \check{S} \downarrow \land \check{S} \downarrow \land \check{S} \downarrow \land \check{S} \downarrow \land \check{S} \downarrow \land \check{S} \downarrow \land \check{S} \downarrow \check{S} \downarrow \check{S} , \check{S} \downarrow \check{S} \downarrow \check{S} \downarrow \check{S} \downarrow \check{S} \downarrow \check{S} \downarrow \check{S} \downarrow \check{S} \downarrow \check{S} , \check{S} \downarrow \check{S} \downarrow \check{S} \downarrow \check{S} \downarrow \check{S} \downarrow \check{S} \downarrow \check{S} \downarrow \check{S} \downarrow \check{S}$ 

,R□D□Ý'è‱æ-Ê□ã•",É, ,é□A□

u**'€**□**ì'Î**□Û□v,ðŽw'è,μ,Ä,©,ç□A•Û'¶,•,éfTfCfY,â**,»,Ì'¼,ÌfIfvfVf‡f"**,ð□Ý'è, μ,Ü,<u>`</u>□B

,S<code>D<code>•</sub>Û<code>'</code>¶,•,éftf<code>H</mark>f<code>‹f\_</mark>,ðŽw'è,μ,Ü,·<code>D<code>Ψ</code></code></code></code></code></code>

,Τ<code>[]D[]</code>ã<L,Ì[]Ý'è,ðŠm"F,μ,½,ç[]A[]u**ŽÀ**[]**s**[]vf{f^f",ð‰Ÿ,μ,ĉº,³,¢[]B

# ŠÖ<sup>~</sup>AŽ-]€

<u>•Û'¶□Ý'è,É,Â,¢,Ä</u>

# •Û'¶<u></u>ľÝ'è,É,Â,¢,Ä

# '€[]ì'Î[]Û

<code>`l'ðftf@fCf<\_^f}</mark>[[fNftf@fCf<\_^'S,Ä,Ìftf@fCf<,Ì'†,©,çŽw'è,μ,Ü,·□B</code>

#### •Û'¶Œ`Ž®

•Û'¶,∙,éftf@fCf<,ÌŒ`Ž®,ðŽw'è,μ,Ü,∙□B

#### ‰æŽ¿

JPEGŒ`Ž®,Ì□ê□‡,Ì^³□k—¦,ðŽw'è,μ,Ü,·□B □i'□□j,±,Ì'I,ª□¬,³,¢,Ù,Ç□A•Û'¶,³,ê,éftf@fCf<,ÌfTfCfY,Í□¬,³,,È,è,Ü,·,ª□A ‰æŽ¿,Í'ቺ,μ,Ü,·□B

## •Û'¶fTfCfY

Œ³,ĺ‰æ'œ,̉½fp□[fZf"fg,Ì'å,«,³,ŕۑ¶,∙,é,©,ðŽw'è,µ,Ü,·□B

#### EXIF[]î•ñ

$$\begin{split} & \mathbb{C}^{3} & \& e^{\hat{\mathsf{C}} S \hat{\mathsf{U}}, \hat{\mathsf{U}}, \hat{\mathsf{e}}, \hat{\mathsf{A}}, \varphi, \hat{\mathsf{e}} \square A \underline{\mathsf{EXIF}} \hat{\mathsf{n}}, \hat{\mathsf{n}}, \hat{\mathsf{f}}, \mathsf{o}, r \square \hat{\mathsf{i}} \bullet \tilde{\mathsf{n}}, \delta \bullet \hat{\mathsf{U}}^{\prime} \P, \cdot, \acute{\mathsf{e}} & \& e^{\hat{\mathsf{c}}, \hat{\mathsf{a}}, \varphi, \hat{\mathsf{c}}, \hat{\mathsf{c}}, \hat{$$

## ∙â∏³

\_•â□³<@"\,É,æ,Á,ÄŒ³‰æ'œ,É□Ý'è,³,ê,Ä,¢,é□u•â□³□î•ñ□v,ð"½ ‰f,³,¹,é,©,Ç,¤,©,ðŽw'è,μ,Ü,·□B

#### ‰ñ"]

Œ³‰æ'œ,É□Ý'è,³,ê,Ä,¢,é‰ñ"]□C"½"],ð"½‰f,³,¹,é,©,Ç,¤ ,©,ðŽw'è,μ,Ü,·□B

**fOfŒfCfXfP[f**< fOfŒfCfXfP**[f**<,ɕϊ·,μ,ĕۑ¶,μ,Ü,·**]**B

**"½"]fCf**□□**[fW** flfKf|fW"½"]fCf□□[fW,ŕۑ¶,μ,Ü,·□B

**fZfsfAfJf‰**[**[** fZfsfAfJf‰][,É•ΪŠ·,μ,ĕۑ¶,μ,Ü,·]B

"<sup>-</sup>-¼,Å"<sup>-</sup>,¶ftfHf<f\_

Œ<sup>3</sup>‰æ'œ,Æ"<sup>-</sup>,¶-¼'O,Å□A"<sup>-</sup>,¶ftfHf<f\_,ɕۑ¶,μ,Ü,·□B □i'□□jŒ<sup>3</sup> ‰æ'œ,Æ"<sup>-</sup>,¶Œ`Ž®,ÅŽÀ□s,·,é,Æ□A□ã□',«,ŕۑ¶,³,ê,Ü,·□B

**"<sup>-</sup>-¼,Å•Ê,ÌftfHf<f** Œ<sup>3</sup>‰æ'œ,Æ"<sup>-</sup>,¶-¼'O,Å□AŽw'è,<sup>3</sup>,ê,½ftfHf<f ,ɕۑ¶,μ,Ü,·□B

# Šg'£<@"∖,É,Â,¢,Ä

□uŠg'£□v,Ìfy□[fW,É,Í□A‰æ'œftf@fCf<,ðŠÇ—□,·,é□ã,Å•K—v,È ‰º<L<@"\,ªŽÀ'•,³,ê,Ä,¢,Ü,·□B

<u>^êŠŧfŠfl□[f€</u>□E□E□E‰æ'œftf@fCf<,Ìftf@fCf<-¼,ð^ꊇ,µ,ÄŽw'è,µ,½Œ`Ž®,Å"□^ê,µ,Ü,·□B

 $\label{eq:started_started_st$ 

 $\label{eq:linear_states} \begin{array}{l} \underline{\ \ } \widehat{\ \ } \widehat{\ \ \ } \widehat{\ \ } \widehat{\ \ } \widehat{\ \ } \widehat{\ \ } \widehat{\ \ } \widehat{\ \ } \widehat{\ \ } \widehat{\$ 

# ^ꊇfŠfl□[f€,É,Â,¢,Ä

ŠT—ª

<u>ftfHf < f</u>,â<u>fAf < fof€</u>,É"o<sup>~</sup> , μ,Ä, ,é'S,Ä,Ìftf@fCf <,Ì-¼'O,ð<sup>^</sup>ꊇ,μ,ĕϊ·,·,é,± ,Æ,ª,Å,«,Ü,·□B <¤'Ê-¼,ðŽw'è,μ,Ä,Ì<sup>~</sup>A"Ô,Í,à,¿,ë,ñ□CfAf <ftf@fxfbfg,É,æ,é'Ê,μ"Ô□†,É,à'Î ‰ž,μ,Ä,¢,Ü,·□B <u>Exif□î•ñ</u>,Ì**f,fff <-¼**,â**ŽB‰e"úŽž**,ðftf@fCf <-¼,É,·,é,±,Æ,à,Å,«,Ü,·□B

'€[]ì•û-@

- ,P□DftfHf<f\_□[fcfŠ□[,Å□AfŠfl□[f€,μ,½,¢‰æ'œ,Ì, ,éftfHf<f\_,ð'l'ð,μ,ÄŠJ,«,Ü,·□ B□i,Ü,½,ĺfAf<fof€fcfŠ□[,Å□A–Ú"I,̉æ'œ,ª"o˜^,³,ê,Ä,¢,éfAf<fof€ ,ð'l'ð,μ,ÄŠJ,«,Ü,·□B□j
- ,Q□Dfc□[f<fpflf<,Ì□u**Šg'£**□vfy□[fW□u<mark>fŠfl□[f€</mark>□vf^fu,ðŠJ,«□A□Ý'è‰æ-Ê,ð•\ ަ,³,¹,Ü,·□B
- ,R□D□Ý'è‰æ-Ê□ã•",É, ,é□A□u**'€**□ì**'Î**□Û□v,ðŽw'è,µ,Ä,©,ç□A**fŠfI□[f€,ÌŽí—** ▶,â<¤**'Ê-¼**,È,Ç,ð□Ý'è,µ,Ü,·□B

,S<code>[D</code>[<code>ã<L,l</code>]Ý'è,ðŠm"F,μ,½,ç<code>[A</code>[<code>uŽÀ]s</code>[vf{f^f",ð‰Ϋ,μ,ĉ⁰,³,¢]B</code>

**□u"<sup>-</sup>-¼□E•ÊŠg'£Žq,ðfOf**<**□[fv‰**»**□v,É,Â,¢,Ä** 

,±,Ìf`fFfbfNf{fbfNfX,ðf`fFfbfN,μ,Ä,¨,,Æ□A**Šg'£Žq,ª,±,Æ,È,é"<sup>-</sup>,**¶-¼**'O**,Ìftf@fCf<□i,½,Æ,¦,Î **sample.jpg** ,Æ **sample.wav** ,È,Ç□j,ðfOf<□[fv ‰»,μ,Ä□A**fŠfl□[f€,•,é**□**Û,É"<sup>-</sup>,**¶-¼**'O,É**,È,é,æ,¤,É□<sup>^</sup>—□,μ,Ü,·□B

[]-,±,Ì[]^—[],ð[]s,í,¹,é[]ê[]‡,É,Í[]AfŠfl[][f€,·,éftf@fCf<,ðfJf^f[]fO,É•\ ަ,³,¹,Ä,¨,•K—v,ª, ,è,Ü,·[]B

# fŠfl[[f€,ÌŽí—Þ

 $[]i-a[]i < x'\hat{E}-\frac{1}{4}]F, \dot{E}, \mu]@ \oplus ... []"[F,Q]@ ŠJŽn[F,P]@, \dot{I}] \hat{e}[] \ddagger f, \mu = 0$ 

"Ô[]†1,2,3... 01.jpg[]C[]@02.jpg[]C[]@03.jpg... fAf<ftf@fxfbfga,b,c... aa.jpg[]C[]@ab.jpg[]C[]@ac.jpg... fAf<ftf@fxfbfgA,B,C... AA.jpg[]C[]@AB.jpg[]C[]@AC.jpg... ŽB‰e"úŽž

19990812 103024.jpg f,fff<-¼∏{ŽB‰e"úŽž∏@ E950 19990812 103024.jpg "ú•t∏{"Ô∏†1,2,3... 19990812 01.jpg[]C[]@19990812 02.jpg... "ú•t∏{a,b,c... 19990812 aa.jpg[]C[]@19990812\_ab.jpg... "ú•t∏{A,B,C... 19990812 AA.jpg[]C[]@19990812 AB.jpg... f,fff<□{"Ô□†1,2,3... E950 01.jpg[]C[]@E950 02.jpg... f,fff<∏{a,b,c... E950 aa.jpg[]C[]@E950 ab.jpg... f,fff<⊓{A,B,C... E950 AA.jpg\C\@E950 AB.jpg... f,fff<[]{"û•t[]{"Ô[]†1,2,3... E950 19990812 01.jpg... f,fff<□{"ú•t□{a,b,c... E950 19990812 aa.jpg... f,fff<⊓{"ú•t⊓{A,B,C... E950 19990812\_AA.jpg... ftfHf<f -¼[@]{[@"Ô]†1,2,3... Folder 01.jpg... ftfHf<f -¼ ||@|| { ||@fAf<ftf@fxfbfga,b,c... Folder aa.jpg... ftfHf<f\_-¼]@]{]@fAf<ftf@fxfbfgA,B,C... Folder AA.jpg...
# □î•ñ,Ì,b,r,u□o—ĺ,É,Â,¢,Ä

#### ŠT—ª

Žw'è,µ,½

$$\label{eq:main_series} \begin{split} & \& \texttt{a}^{\texttt{m}} \otimes \texttt{a}^{\texttt{m}} \otimes$$

'€[]ì•û-@

,P□D<u>ftfHf<f □[fcfŠ□[</u>,Å□A–Ú"I,̉æ'œ,Ì, ,éftfHf<f\_,ð'I'ð,µ,ÄŠJ,«,Ü,·□B□i,Ü,½, Í<u>fAf<fof€fcfŠ□[</u>,Å□A–Ú"I,̉æ'œ,ª"o<sup>~</sup>^,³,ê,Ä,¢,éfAf<fof€ ,ð'I'ð,µ,ÄŠJ,«,Ü,·□B□j

,Q[]Dfc[][f<fpflf<,Ì[]u**Šg'£**[]vfy[][fW[]u**,b,r,u**[]vf^fu,ðŠJ,«[]A[]Ý'è‰æ−Ê,ð•\ ަ,³,¹,Ü,·[]B

,R□D□Ý'è‰æ-Ê□ã•",É, ,é□A□u**'€**□ì**'Î**□Û□v,ðŽw'è,μ□A□o—ÍŒ`Ž®□C□o— Í**, ,é**□€-Ú,È,Ç,ð□Ý'è,μ,Ü,·□B

,S□D□ã<L,Ì□Ý'è,ðŠm"F,μ,½,ς□A□u**ŽÀ□s**□vf{f^f",ð‰Ÿ,μ,Ä<mark>ftf@fCf<•Û'¶</mark> **‰æ-Ê**,ð•\ަ,³,¹□Aftf@fCf<-¼,ðŽw'è,μ,ĉº,³,¢□B

ŠÖ~AŽ-∏€

| <u>FILE</u> <u></u> ]î∙ñ |
|--------------------------|
| EXIF∏î∙ñ                 |
| GPS∏î∙ñ                  |
| <u>□î•ñ,ÌfCf"f □[fg</u>  |

# □î•ñ,ÌfCf"f|□[fg

### ŠT—ª

**,b,r,uŒ`Ž**®,Ìftf@fCf<,©,ç<u>EXIF□î•ñ</u>□C<u>,f,o,r□î•ñ</u>,È,Ç,ð"Ç,Ý□ž,Ý□A ‰æ'œftf@fCf<,Éff□[f^,ð<L<sup>~</sup>^,μ,Ü,·□B

#### '€[]ì•û-@

- ,P□D<u>ftfHf<f □[fcfŠ</u>□[,Å□A–Ú"I,̉æ'œ,Ì, ,éftfHf<f\_,ð'I'ð,µ,ÄŠJ,«,Ü,·□B□i,Ü,½, Í<u>fAf<fof€fcfŠ</u>□[,Å□A–Ú"I,̉æ'œ,ª"o<sup>~</sup>^,³,ê,Ä,¢,éfAf<fof€ ,ð'I'ð,µ,ÄŠJ,«,Ü,·□B□j
- ,Q[]Dfc[][f<fpflf<,Ì[]u**Šg'£**[]vfy[][fW[]u**fCf"f**|[**[[fg**[]vf^fu,ðŠJ,«[]A[]Ý'è‰æ– Ê,ð•\ަ,³,¹,Ü,·[]B
- ,R□D□Ý'è‰æ-Ê□ã•",É, ,é□A□u**'€**□ì**'Î**□Û□v,ðŽw'è,μ□AfCf"f|□[fg,·,é□€-Ú,ðŽw'è,μ,Ü,·□B

,S<code>[D</code>[<code>ã<L</code>,l<code>]</code>Ý'è,ðŠm"F,μ,½,ç<code>[A</code>[<code>uŽÀ]s</code>[vf{f^f",ð‰Ÿ,μ,Ä<mark>ftf@fCf<'l'ð</code> **‰æ-Ê**,ð•\ަ,³,¹[<code>A</code>[<code>î•ñ,ð"Ç,Ý[]ž,Þftf@fCf<,ðŽw'è,μ,ĉº,³,¢[B</code></mark>

#### "Ç,Ý<code>[]ž,ß,éŒ`Ž®,É,Â,¢,Ä</code>[i<mark>]d—v</mark>]j

"Ç,Ý∏ž,ß,éŒ`Ž®,Í∏AAbleCV,Å**f^fCfgf<**]s—L,è□Cʻ•□ü-³,μ,Å**ftf<fl**[[**f€** ,ð•t,⁻,Ä<u>,b,r,u□o—Í</u>,μ,½ftf@fCf<,Å,·□B

#### ŠÖ~AŽ-∏€

| <u>FILE⊡î∙ñ</u>    |
|--------------------|
| <u>EXIF∏î∙ñ</u>    |
| GPS∏î∙ñ            |
| ,b,r,u <u></u> o—ĺ |

# f\_fjf...[[,Ì<@"\[@[ifJf^f]fO-p]j

 $fJf^f[]fO[]ã,Åf$ **}fEfX**,ð**‰EfNfŠfbfN**,·,é,Æ[]Af|**fbfvfAfbfvf**[]**fjf...** $[][,ª•\$ ަ,³,ê[]A**'l'ð,³,ê,Ä,¢,鉿'œ,ð'Î**[]**Û,Æ,µ,Ä** $[]AŽŸ,Ì,æ,¤,È<@"\,ðŽÀ[]s,·,é,±,Æ,ª[]o-^,Ü,·]]B$ 

| ジャンプ<br>アルバム<br>ツール | +<br>+<br>+ |
|---------------------|-------------|
| ⊐Ľ∽                 | Ctrl+C      |
| 移動                  | Ctrl+X 😼    |
| ゴミ箱へ                | Del         |
| 削除                  | BkSp        |
| 名前の変更…              | Ctrl+N      |
| コメントの編集。            | Ctrl+E      |
| 回転・反転の設定            | •           |
| 印刷予約の設定             | •           |
| プロバティ               | Alt+Enter   |
| マーク                 | F11         |
| 全マーク                | Shift+F11   |
| 全て選択                | Ctrl+A      |
| 選択解除                | Ctrl+S      |
| カタログ画像の再作成          |             |

fWfff"f∨

•\ަ'Î□Ū,ÌftfHf<f\_,ð^Ú" ®,μ,Ü,·□B</p>

## fAf<fof€

Ī́AĪ́<fof€́'€□ìf□fjf…□[,ð•\ަ,μ,Ü,·□B

## **fc**□[f<

<u>ŠeŽĺfc□[f<</u>,Ì<N"®f□fjf…□[,ð•\ަ,µ,Ü,·□B

### fRfs[[

ftfHf、f\_'l'ð‰æ–Ê,ð•\ަ,μ,Ä□Aftf@fCf<,ðŽw'è,³,ê,½ftfHf<f\_,ÖfRfs□[,μ,Ü,·□B

### ^Ú"®

## fSf∼",Ö

<code>ftf@fCf<,ðfSf~",Ö^Ú"®,μ,Ü,·□B</code>

### []**í**]œ

\_ftf@fCf<,ð□í□œ,μ,Ü,·□B□ifSf~",Æ,Í^Ù,È,è□A∙œŠ^,³,¹,é,±,Æ,Í□o—^,Ü,¹,ñ□B□j

**-¼'Ο,Ì•Ϊ□X** ftf@fCf<-¼,ð•Ϊ□X,μ,Ü,·□B

**fRf⊡f"fg,Ì•Ò□W** fRf⊡f"fg,Ì□Ý'è‰æ−Ê,ð•\ަ,μ,Ü,·□B

**‰ñ"]□E"½"],Ì□Ý'è** ‰æ'œ,É'Î,·,é‰ñ"],¨,æ,Ñ"½"],ÌŽw'è,ð□Ý'è,μ,Ü,·□B

**^ó□ü—\-ñ,Ì□Ý'è** ‰æ'œ,É'Î,·,é^ó□ü,Ì—\-ñ,ð'□,â,µ,½,茸,ç,µ,½,è,µ,Ü,·□B

**fvf□fpfefB** ftf@fCf<,Ìfvf□fpfefBfV□[fg,ð•\ަ,³,¹,Ü,·□B

**f}[[fN** ‰æ'œ,ðf}**]**[[fN,μ,Ü,·]]Β

**'Sf}[[fN** 'S,Ä,̉æ'œ,ðf}**[**[fN,μ,Ü,·]B

**fJf^f□fO‰æ'œ,Ì□Ä□ì□** fJf^f□fO•\ަ—p,Ì□k□¬‰æ'œ,ð<□§"I,É□Ä□ì□¬,³,¹,Ü,·□B

# ŠeŽífc[[f<,É,Â,¢,Ä

<u>f]f^f⊡fOfpflf<</u>,Ì<u>f⊡fjf...□[</u>[]€–Ú**]ufc**[**[f**<**]v**,É,Í[]AŽŸ,Ì,æ,¤,È<@"\,ªŽÀ'•,³,ê,Ä,¢ ,Ü,·]B

| 類似画像の検索         | Ctrl+R       |
|-----------------|--------------|
| 壁紙に設定           | Ctrl+W       |
| 一括エクスポート        | Ctrl+O       |
| JPEG → EXIF 変換  |              |
| EXIF 情報のコピー     | <b>.</b>     |
| EXIF ታሏネイルのクリアー | ~~           |
| EXIF サムネイルの再作成  |              |
| ファイル名をソリップボードヘ  | Ctrl+D       |
| イメージを夘ップボードヘ    | Shift+Ctrl+C |
|                 |              |
| 外部ツールの設定        |              |

<u>\_ÞŽ\_‰æ'œŒŸ∏õ</u>

\_\_\_\_\_(1´ð,³,ê,Ä,¢,鉿<sup>·</sup>œ,ÉŽ—,Ä,¢,鉿'œ,ðŒŸ□õ,μ,Ü,·□B

#### <u>^ꊇfGfNfXf|□[fg</u>

<u>]@'l'ð,³,ê,½</u>‰æ'œ,ðŽw'è,³,ê,½ftfHf‹f\_,ÉfGfNfXf|[[[fg,μ,Ü,·[]B

<u>•ÇŽ†,É□Ý'è</u>

<u>]@'líð,³,ê,Ä</u>,¢,鉿'œ,ð]AfffXfNfgfbfv,Ì∙ÇŽ†,É∏Ý'è,μ,Ü,·∏B

<u>JPEG⊡<sup>¨</sup>EXIF∙ÏŠ</u>

<u>\_</u>\_\_\_\_(ð,³,ê,Ä,¢,é**JPEGŒ`Ž**®,̉æ'œ,ð**EXIFŒ`Ž**®,̉æ'œ,É∙ÏŠ∙,μ,Ü,·<u>□</u>B

#### <u>EXIF∏î∙ñ,ÌfRfs∏[</u>

]@'l'ð,³,ê,½**EXIFŒ`Ž®**,̉æ'œ,É∏A'¼,ÌEXIFŒ`Ž®,̉æ'œ,É‹L<sup>~</sup>^,³,ê,Ä,¢ ,é<u>EXIF∏î•ñ</u>,â<u>,f,o,r∏î•ñ</u>,È,Ç,ðfRfs∏[,µ,Ü,·]]B

#### EXIFfTf€flfCf<∏í⊡œ

<u>□@</u>'l'ð,³,ê,Ä,¢,é**EXIFŒ`Ž**®,̉æ'œ,É<L<sup>~</sup>^,³,ê,Ä,¢,é<u>□</u>k<u>□</u>¬ ‰æ'œ,ðfNfŠfA,μ,Ü,·<u>□</u>B

 $\underline{\mathsf{EXIFfTf}\mathsf{flfCf}}_{\mathbb{Q}} = \underline{\mathsf{EXIF}}_{\mathbb{Q}} = \underline{\mathsf{EXIF}}_{\mathbb{Q}} = \underline{\mathsf{Z}}_{\mathbb{Q}} + \underline{\mathsf{EXIF}}_{\mathbb{Q}} = \underline{\mathsf{Z}}_{\mathbb{Q}} + \underline{\mathsf{EXIF}}_{\mathbb{Q}} = \underline{\mathsf{Z}}_{\mathbb{Q}} + \underline{\mathsf{EXIF}}_{\mathbb{Q}} = \underline{\mathsf{Z}}_{\mathbb{Q}} + \underline{\mathsf{EXIF}}_{\mathbb{Q}} = \underline{\mathsf{Z}}_{\mathbb{Q}} + \underline{\mathsf{EXIF}}_{\mathbb{Q}} = \underline{\mathsf{Z}}_{\mathbb{Q}} + \underline{\mathsf{EXIF}}_{\mathbb{Q}} = \underline{\mathsf{EXIF}}_{\mathbb{Q}} = \underline{\mathsf{EXIF}}_{\mathbb{Q}} + \underline{\mathsf{EXIF}}_{\mathbb{Q}} = \underline{\mathsf{EXIF}}_{\mathbb{Q}} = \underline{\mathsf{EXIF}}$ 

## ŠÖ~AftfHf‹f\_,ðfGfNfXfvf민[[f‰,ÅŠJ,

□@'l'ð,³,ê,Ä,⊄,éÉXľFŒ`Ž®,̉æ'œ,É<Ĺ~^,³,ê,Ä,¢ ,é□u**ŠÖ~AftfHf<f\_**□v,ð□AfGfNfXfvf□□[f‰,ÅŠJ,¢,Ä•\ަ,³,¹,Ü,·□B

**ftf@fCf**<-¼,ðfNfŠfbfvf{[[fh,É  $[]@'I'ð,^3,ê,Ä,¢,鉿'œ,Ìftf@fCf<-¼,ð]AfNfŠfbfvf{<math>[]$ [fh,ÌfRfs][,µ,Ü,·]B

**fCf**□**[fW,ðfNfŠfbfvf{**[**[fh,É** ]@'l'ð,³,ê,Ä,¢,鉿'œ,ÌfCf□□[fW,ð□AfNfŠfbfvf{□[fh,ÉfRfs□[,μ,Ü,·□B

#### ŠO•"fc□[f‹,Ì□Ý'è

 $\square @^{1/4}, \hat{I}f \overline{Afv}f \tilde{S}f P \square [fVf \ddagger f^{*}f f f g, \delta \square Af \square f j f ... \square [, É^{*}o^{^{-}}, \mu, \ddot{U}, \cdot \square B$ 

0

# ftfHf<f\_[["x,É,Â,¢,Ä

ftfHf<f\_,Ì"à—e,ðfJf^f□fO•\ ަ,·,é□Û,Ė□AŽw'è,³,ê,½ftfHf<f\_"à,¾,¯,ðŒŸ□õ,·,é,©fTfuftfHf<f\_,Ü,ÅŠÜ,ß,Ä ‰æ'œ,ðŒŸ□õ,µ,Ä•\ަ,³,¹,é,©,ðŽw'è,µ,Ü,·□B

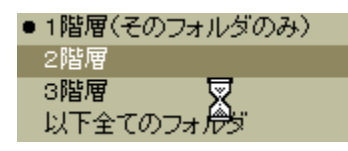

#### ,PŠK'w

## ,QŠK'w

Źw'è,³,ê,½ftfHf<f\_,É, ,é□A,P,‰º,ÌfTfuftfHf<f\_,Ü,ÅŒŸ□õ,µ,ÄfJf^f□fO•\ ަ,µ,Ü,·□B

## ,RŠK'w

## ^ȉº'S,Ä,ÌftfHf‹f\_

Žw'è,³,ê,¼źftfHf‹ƒ\_,É, ,é□A'S,Ä,ÌfTfuftfHf‹f\_,Ü,ÅŒŸ□õ,µ,ÄfJf^f□fO•\ ަ,µ,Ü,·□B

# fJf^f□fO,Ì□®—ñ

 $\underline{fc}_{f, f_{0}}[, \acute{E}, \acute{e}^{\bullet\bullet\bullet}, if{f^{+}, \delta^{\bullet}, \ddot{Y}, \cdot, \mathcal{E}^{\circ}, \dot{P}, \dot{R}, \varkappa, \dot{E}_{f}]_{f, f_{1}}[f_{1}, ...][, <sup>a</sup> • \$  $\check{Z}_{, ^{3}, \acute{e}}[Af]f^{f}_{f}[O, \dot{I}] @ - \tilde{n}_{1}^{\pm}, \delta • \ddot{I}_{1}X, \cdot, \acute{e}, \pm, \mathcal{E}, <sup>a</sup>_{0}] o - ^, \ddot{U}, \cdot ]B$  $, \ddot{U}, \frac{1}{2}[A • ; ], \dot{I}_{1}] \in -\acute{U}, \acute{E}, \varkappa, \acute{A}, \ddot{A} & \overset{\circ}{\omega} \cdot \dot{\sigma}_{0}^{\bullet} @ - \tilde{n}, ^{3}, ^{1}, \acute{e}_{1}uf]fXf^{f} f$  $[[fg]_{V}, \dot{a}Z\dot{A}^{\cdot} \bullet, ^{3}, \acute{e}, \ddot{A}, ¢, \ddot{U}, \cdot ]B$ 

#### ftf<fpfX

#### ftfHf<f\_fpfX

#### ftf@fCf<-¼

 $[]@, ">, \hat{e}, \frac{1}{4}, \hat{e}, \hat{l}ftf@fCf <, \hat{l}ftf@fCf <-\frac{1}{4}, \hat{l}, \acute{Y}, A" "äŠr, \mu, \ddot{A} \square A \square @ - \tilde{n} \square \ddagger, \delta \textcircled{C}^{,} B, \ddot{U}, \cdot \square B$ 

,»,Ì'¼

ftf@fCf<fTfCfY,â[]X[]V"úŽž[]A‰æ'œ,ÌfTfCfY,È,Ç,Å,à[]®—ñ,Å,«,Ü,·[]B

## fJfXf^f€f\[[fg

[]@]]®—ñ,³,¹,é,Æ,«,É[]A•;[]",Ì[]€-Ú,æ,Á,Ä"äŠr,³,¹,é,±,Æ,ª[]o—^,Ü,·[]B f[]fjf...][,©,ç[]ufJfXf^f€f\[[fg[]v,ðŽw'è,·,é,Æ[]A"äŠr[]€-Ú,ðŽw'è,·,鉿-Ê,ª•\ަ,³,ê,Ü,·[]B

#### Žè"®[®−ñ

fJf^f□fO,Ì□®—ñ□‡,ðŽè"®,Å□Ý'è,·,é,±,Æ,ª□o—^,Ü,·□B

# ‰æ'œ,Ì'I'ð]Ef}][fN,Æ^ó]ü—\-ñ

## ftf@fCf<,Ìʻlʻð•û-@

fJf^f⊡fO

[ Ctrl ] + []¶fNfŠfbfN[]E[]E[]E•i[]"‰æ'œ,Ì'l'ð[]^"ñ'l'ð

[ Shift ] + []¶fNfŠfbfN[]E[]E[]E<sup>~</sup>A'±'l'ð

[ Shift ] + [ Ctrl ] + []¶fNfŠfbfN[]E[]E[]E'ZŒa'l'ð

## ftf@fCf<,Ìf}□[fN•û-@

fJf^f□fO,ª'l'ð,³,ê,Ä,¢,é□ó'Ô,Å□Afc□[f<fo□[,Ì✓,ð‰Ÿ,·,Æ□A'l'ð,³,ê,Ä,¢ ,éfJf^f□fO,ðf}□[fN,·,éŽ-,ª,Å,«,Ü,·□Bf}□[fN,ð‰ð□œ,·,é□ê□‡,É,Í□A ‰ð□œ,µ,½,¢ftf@fCf<,ð'l'ð,µ,Ä□Afc□[f<fo□[,Ì

**Ӂ**,ð‰Ÿ,∙,±,Æ,Å□A‰ð□œ,Å,«,Ü,·□B

,Ü,½□AŽŸ,Ì'€□Ì,Å,àf}□[fN,Ì□Ø,è'Ö,¦,ª□o—^,Ü,·□B

**[ Alt ] +** □**¶fNfŠfbfN** □F'I'ð,³,ê,½ftf@fCf<,Ìf}□[fN□^"ñf}□[fN,Ì□Ø,è'Ö,

# ftf@fCf<,Ì^ó[]ü—\-ñ,Ì•û-@

fJf^f□fO,ª'I'ð,Ü,½,Íf}□[fN,³,ê,Ä,¢,é□ó'Ô,Å□AŽŸ,ÌfL□[,ð‰Ÿ,·,± ,Æ,É,æ,Á,Ä□AŠe‰æ'œ,²,Æ,É^ó□ü−‡□",ð,W−‡,Ü,Å□Ý'è,·,é,±,Æ,ª□o—^,Ü,·□B

**[ Ins ]** □E□E□E'I'ð,³,ê,Ä,¢,鉿'œ,Ì^ó□ü—\-ñ,ð'□,â,·

[ **Shift + Ins** ]□E□E□E'I'ð,³,ê,Ä,¢,鉿'œ,Ì^ó□ü—\-ñ,ðŒ¸,ç,·

**[ Ctrl + Ins ]** [E]E]E'I'ð,<sup>3</sup>,ê,Ä,¢,鉿'œ,Ì^ó ]ü—\–ñ,ÌfNfŠfA

[ Shift+Ctrl+Ins ]□E□E□E'S,Ä,̉æ'œ,Ì,Ì^ó□ü—\-ñ,ÌfNfŠfA

[ **Alt + Ins** ]□E□E□Ef}□[fN,³,ê,Ä,¢,鉿'œ,Ì^ó□ü—\-ñ,ð'□,â,·

**[ Shift+Alt+Ins ]**□E□E□Ef}□[fN,³,ê,Ä,¢,鉿'œ,Ì^ó□ü—\-ñ,ðŒ¸,ç,·

[ **Ctrl+Alt+Ins** ][]E[]E[]E[]Ef}[][fN,<sup>3</sup>,ê,Ä,¢,鉿'œ,Ì^ó[]ü—\-ñ,ÌfNfŠfA

# fc[[f<fo][,É,Â,¢,Ä]ifrf...][fpflf<--p]j

💱 寛 📜 🔒 🤇 🗲 🗲 🔒 🔐 🗱 🛤 🖬 🚂 🛞 🕁 📎

frf...[[fpflf<—p,lfc[[f<fo[[,É,ĺ[AŽŸ,l,æ,¤,È<@"\,ªŽÀ'•,³,ê,Ä,¢,Ü,·[]B

**≌**\_\_E\_E\_E‰æ'œ,ð**Ž©"®∙â**\_]³,∙,é,©,Ç,¤,©,ðŽw'è,μ,Ü,·<u></u>\_B

**Π**[E]E]E‰æ'œ,Ì•\ަfTfCfY[i**'Ê**]í•\**Ž**¦]C•[],É, ,í,¹,é]C[],,³,É]‡,í,¹,é]C‰æ-Ê**fTfCfY,É**]**‡,í,¹,é**]C‰æ-Ê,ÉŽû,ß,é]j,Æ]AfTfCfY,ð'²]ß,·,é]Û,̕⊮**,Ì—L-**<u>³,ð</u>Žw'è,μ,Ü,·]B

**G**E□E□E‰æ'œ,Ì•\ަ"{—

¦□i,̈P□̈́^,̈W□C,P□́,S□Ċ,̈P□^,Q□C"™"{□C,P□D,T"{□C,Q"{□C,R"{□C,S"{□C, W"{□j,ðŽw'è,μ,Ü, □B

**≤**\_\_E\_E\_E'O,̉æ'œ,ð∙\ަ,μ,Ü,·<u></u>B

**Ϸ**\_Ε\_Ε\_ΕŽΫ,̉æ'œ,ð•\ަ,μ,Ü,·<code>[]</mark>Β</code>

**<sup>1</sup>**\_\_\_\_\_\_E\_\_E\_\_E‰æ'œ,ð**□**¶**,É,X,O"x**‰ñ"],³,¹,Ü,·□B

**₽**\_EEEEE‰æ'œ,ð**‰E,É,X,O"x**‰ñ"],³,¹,Ü,·□B

**ℹ**╪<sub>□</sub>e□e□e□**㉺,ð"¹⁄₂"]**,³,¹,Ü,·□B

\_\_\_\_\_\_\_□E\_\_E\_IE\_<u>EXIF</u>\_\_î•<u>n</u>,â<u>,f,o,r</u>\_<u>î•n</u>,È,Ç,ð‰æ'œ,Æ‹¤,É•\ަ,³,¹,Ü,·□B•\ަ,·,é⊡€-

 $U,I[]A\underline{\check{S}}A\underline{\check{A}}\underline{\check{A}}\underline{]}\underline{\check{Y}}\underline{\check{e}},\overline{\check{I}}\underline{V}\underline{I}\underline{E}W,\underline{\check{A}}\underline{]}\underline{\check{Y}}\underline{\check{e}},\underline{\check{e}},\underline{\check{e}},\underline{\check{E}},\underline{\check{a}}\underline{]}\underline{o}\underline{-}^{,}\underline{U},\underline{\Box}\underline{B}$ 

①EDEDE‰æ'œ,ÉŠÖ~A‰¹Dºftf@fCf<,ª<L~^,³,ê,Ä,¢,éDêD‡,ÉDADÄD¶,μ,Ü,·DB</p>

# •\ަfCf[][[fW,̕ۑ¶

 $\label{eq:alpha} \bullet \hat{a}_{\alpha}^{3} (@'', \acute{E}, \varkappa, \acute{A}, \ddot{A} & \acute{A}_{\alpha} + \mu, \frac{1}{2}, \grave{e}_{A} & \bullet \tilde{n}^{*}, \grave{a}^{*}, \frac{1}{2} \\ & & & & & & & \\ & & & & & & \\ & & & & & & \\ & & & & & & \\ & & & & & & \\ & & & & & & \\ & & & & & & & \\ & & & & & & \\ & & & & & & \\ & & & & & & & \\ & & & & & & & \\ & & & & & & \\ & & & & & & & \\ & & & & & & & \\ &$ 

•Û'¶,·,é[]Û,É,Í[]A**‰æ'œ,Ì<sup>^3</sup>]k**— ¦,ðŽw'è,µ,½,è[]jPEG,EXIF[]j[]A**256[]F,ÉŒ**,**]F**,µ,½,è,·,éŽ-,ª[]o— ^,é,Ù,©[]A**fvfŒfrf...**[[‰æ-Ê[]ã,Â[]A•Û'¶,³,ê,éfCf[]][[fW[]i<sup>^3</sup>]k,³,ê,½,è[]AŒ,][F,³,ê,½Œ<‰Ê[]j,ðŠm"F, ·,é,±,Æ,ª[]o—<sup>^</sup>,Ü,·]]B

fvfŒfrf...□[‰æ-Ê,Å,Í□A**Œ³,̉æ'œ**,Æ**^³**□**k**□E**Œ**,□**F΋,Ì ‰æ'œ**,ðf□f"f^fbf`,Å□Ø,è'Ö,¦,ç,ê,é,Ù,©□A**,P"{**□`**,W"{**,Ü,Å•\ަ"{— ¦,ð□Ø,è'Ö,¦,é,±,Æ,ª□o—^,Ü,·□B

**EXIFŒ`Ž**®,Ì□ê□‡,É,Í□A**fefLfXfg**,â□**'''I**□**E**"ú•t,È,Ç,Ì<u>EXIF□î•ñ</u>,â**^Ü"x**□**EŒo"x** ,È,Ç,Ì<u>,f,o,r□î•ñ</u>,à•Û'¶,Æ"<sup>-</sup>Žž,É<L<sup>~</sup>^,·,é,±,Æ,ª□o—^,Ü,·□B

#### '€[]ì•û-@

 $P \Box \underline{Dfrf...} [\underline{fpflf}, \underline{E} \cdot \hat{U}' \|, \mu, \frac{1}{2}, \varphi \otimes \underline{e} \cdot \underline{a} \cdot \underline{Z} |, 3, \hat{e}, \underline{A}, \varphi, \underline{e} \Box \delta' \hat{O}, \underline{A} \Box \underline{A} \underline{frf...} [\underline{fpflf}, \underline{b} - \underline{b} \cdot \underline{C} ], \hat{D} = \underline{b} \cdot \underline{C} \cdot \underline{C} + \underline{b} \cdot \underline{C} \cdot \underline{C} + \underline{b} \cdot \underline{C} \cdot \underline{C} + \underline{b} \cdot \underline{C} \cdot \underline{C} + \underline{b} \cdot \underline{C} \cdot \underline{C} + \underline{b} \cdot \underline{C} \cdot \underline{C} + \underline{b} \cdot \underline{C} \cdot \underline{C} + \underline{b} \cdot \underline{C} \cdot \underline{C} + \underline{b} \cdot \underline{C} \cdot \underline{C} + \underline{b} \cdot \underline{C} \cdot \underline{C} + \underline{b} \cdot \underline{C} \cdot \underline{C} + \underline{b} \cdot \underline{C} \cdot \underline{C} + \underline{b} \cdot \underline{C} + \underline{b} \cdot$ 

,Q□D•Û'¶,μ,½,¢‰æ'œ,ª□A•Û'¶‰æ-Ê,Ì**□**¶**'**¤**,ɕ\ަ,³,ê,Ä,¢,é,± ,Æ,ðŠm"F**,μ,Ü,·□B

,R**□**D•Û'¶Œ`Ž®,ðŽŸ,Ì'†,©,ç'l'ð,μ,ÄŽw'è,μ,Ü,·<u>□</u>B

 

 [E]PEG[]ifm[[f]{f<[j]]E]E]E]E^ê"Ê"I,È]PEGŒ`Ž®,Å,·]B</td>

 [E]PEG[]ifvf]fOfŒfX[j]E]E]E[EfCf"f^][[f]fbfg]ã,È,Ç,Å•\

 ަ,µ,½]ê]‡,É]A‰æ'œ,ª]™[X,É•\

 ަ,³,ê,éŒ`Ž®,Å,·]B

 [EEXIF]]ifTf€flfCf<•t,«]j]E]E]E[EEXIF[]î•ñ,â,f,o,r[]î•ñ,È,Ç,ð•t,¯,ĕۑ¶,</td>

 µ,Ü,·]B

 [EEXIF]]ifTf€flfCf<-</td>

 ³,µ[]j]E]E]E]E[EXIF[]î•ñ,â,f,o,r[]î•ñ,È,Ç,ð•t,¯,Ä• Û'¶,µ,Ü,·]ª]A‰æ'œ"à,É]k]¬

 %æ'œ,ð<L˜^,µ,Ü,¹,ñ]B</td>

 [EBMP]]i24Bit]]]E]E]E]E[E]Eftf<f]f‰][,Ìfrfbfgf}fbfvŒ`Ž®,ŕۑ¶,µ,Ü,·]B</td>

 [EBMP]]i8Bit]]]E]E]E]E,Q,T,U]F,Ìfrfbfgf}fbfvŒ`Ž®,ŕۑ¶,µ,Ü,·]B

,S□D^3□k—¦,ðŽw′è,μ,Ü,·□B□i**JPEG,EXIFŒ`Ž®,Ì,Ý**□j**,±,Ì′l,ð**□¬**,³,-**,•,é,Æ□Aftf@fCf‹fTfCfY,ð□¬,³,,•,é,±,Æ,ª□o—^,Ü,•,ª□A‰æŽ¿,Í′á ‰⁰,µ,Ü,**·**∏B

,T□D□u•\**ަfCf**□□**[fW,Ì**□**X**□V□v,ð %Ÿ,µ,Ä□A•Û'¶,³,ê,éfCf□□[fW,Æftf@fCf‹fTfCfY,ðŠm"F,µ,Ü,·□B

,U□D**EXIF•Û'¶flfvfVf‡f"**,ÌŠe□€−Ú,ð□Ý'è,μ,Ü,·□B□i**EXIFŒ`Ž®,Ì,Ý**□j

,V**□**D•Û'**¶ftf@fCf**<-¼,ðŽw'è,µ,Ü,·**□**B

 $, W \Box D \Box u \bullet \hat{U}' \P \Box v f \{ f^{f''}, \delta \% \ddot{Y}, \mu, \ddot{A} \Box A \% æ' œ, \delta \check{Z} \dot{A} \Box \hat{U}, \acute{E} \bullet \hat{U}' \P, {}^{3}, {}^{1}, \ddot{U}, \cdot \Box B \}$ 

# fXf‰fCfh•\ަ

<u>fc□[f‹fo□[</u>,Ì**fXf‰fCfhŠJŽnf{f^f**<sup>t</sup><sup>t</sup><sup>t</sup>,ð‰Ÿ,·,Æ□AfJf^f□fO•\ަ,³,ê,Ä,¢,é ‰æ'œ,ð~A'±,μ,Ä•\ަ,·,é,±,Æ,ª,Å,«,Ü,·□B

ŠeŽí∏Ý'è,É,Â,¢,Ä

<u>fc□[f<fo□[</u>,Ì**fXf‰fCfh□Ý'èf{f^f" <sup>₪</sup> ,**ð‰Ÿ,∙,Æ□A‰º,Ì□},Ì,æ,¤,È**fXf ‰fCfh□Ý'èf□fjf…□[**,ª•\ަ,³,ê,Ü,·□B

表示時間の設定..(現在:20 秒) エンドレス表示 フルスクリーン前の確認メッセージ

昇順で表示 降順で表示 ランダムで表示
全てのファイル マークされたファイル
通常表示 フルスクリーン表示 \Ž!ŽžŠÔ.Ì□Ý'è

[@f[]fjf...[[,Ì]u•\ަŽžŠÔ[Ý'è]v,ð'l'ð,,é,©[Aftf<fXfNfŠ[[f"•\ަ,ÌŽž,É [ ,e,W ] fL[[,ð‰Ÿ,·,Ɖº,Ì,æ,¤,ÈŽžŠÔ]Ý'èf{fbfNfX,ª•\ަ,³,ê,Ü,·[Bî^ófL[[,âf}fEfX,É,æ,Á,Ä]A'€[]ì,·,é,Æ[AfXf‰fCfh,Ì•\ަŽžŠÔ]]i•\ ަŠÔŠu[]j,ð]Ý'è,·,é,±,Æ,ª,Å,«,Ü,·[B[ ESCAPE ] fL[[,Å]A•Ï[]X,ðfLfff"fZf<,·,é,± ,Æ,ª,Å,«,Ü,·[]B

**fGf"fhfŒfX∙\ަ** □@,±,Ì□€−Ú,ðf`fFfbfN,∙,é,Æ□AŒJ,è•Ô,μfXf‰fCfh,ð•\ަ,μ,Ü,·□B

### fXf‰fCfh'O,ÌŠm"Ff□fbfZ□[fW

,±,Ì□€–Ú,ðf`fFfbfN,·,é,Æ□Aftf‹fXfNfŠ□[f",ÅfXf‰fCfh,ð•\ ަ,·,é'O,É□AfL□['€□Ì,È,Ç,ð•\ަ,μ,Ü,·□B

## •\ަ∏‡

□\_□**‡**□@□F□@Œ»□Ý,ÌfJf^f□fO,Ì•\ަ□‡,É□],Á,Ä□A'I'ð,³,ê,Ä,¢,鉿'œ,©,çfXf ‰fCfh,ðŠJŽn,μ,Ü,·□B

‰æ'œ,©,çfXf‰fCfh,ðŠJŽn,µ,Ü,·□B

**f‰f"f\_f€**]@]F]@—]]",É,æ,Á,Ä•\ަ]‡,ðŒ^'è,µ,ÄfXf‰fCfh,ð•\ަ,µ,Ü,·]B

•\ަ'Î<u></u>]Û

fXf‰fCfh∙\ަ,ð,∙,é'Î□Û,ðŽw'è,μ,Ü,·□B

## •\ަf,[[fh

 $\label{eq:linear} \end{subarray} \end{subarray} \$ 

## fXf‰fCfh'†,ÌfL□['€□ì

[@[@[@[@[@[@]@,e,UfL][]E]E]EfXf‰fCfh,Ì'†Ž~
[@[@]@]@[@]@[@]@[@]@,e,VfL][]E]E]EfXf‰fCfh,Ì^ꎞ'âŽ~]^]ÄŠJ
[@[@]@[@]@[@]@@@,e,WfL][]E]E[E]E •\ަŠÔŠu,ÌŽžŠÔ]Ý'è
[@[@]@[@]@[@]@[@]@[@]E]EE[Efc][f<fo][•\ަ]^"ñ•\ަ]iftf<fXfNfŠ[[f",Ì,Ý]j
[@[@]@[@]@[@]@]@]@]@[E]EE[E'O,̉æ'œ,É-ß,é
[@[@]@]@[@]@]@]@]@[@]E]E[EE[EŽŸ,̉æ'œ,É]i,P
[@[@]@]@[@]@]@[@]@]@[@]E]E[EŽŸ,̉æ'œ,É]i,P
[@[@]@]@[@]@]@]@[@]@]@[@]E]E[EŽŸ,̉æ'œ,É]i,P</pre>

# ^ꊇfGfNfXf|[[[fg

 $\label{eq:constraint} \begin{array}{l} \label{eq:constraint} {} \label{eq:constraint} {} \label{eq:constra$ 

'€∐ì∙û-@

,Q\_DfJf^f\_f0,ð‰EfNfŠfbfN,μ,Ä<u>f\_fjf...</u>[],ð•\ ަ,<sup>3</sup>,¹\_A<u>\_ufc[[f<]v</u>\_C**\_u^ꊇfGfNfXf|**[**[fg**]v,ðŽw'è,μ,Ä[AfGfNfXf|[[fg ‰æ-Ê,ð•\ަ,<sup>3</sup>,¹,Ü,·]B

,R□D‰æ-Ê,Ì**□o—Í**□**Ý'è**,ðŽw'è,μ,Ä<mark>□uŽÀ□s</mark>□vf{f^f",ð‰Ÿ,μ,Ü,·□B

□o—ĺ□Ý'è,É,Â,¢,Ä

□o—ĺ□Ý'è,È,Ç,ĺ<u>fAf<fof€,ÌŽÀ'Ì‱»</u>,Æ"<sup>−</sup>,¶,Å,·,Ì,Å□AŽQ□Æ,ðŒäŠè,¢,¢ ,½,μ,Ü,·□B

<u>□</u><sup>¨</sup><u>□ufAf<fof€,ÌŽÀ'̉»</u><u>v</u>

# •ÇŽ†,Ì∏Ý'è

fJf^f□fO•\ަ‰æ-Ê,Å'l'ð,³,ê,Ä,¢,é ‰æ'œ,ð□AŠÈ'P,ÉfffXfNfgfbfv,̕ǎ†,É□Ý'è,·,é,±,Æ,ª□o— ^,Ü,·□B□Ý'è,·,é□Û,É,Í□A•\ަ,·,é^Ê'u,âfTfCfY,ð□Ý'è,Å,«,é,¾,⁻,Å,È,□A•â□³‹@"\ ,Æ"<sup>-</sup>"™,È•â□³,âftfBf‹f^,ð‰Á,¦,ĉÁ□H,ð,·,é,±,Æ,ª□o—^,Ü,·□B •ÇŽ†,Í□ABMPŒ`Ž®,Æ,µ,Ä□Ý'è,³,ê,Ü,·,ª□A"à•""I,ÉŽ©"®,ŕϊ·,·,é,Ì,Å AbleCV ,ŕ\ަ‰Â"\,ȉæ'œŒ`Ž®,È,ç,Ç,ÌŒ`Ž®,̉æ'œ,Å,à□Ý'è,·,é,±,Æ,ª□o— ^,Ü,·□B

'€**]ì•û-@** 

,P□D<u>fJf^f□fOfpflf<</u>,ŕǎ†,É,µ,½,¢‰æ'œ,ð<u>'l'ð</u>,µ,Ä,©,çfJf^f□fO,ð ‰EfNfŠfbfN,µ,Ä<u>f□fjf...□[</u>,ð•\ ަ,³,¹□A<u>□ufc□[f<□v</u>□C□u•**ÇŽ†,É**□**Ý'è**□v,ðŽw'è,µ,Ü,·□B

 $\begin{array}{l} f]f^{f}_{0},\delta'l'\delta,\mu,\frac{1}{2}]\delta'\hat{O},\hat{A}]AfL_{1}[f_{1},h]uSHIFT_vfL_{1},\mathcal{E}]uCTRL_vfL_{1},\mathcal{E}]uVfL_{1},\mathcal{E}]uVfL_{1},\delta''^{Z},\ell'',\mu,A,a''^{-}-l,\ell'\hat{U}'^{f}_{f},fCfAf_{0},\delta\cdot \\ \tilde{Z}_{1}^{,3},^{1},\varsigma,\hat{e},U,\cdot]B \end{array}$ 

,Q[]D‰æ'œ,ð∙\ަ,³,¹,é**ˆÊ'u**,â**∙â**[]**³,Ì**[]**Ý'è**,È,Ç,ðŽw'è,μ[]A[]u<mark>ŽÀ[]s</mark>[]vf{f^f",ð ‰Ÿ,μ,Ü,·[]B Generated by HelpWriter.Document end...